# BỘ GIÁO DỤC VÀ ĐÀO TẠOCỘNG HÒA XÃ HỘI CHỦ NGHĨA VIỆT NAMTRƯỜNG ĐẠI HỌC TÂY NGUYÊNĐộc lập – Tự do – Hạnh phúc

Số:2075/TB-ĐHTN-ĐTĐH

Đắk Lắk, ngày 13 tháng 10 năm 2020

## THÔNG BÁO

V/v Cung cấp nội dung đề cương chi tiết học phần lên hệ thống phần mềm quản lý đào tạo của Nhà trường

Kính gửi: Lãnh đạo các đơn vị.

Để phục vụ công tác giảng dạy; các công tác kiểm định, đánh giá chương trình đào tạo và cung cấp đầy đủ thông tin các học phần cho sinh viên. Theo đề nghị của Phòng Đào tạo đại học, Hiệu trưởng thông báo các đơn vị triển khai như sau:

- Lãnh đạo Phòng Đào tạo đại học chịu trách nhiệm cung cấp nội dung các chương trình đào tạo mới (2020) lên hệ thống phần mềm quản lý đào tạo của Nhà trường để toàn thể giảng viên và sinh viên khai thác, thực hiện.
- 2. Lãnh đạo các khoa thông báo đến các bộ môn phân công giảng viên có trách nhiệm cung cấp nội dung đề cương chi tiết học phần lên phần mềm quản lý đào tạo của Nhà trường (có hướng dẫn kèm theo).
- 3. Người cung cấp nội dung (Chương trình đào tạo, đề cương chi tiết học phần) lên hệ thống phần mềm phải chịu trách nhiệm về tính xác thực của các nội dung cung cấp để các tập thể, cá liên quan có cơ sở giám sát, triển khai.

Yêu cầu Lãnh đạo các đơn vị nghiêm túc thực hiện.

Noi nhận:

- Như trên;
- Lãnh đạo Trường;
- Website Trường;

- Lưu: VT, ĐTĐH.

HIÊU TRƯỞNG PGS-TS. Nguyễn Văn Nam

#### HƯỚNG DÃN CẬP NHẬT ĐỀ CƯƠNG HỌC PHẦN LÊN HỆ THỐNG PHẦN MỀM QUẢN LÝ ĐÀO TẠO CỦA NHÀ TRƯỜNG 1. Muc đích

Với phương châm thông tin đầy đủ, nhanh chóng, chính xác đến người học tất cả các nội dung có thể, thì Chương trình đào tạo, nội dung các học phần và đặc biệt thông tin về tài liệu học tập (*Tên tài liệu, số lượng có ở Thư viện Trường, nếu đủ điều kiện có thêm file mềm*) cần được cung cấp thuận tiện đến các bạn sinh viên.

#### 2. Nguyên tắc

Một đối tượng (*Chương trình đào tạo, đề cường học phần*) chỉ lưu trữ 1 bản bởi người có trách nhiệm và được khai thác bởi nhiều người để đảm bảo tính đồng bộ, thống nhất. Bản lưu trữ điện tử (*mềm*) là bản sao về nội dung của bản cứng (*văn bản*) có tính chất tham khảo.

Trách nhiệm cung cấp (*lưu trữ, cập nhật lên hệ thống phần mềm*):

- Chương trình đào tạo do Phòng Đào tạo đại học cung cấp.
- Đề cương học phần do giảng viên xây dựng đề cương, giảng viên giảng dạy cung cấp.
- Học phần chung do nhiều giảng viên giảng dạy thì ưu tiên người biên soạn cung cấp, thứ đến là giảng viên giảng dạy do bộ môn phân công cung cấp.
- Các học phần mời giảng (*Biên soạn không phải giảng viên cơ hữu*) thì khoa quản lý chuyên ngành phân công giảng viên (*có thể trợ lý đào tạo*) cung cấp.
- Cuối cùng, các học phần đặt biệt không có khoa hay giảng viên nào cung cấp thì Phòng Đào tạo sẽ có trách nhiệm cung cấp.

Trách nhiệm khai thác, sử dụng: Mọi người liên quan (*người học, người dạy, viên chức..*) được quyền tiếp cận khai thác các nội dung (*file, dữ liệu*) đã được chính thức công bố (*cung cấp, kiểm tra đúng đắn và duyệt*) nhằm thực hiện theo đúng nội dung, kiểm tra, so sánh mọi người thực hiện có đúng nội dung công bố hay không nhằm nâng cao hơn nữa chất lượng đào tạo.

#### 3. Các bước thực hiện

**3.1.** Cung cấp chương trình đào tạo: Thực chất, tất cả các bản cứng (văn bản) đều được in ra từ bản mềm (*file*). Qua thời gian, bản cứng còn đó (*nhưng khó khai thác*), nhưng bản mềm đã đổi thay (*có nhiều bản, khó biết bản nào chính, phụ, thay đổi và thậm chí đã mất*). Hệ thống đào tạo hoạt động được thì nội dung chương trình đào tạo đã được đưa vào CSDL của Trường (*cơ sở để triển khai đào tạo*), bổ sung lần này là file văn bản sẽ lưu trữ lên hệ thống cho mọi người cùng khai thác. Thực hiện như sau:

Chọn mục **Quản lý chương trình đào tạo** từ menu **1.QL Đào tạo** trong phần mềm HeThongTinChi.Exe ta có màn hình sau đây.

| Chương trình đảo tạo của ngành Sao ch  | nép chươn | ng trinh đảo  | tao    |          |          | 122             | Characteristics    |      |      |     |          |         |               |             |        | T                              |  |
|----------------------------------------|-----------|---------------|--------|----------|----------|-----------------|--------------------|------|------|-----|----------|---------|---------------|-------------|--------|--------------------------------|--|
| KHOA KHTN&CN                           | NOAN      | Sư phạn       | Toán h | юc       |          | ~               | Choong thin        | -    |      | _   |          | 6~      | 0             | CIDI_S      | u Phan | n Toan noc 2020 (complete).pdf |  |
| Tìm Tên học phần                       | 12        |               | CHU    | ONG T    | RINH I   | DÀO TẠO         | NGANH Surph        | 10   |      | 1   | AD AD    | dung ch | 10 ldp: SP 10 | P Toán K12: | < ^    |                                |  |
|                                        |           |               | Sap :  | cep theo | i:<br>Bo |                 |                    |      |      | 1   | 2 Ap     | dung ch | to các lớp: S | P Toán K10; | 5      | O Khối poành                   |  |
| Tìm mã học phần                        |           |               | (B) P1 | a noc pr | 100      |                 |                    |      |      | 1   | Ap<br>An | dung K  | 14-10         |             |        | Okiloriiganii                  |  |
| DANH SACH CÁC HOC PH                   | dw.       |               | TI     | Mäł      | IP       | Tên l           | noc phân           | T    |      | -   | 5 TC,    | LLCT 2  | 019           |             |        |                                |  |
| MS HD Tân học nhận                     | ES TC A   |               | 2 1    | FL211    | 011 T    | lieng Anh 1     |                    |      |      |     | SIAp     | duna K  | 2020          |             |        |                                |  |
| CUBI 1003 Mar sub diam with            | 50 10 1   |               | 2      | FL211    | 012 1    | ieng Ann 2      |                    | 3    | 3    | 0   | 2        | 0       | bai cương     | 1           |        |                                |  |
| CN811003 Hoa sini dong vac             | 2         | 100           | 3      | FL211    | 013 1    | leng Anh 3      |                    | 3    | 3    | 0   | 3        | 0       | Đại cương     | -           |        |                                |  |
| CNR11004 Shin y dong vac               | 3         | 100           | 4      | FL211    | 014 T    | ieng Anh 4      |                    | 3    | 3    | 0   | 4        | 0       | Đại cương     | 123         |        |                                |  |
| CNR11006 Diph during dang vit          | 2         |               | D      | KC211    | 001 1    | oan Al          |                    | 4    | 2    | 0   | 1        | 0       | Đại cương     |             |        |                                |  |
| CNR11007 Phychog philo luin MCCH       | 2         | UpFile        | 0      | KC211    | 002 1    | oan AZ          |                    | 2    | 4    | 0   | 4        | 0       | Đại cương     |             |        |                                |  |
| CN811008 Thông kế sinh học và thiết    | 2         |               |        | KC211    | 003 1    | Gen H3          | ine hit            | 3    | 3    | 0   | 0        | 6       | Dai cương     |             |        |                                |  |
| CN811009 Phyong obin visit this like k | 2         |               | 8      | NC211    | 000 X    | ac sudt trio    | ng ke              | 4    | 4    | 0   |          | 0       | Dai cương     | -           |        |                                |  |
| CN811011 Công nghệ sinh học ứng đ      | 2         | -             | 9      | KC211    | 009 0    | a so cuyen      | unn                | 3    | 3    | 0   | 4        | 0       | Co so         |             |        |                                |  |
| CN811012 Vi sinh vật trong chặn nuối   | 2         |               | 10     | KC211    | 014 V    | or in a         | a famin            | 2    | 4    |     | -        | 6       | Dal cutano    |             |        |                                |  |
| CNB11014 Bénh dinh dướng               | 2         | 1.000         | 11     | KC211    | 024 T    | an noc dai c    | unin               | 2    | 1    | 4   | 4        | 6       | Dai cuong     |             |        |                                |  |
| CN812014 Giống vật nuối                | 2         | -             | 12     | KC211    | 054 1    | dan A4          | a nahita oʻni kh   | -    | 2    | 0   | -        | 6       | Dai cương     | -           |        |                                |  |
| CN812015 Thức ặp dia súc               | 3         |               | 1.0    | KCOLL    | 107 14   | inh hos aid     | prignen cuu ki     | 2    | -    | 0   | 2        | .0      | Dai cuong     | Les .       |        |                                |  |
| CN812016 Chân nuội trậu bộ             | 3         | 077           | 10     | KC211    | 102 H    | The hore of     | inis kede          | 2    | 1.5  | 0   | 4        | 6       | Cash          | 14          |        |                                |  |
| CNB12017 Chặc puối dia cầm             | 3         | 3             | 10     | KC211    | 105 1    | ap nop - k      | igic coan          | -    | 4    | 0   |          | 0       | Dal sides     | 1.00        |        |                                |  |
| CN812018 Chân nuội km                  | 3         |               | 10     | KC211    | 105 1    | oan forfac      | and the set of the | 2    | 2    | 0   | 2        | 6       | Darcuong      |             |        |                                |  |
| CNB12019 Mối trưởng chặn nuối          | 2         | -             | 10     | KC211    | 107 8    | ào huân ki      | inšog gibi tošo u  | 2    | 0.5  | 1.5 | -        | 6       | Card          | (FF         |        |                                |  |
| CN812020 Hệ thống chặn nuội dia sứu    | 2         | II.           | 10     | KC217    | 002 6    | iði tích köm    | many garcoarrs     | 2    | 2    | 0   | 6        | 6       | Pai atdaa     |             |        |                                |  |
| CN812021 Công nghệ sinh sản vật nu     | 2         |               | 20     | KC212    | 101 T    | iãon Anh c      | huwên ngành        | 2    | 2    | 0   | 6        | 6       | Dai cutton    |             |        |                                |  |
| CN812022 Bào quản và chế biến các :    | 2         | 0             | 21     | KC212    | 104 H    | àm hiến nh      | de                 | 2    | 2    | 0   | 5        | 6       | Dai cutdog    |             |        |                                |  |
| CN812023 Chân nuối đồng vật hoạng      | 2         | 8273 <b>-</b> | 22     | KC212    | 105 K    | hông gian r     | netric - Không g   | 2    | 2    | 0   | 4        | 6       | Dai cuidad    | -           |        |                                |  |
| CNB12024 Chân nuối Dê, Cừu, Thó        | 2         |               | 23     | KC212    | 105 0    | ô đo tích n     | hân                | 2    | 2    | 0   | 5        | 6       | Dai citono    |             |        |                                |  |
| CN812025 Kỹ thuật nuội cá nước ngọ     | 2         | Loaome        | 24     | KC212    | 100 P    | hurdon trint    | yi nhân            | 2    | 2    | 0   | 4        | 6       | Đại cương     |             |        |                                |  |
| CN812026 Cây thức ăn gia súc           | 2         |               | 25     | KC212    | 110 P    | hurana trint    | dao hàm riêng      | 2    | 2    | 0   | 7        | 6       | Dal citdoo    | 1.11        |        |                                |  |
| CN812027 Kỹ thuật nuôi ong             | 2         |               | 26     | KC212    | 111 P    | hương trini     | sai phân và ứng    | 2    | 2    | 0   | 8        | 6       | Đại cương     | ~           |        |                                |  |
| CN814999 Luận văn TN                   | 10        |               | 27     | KC212    | 112 P    | hương trini     | hâm                | 2    | 2    | 0   | 8        | 6       | Dai cương     | ~           |        |                                |  |
| CT811001 Phương pháp luận và NCKH      | 2         |               | 28     | KC212    | 114 Đ    | ai số đại cư    | ana                | 3    | 3    | 0   | 2        | 6       | Đại cương     |             |        |                                |  |
| CT811002 Hóa sinh nâng cao             | 2         |               | 29     | KC212    | 116 L    | ý thuyết m      | odule              | 2    | 2    | 0   | 4        | 6       | Đại cương     |             |        |                                |  |
| CT811003 Những vấn đề sinh lý thực     | 2         |               | 30     | KC212    | 119 L    | ý thuyết Ga     | alois              | 2    | 2    | 0   | 7        | 6       | Đại cương     |             |        |                                |  |
| CT811004 Sinh thái nông nghiệp         | 2         |               | 31     | KC212    | 121 H    | inh hoc xa      | ành                | 2    | 2    | 0   | 3        | 6       | Đại cương     | ~           |        |                                |  |
| CT811005 Phương pháp thí nghiệm v      | 2         |               | 32     | KC212    | 123 Q    | uy hoach t      | uyến tính          | 2    | 2    | 0   | 6        | 6       | Đại cương     | 1           |        |                                |  |
| CT811006 Di truyền đại cương           | 2         |               | 33     | KC212    | 124 H    | inh học tuy     | rên tinh           | 2    | 2    | 0   | 3        | 6       | Đại cương     | 4           |        |                                |  |
| CTB11007 Sinh học phần tử              | 2         |               | 34     | KC213    | 006 S    | ดี ในลีก        |                    | 2    | 2    | 0   | 4        | 6       | Đại cương     |             |        |                                |  |
| CT811008 Sinh lí cây trồng trong điệu  | 2         |               | 35     | KC213    | 007 H    | inh hoc affi    | ne và Euclide      | 2    | 2    | 0   | 2        | 6       | Đại cương     |             |        |                                |  |
| CT811009                               | 2         |               |        |          |          |                 |                    |      |      |     |          |         |               |             |        |                                |  |
| CT812001 Chon giống cây trồng nâng     | 2         |               | Mã     | HPDK     | Tố       | n học phần      | điệu kiên          | Điểu | kiên |     |          | ſ       | tiến điải     |             |        |                                |  |
| CT812002 Phân bón và cây trồng         | 2         |               |        | - one    | 1.00     | a trace private |                    |      |      |     |          |         | and well      |             |        |                                |  |
| CT812003 Cây lương thực                | 2         |               | 11     |          |          |                 |                    |      |      |     |          |         |               |             |        |                                |  |
| CT812004 Cây công nghiệp dài ngày (    | 2         |               |        |          |          |                 |                    |      |      |     |          |         |               |             |        |                                |  |
| CT812005 Cây ân quà                    | 2         |               |        |          |          |                 |                    |      |      |     |          |         |               |             |        |                                |  |
|                                        |           |               |        |          | 1        | ×               | C* +               |      |      |     |          |         |               |             |        |                                |  |

Nhấp chuột chọn Khoa, Ngành, Chương trình.

Documents (\*.DOC) Các loại file (\*.\*)

Lưu ý: Một khoa có nhiều ngành, một ngành có nhiều chương trình đào tạo, một chương trình đào tạo có thể được áp dụng cho một số khóa tuyển sinh (*như ngành SP Toán thì đến khóa 2020 đã 7 chương trình đào tạo từ 0 đến* 6);

Nhấn vào nút để chọn file cần cung cấp, Chương trình đào tạo đã có file thì sẽ có dấu hiệu <u>CTDT\_Su Pham Toan học 2020 (complete) pdf</u> là tên file đã lưu trữ, lúc đó sẽ có cảnh báo

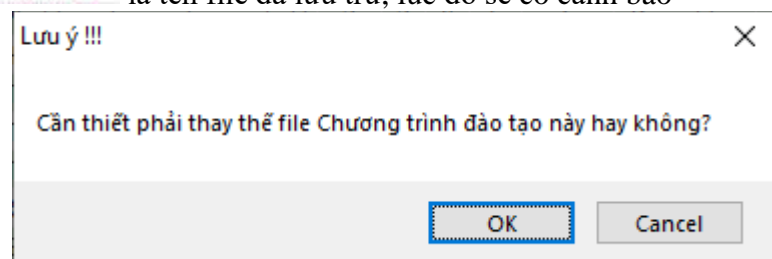

Nếu không muốn thay thể thì chọn **Cancel**, nếu thật sự cần thay thể file đúng hơn thì chọn **OK**. Hôp thoai Open sẽ xuất hiện

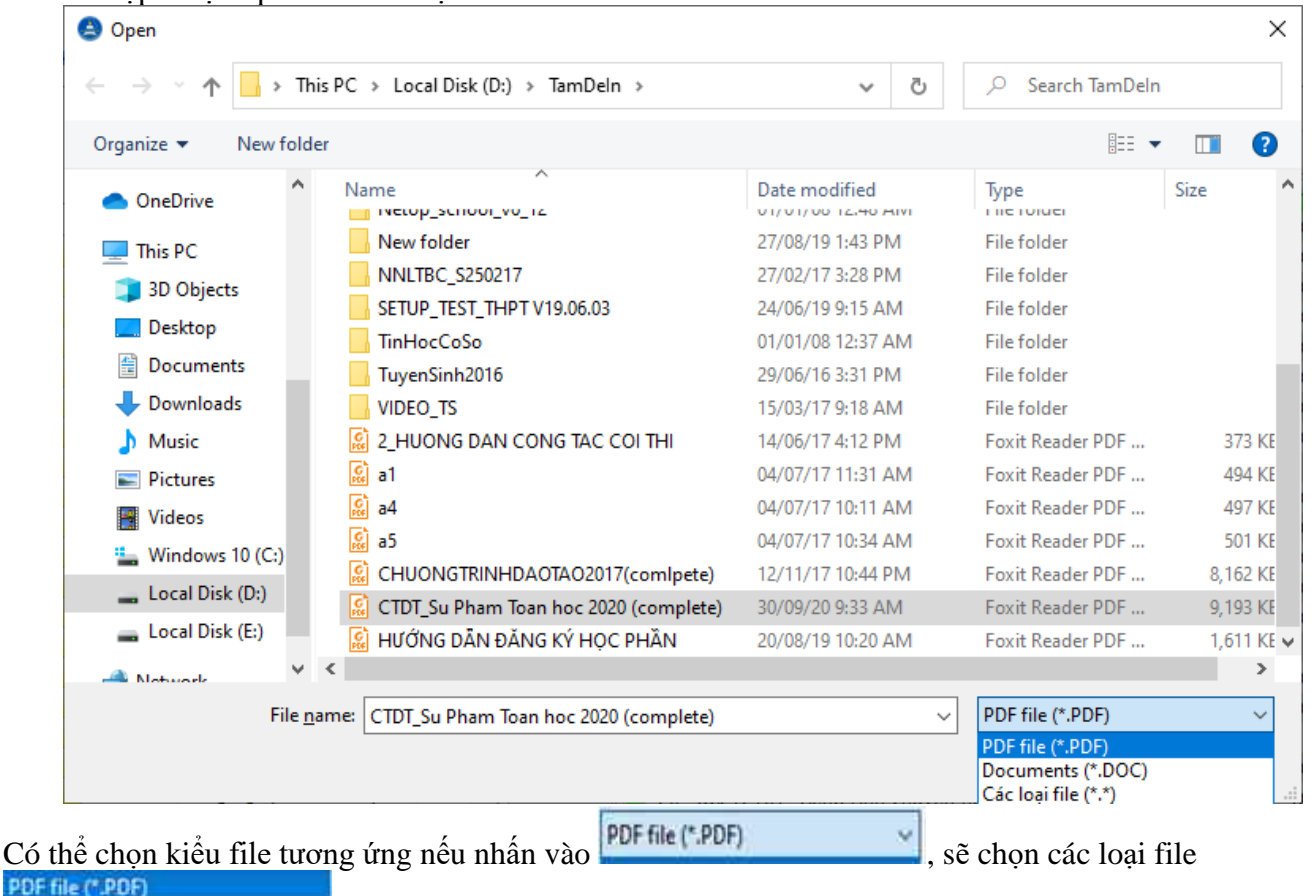

khác nhau, khuyên dùng nên chọn mặc nhiên file PDF.

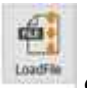

Để kiểm tra xem file up lên có đúng nội dung hay không thì nhấn vào nút dễ load file đã lưu. File sẽ được hiện dưới dạng như sau (*tùy môi trường máy tính*).

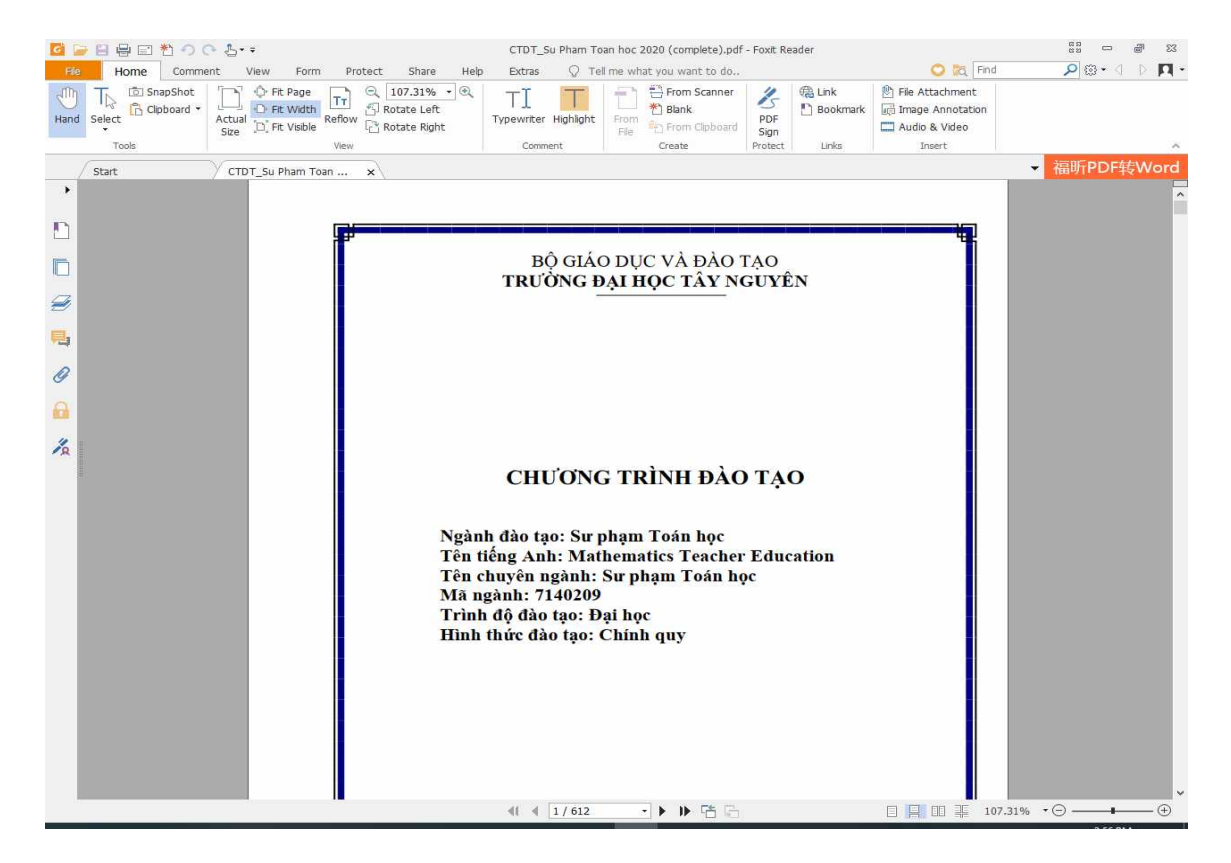

Trách nhiệm: Chương trình đào tạo do Phòng Đào tạo cung cấp trên phần mềm nội bộ HeThongTinChi của Nhà trường.

#### 3.2 Giảng viên cung nội dung đề cương học phần.

Giảng viên chạy phần mềm nhập điểm bộ phận ở máy tính có kết nối internet có tên **QuanLyDaoTao2018.Exe** có dang như sau:

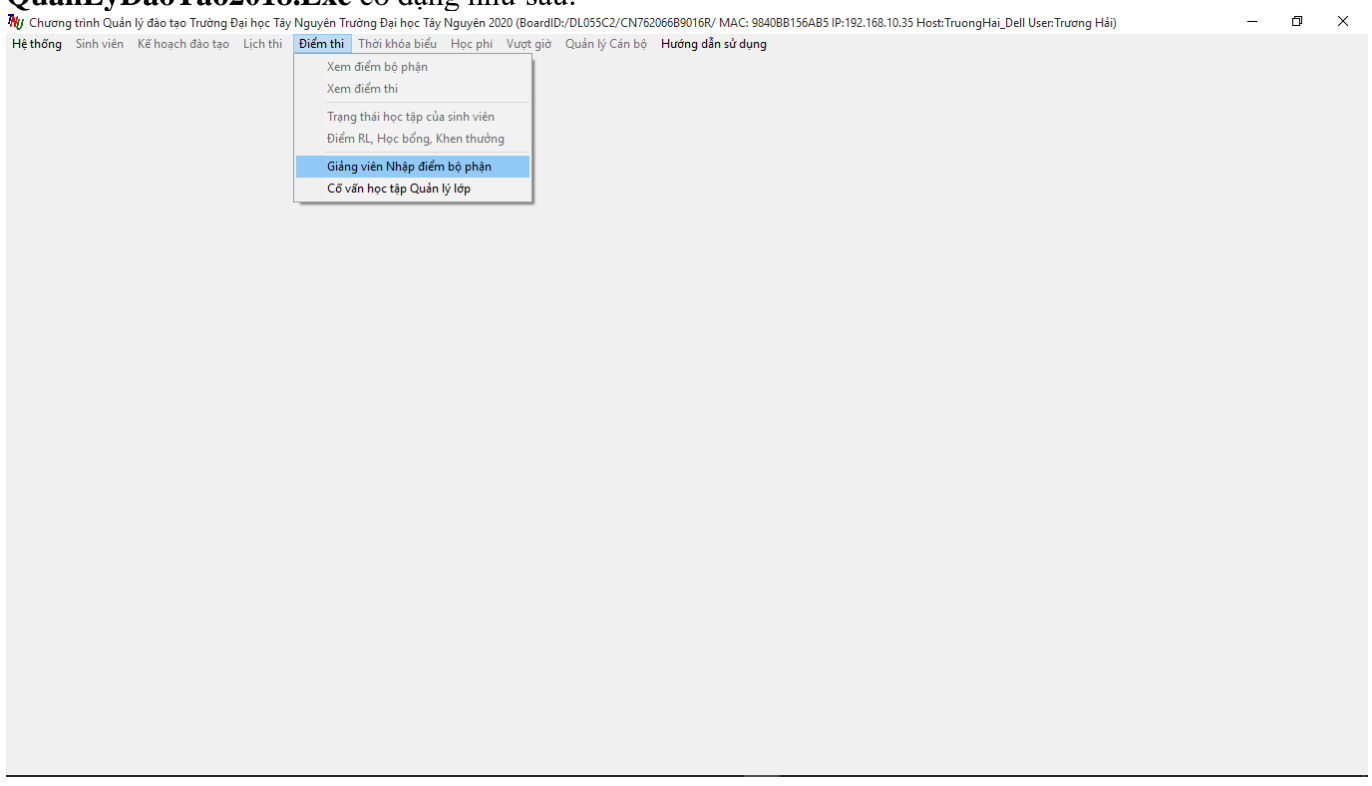

Vào mục Điểm thi/Giảng viên Nhập điểm bộ phận để được

| 🕷 Giải | g viên nhập điểr   | n bộ phận, Xem TKB, Cập r              | nhật Đề cương chi tiết h       | ọc phần     |          |         |        |        |     |                |              |                     |               |            |                 |               | -           | o ×             |
|--------|--------------------|----------------------------------------|--------------------------------|-------------|----------|---------|--------|--------|-----|----------------|--------------|---------------------|---------------|------------|-----------------|---------------|-------------|-----------------|
| IDC    | B Ngày sinh        | : Mật khẩu:                            | Đồng ý                         |             |          |         |        |        |     |                | Ð            | ối mật khẩu<br>ଦ୍ରୁ | <u>C</u> lose | Conne      | ect Học kỳ: 2   | Năm học:      | 2019 -      | 2020 🔺 🕨        |
| Nhập   | liểm Bộ phận       | rhời khóa biểu                         |                                |             |          |         |        |        |     |                |              |                     |               |            |                 |               |             |                 |
| 🖉 Т    | iay đổi tỉ lệ điển | n <mark>Bộ phận trước khi nhậ</mark> p | điểm <sup>Tỷ lệ bộ phận:</sup> | Thay đổ     | i thành: |         |        |        |     |                |              |                     |               |            |                 |               |             |                 |
| 🦪 D    | ıyệt điểm Bộ ph    | ân                                     |                                |             |          | _       |        |        |     |                |              |                     |               |            |                 |               |             |                 |
| ТТ     | Lớp học pł         | iần Lớp ngàr                           | ıh T                           | ên học phần |          | SL Bộ p | hận Th | i XNBP | XN1 | Tổng BP        | Ngày thi 1   | Ngày thi 2          | Gh            | i chú      |                 |               |             |                 |
|        |                    |                                        |                                |             |          |         |        |        |     |                |              |                     |               |            |                 |               |             |                 |
|        |                    |                                        |                                |             |          |         |        |        |     |                |              |                     |               |            |                 |               |             |                 |
|        |                    |                                        |                                |             |          |         |        |        |     |                |              |                     |               |            |                 |               |             |                 |
|        |                    |                                        |                                |             |          |         |        |        |     |                |              |                     |               |            |                 |               |             |                 |
|        |                    |                                        |                                |             |          |         |        |        |     |                |              |                     |               |            |                 |               |             |                 |
|        |                    |                                        |                                |             |          |         |        |        |     |                |              |                     |               |            |                 |               |             |                 |
|        |                    |                                        |                                |             |          |         |        |        |     |                |              |                     |               |            |                 |               |             |                 |
|        |                    |                                        |                                |             |          |         |        |        |     | Cấm thi: 1     | = Tham gia l | học lý thuyết       | không đủ;     | 2= Tham gi | ia thực hành ki | nông đủ; 3= Đ | iểm bộ phận | ı không đủ (=0) |
| П      | Mã SV              | Họ lót                                 | Tên Điểm B                     | P USBP      | Cấm thi  | Lý d    | 0      |        |     | Có điể         | m:           | 7                   |               |            | Điểm bả         | obân          |             |                 |
|        |                    |                                        |                                |             |          |         |        |        | Chu | ra có điể      | m:           |                     | ſ             |            | Diem by         | , prișii      |             |                 |
|        |                    |                                        |                                |             |          |         |        |        |     | Chưa đ         | ạt:          |                     |               |            |                 |               |             |                 |
|        |                    |                                        |                                |             |          |         |        |        | 1   | Tổng điể       | m: 🗌         |                     |               |            |                 |               |             |                 |
|        |                    |                                        |                                |             |          |         |        |        |     | Cấm t          | hi:          |                     |               |            |                 |               |             |                 |
|        |                    |                                        |                                |             |          |         |        |        |     | Nhậ            | p điểm       | Бш.                 |               |            |                 |               |             |                 |
|        |                    |                                        |                                |             |          |         |        |        | Bå  | ng điểm l      | oộ phận      | ~ v                 | 0             |            |                 |               |             |                 |
|        |                    |                                        |                                |             |          |         |        |        |     |                |              |                     |               |            |                 |               |             |                 |
|        |                    |                                        |                                |             |          |         |        |        |     |                | =            |                     |               |            |                 |               |             |                 |
|        |                    |                                        |                                |             |          |         |        |        |     | ť              | 3            |                     |               |            |                 |               |             |                 |
|        |                    |                                        |                                |             |          |         |        |        |     |                |              |                     |               |            |                 |               |             |                 |
|        |                    |                                        |                                |             |          |         |        |        |     | and the second |              |                     | e             |            |                 | 0             |             |                 |
|        |                    |                                        |                                |             |          |         |        |        |     |                |              |                     |               |            |                 |               |             |                 |

Nhập đầy đủ các 3 thông số: Mã GV, Ngày tháng năm sinh và Mật khẩu rồi chọn **Đồng ý**, nếu đúng sẽ như sau:

| 🕷 Giảng viên nhập điểm bộ phận, Xem TKB, Cập                                    | nhật Đề cương chi tiết học ph | hän                                              |                                   | – 0 ×                                     |
|---------------------------------------------------------------------------------|-------------------------------|--------------------------------------------------|-----------------------------------|-------------------------------------------|
| IDCB Ngày sinh: Mật khẩu!                                                       | Đồng ý                        | Họ và tên:                                       | Đối mật khẩu Close                | ne Học kỳ: 2 Năm học: 2019 - 2020 🔺 🕨     |
| 24000411 19/07/1971                                                             |                               | Iruong Hai                                       |                                   |                                           |
| Nhập điểm Bộ phận Thời khóa biểu Đề cươi                                        | ng chi tiết học phần          |                                                  |                                   |                                           |
| CÁC HỌC PHẢN                                                                    |                               | /                                                | 🗂 🔄 🗹 Duyệt 🚽                     | họn loại Đề cương học phần                |
| MaHP TenHP ^                                                                    | 🕈 Thêm ĐCCT 👘                 | Lưu ĐCCT 🛛 Xóa ĐCCT UpFile ĐCCT 🚺                | LoadFile DCCT 🚔 24000411 🖸        | Đầy đủ 💿 Sơ lược                          |
| KC211027 Tin học đại cương (1.0/1.0)                                            | Mã HP                         | Tên học nhần Từ Năm Ngày Biên soạn               | Người Biên soan % Thị Ngày Inser  | t FileName                                |
| KC212605 Cơ sở dữ liệu (2.0/1.0)                                                | KC211027 Tin học              | c đại cương (1.0/1.0) 2020 07/05/20              | S. Nguyễn Đức Thắng 70 22/09/2020 | KC211027.pdf                              |
| NL213506 Cơ sở dữ liệu (1.0/0.0)                                                | 6. Tài liệu học tập           |                                                  |                                   |                                           |
| KC213612 Hệ quản trị có số dù liệu (3.<br>KC213614 Ngân ngữ lận trình bậc cao l |                               |                                                  | 1                                 |                                           |
| NL112506 Cd sở dữ liệu (1.0/0.0)                                                | <b>4</b>                      | 🖌 🗙                                              | Tác gi                            | a (Nām)                                   |
| KC213628 Hê cơ sở dữ liệu đa phương                                             | Thêm Tài liệu Lưu             | ı Tài liệu Xóa Tài liệu                          |                                   |                                           |
| FL211011 Tiếng Anh 1 (3.0/0.0)                                                  | Loai ID Loai T                | TL 3.TT Tác giả Tên tài liệu NXB                 | i n                               |                                           |
| FL211012 Tiếng Anh 2 (3.0/0.0)                                                  | 1 Giáo trình học              | c phần 1 Hoàng Thị Th Giáo trình Tin NXB Thông t |                                   |                                           |
| FL211013 Tiếng Anh 3 (3.0/0.0)                                                  | 1 Giáo trình học              | c phần 2 Nguyễn Đức 1 Bài giảng Tin Thư viện Tri |                                   |                                           |
| FL211014 Tiếng Anh 4 (3.0/0.0)                                                  | 2 Tài liệu tham               | khảo 3 Joan E. Lamb MOS 2016 Sti                 |                                   |                                           |
| KC211001 Toán A1 (2.0/0.0)                                                      | 2 Tài liệu tham               | khảo 4 Joan E. Lamb MOS 2016 St                  |                                   | ×                                         |
| KC211002 Toán A2 (2.0/0.0)                                                      | 2 Tài liệu tham               | khảo 5 Joan E. Lamb MOS 2016 Sti                 | Tên tài liệu (Ph                  | ân chữ nghiêng)                           |
| KC211003 Toan A3 (3.0/0.0)                                                      | 3 Tài liệu mở rộ              | ộng 6 Trần Xuân Th Bải giáng Tin                 | Giao trinh Tin học đại cương      |                                           |
| KC211006 Xac suat thong ke (2.0/0.0)                                            | 3 Tai liệu mớ rộ              | ong / Bo mon I in h Đe thực hành                 |                                   |                                           |
| KC211009 Dai so tayen dini (3.0/0.0)                                            | 3 Tài liệu mở rộ              | ông 9 Thông tự 01/ Hướng dẫn th Bộ Nội vụ        |                                   |                                           |
| < >                                                                             |                               | çing 9 Thong ta 01/. Haong dan til bộ Nội Vậ     |                                   |                                           |
| Mã HP<br>KC211027                                                               |                               |                                                  |                                   | ~                                         |
| KC21102/                                                                        |                               |                                                  | v Nhà x                           | uất bản                                   |
| Tên học phân                                                                    | <                             |                                                  | NXB Thông tin Truyền thông        | ^                                         |
|                                                                                 | 1.Loại tài liệu (1: Gi        | iáo trình; 3.Sô TT Sô lượng có ở Thư viện        |                                   |                                           |
| Chọn Phiên bản                                                                  | 1                             |                                                  | 0                                 |                                           |
| ~ 2020                                                                          |                               | ×                                                | _                                 |                                           |
| Người Insert                                                                    |                               | i lest setting                                   | Tên file                          | tài liêu số                               |
| 24000411                                                                        | Uprile Lai liệt               | u LoadFile Fai liệu                              |                                   |                                           |
| 22/09/2020                                                                      |                               |                                                  |                                   |                                           |
| FileName                                                                        | Load File Chris               | Mau 6_Cong nghe ky thuat moi truong              | complete).doc                     | A Hướng dẫn Cung cấn Đồ cượng chi tiết HP |
| KC211027.pdf                                                                    |                               |                                                  |                                   | Throng dan cung cap be cuong chi det he   |

Ngoài 2 Tab cũ (*Nhập điểm bộ phận và Thời khóa biểu*), xuất hiện thêm Tab mới "Đề cương chi tiết học phần"

"CÁC HỌC PHÀN" là danh mục các học phần cần cung cấp đề cương chi tiết lên hệ thống, màu đỏ và SL=0 thể hiện học phần chưa cung cấp đề cương. Thứ tự các học phần như sau: Danh sách các học phần phân công giảng dạy qua các năm (*sắp theo năm học từ cao xuông thấp*), tiếp theo là các học phần của ngành đào tạo được phân công cung cấp. Để cung cấp (*cập nhật*) nội dung đề cương học phần lên hệ thống phần mềm, trước hết giảng viên phải có file mềm (*file word*) chính thức của đề cương (*Nếu mình tự soạn thì đương nhiên có*), nếu người khác soạn (*học phần chung*) thì bộ môn cung cấp, thậm chí Phòng Đào đại học cung cấp file mềm bằng

Load File Chương trình đào tao

cách nhấn nút cách nhấn nút cương học phần cần thiết. Sau khi đã có file word chứa Đề cương chi tiết học phần, ta thực hiện cung cấp (*cập nhật*) lên hệ thống.

Việc soạn thảo, hoàn thiện đề cương chi tiết một học phần đòi hỏi giảng viên, bộ môn tốn nhiều thời gian, công sức. Tuy vậy, để chuyển một đề cương học phần đầy đủ theo mẫu quy định như vậy vào CSDL để lưu trữ và sử dụng cũng vô cùng phức tạp và tốn nhiều nguồn lực. Để đơn giản cho việc cập nhật đề

| Chọn loại Đề cươ | mg học phần |
|------------------|-------------|
| ⊖ Đầy đủ         | ● So luợc   |

cương vào CSDL, phần mềm đưa ra 2 lựa chọn L

**<u>1. Sơ lược</u>**: Chỉ phải cung cấp các nội dung tối thiểu nhất gồm có: Áp dụng từ năm nào? Ngày biên soạn, người biên soạn, Tỷ lệ thi và đặc biệt cần phải cung cấp danh mục tài liệu học tập của học phần gồm có các nội dung: Loại tài liệu; Thứ tự; Tác giả (năm); Tên tài liệu và Nhà xuất bản (Phần màu xanh). Với một màn hình duy nhất như sau:

| 🕷 Giảng v | viên nhập điểm | bộ phận, Xem TKB, Cập nhậ | ật Đề cương chi tiết h                                                                                                    | ọc phần                                      |                                   |                    |                    |                |                     | -             | o ×      |
|-----------|----------------|---------------------------|----------------------------------------------------------------------------------------------------|----------------------------------------------|-----------------------------------|--------------------|--------------------|----------------|---------------------|---------------|----------|
| IDCB      | Ngày sinh:     | Mật khẩu!                 | Đồng ý                                                                                                    | _                                            | Họ và tên:                        | Đổi mật            | thấu <u>C</u> lose |                | Hoc kỳ: 2 Năm       | hoc: 2019     | 2020 🔺 🕨 |
| 24000411  | 19/07/1971     | •••••                     | <ul> <li>Image: A set of the set of the</li></ul> | 1                                            | rương Hải                         | <u> </u>           | <u> </u>           |                |                     |               |          |
| Nhập điển | m Bộ phận Tl   | hời khóa biểu Đề cương    | chi tiết học phần                                                                                                    |                                              |                                   |                    |                    |                |                     |               |          |
|           | CÁC I          | IOC PHÀN                  |                                                                                                    |                                              | 1                                 |                    |                    | 🗹 Duvêt        | Chọn loại Đề cu     | rơng học phần |          |
| MaH       | ΗP             | TenHP SL                  | 🔺 🕈 Thêm Đứ                                                                                                    | CT 🖉 Lưu ĐCCT 🛛 💥 Xóa                        | DCCT UpFile DCCT                  | LoadFile DCCT      | 4                  | 24000411       | ⊖ Đầy đủ            | 🖲 Sơ lư       | ac .     |
| KC211     | L027 Tin học   | đại cương (1.0/1.0) 3     |                                                                                                    |                                              |                                   |                    |                    |                |                     |               |          |
| KC212     | 2605 Cơ sở di  | ř liệu (2.0/1.0) 0        | Mà HP                                                                                                    | Tên học phân<br>Né - mết thến – hệ (2 0/0 0) | Từ Năm Ngày Biên soạn             | Người Biên so:     | n %                | Thi Ngày I     | nsert<br>2020 V     | FileName      |          |
| NL213     | 3506 Cơ sở di  | î liệu (1.0/0.0) 0        | KC211000                                                                                                    | Aac suat thong ke (2.0/0.0)                  | 2019 _0/10/20                     | I S. Ngo Đinh Quốc |                    | /0 02/10/      | 2020 K              | C211000.pdf   |          |
| KC213     | 3612 Hệ quản   | trị cơ sở dữ liệu (3. 0   | 6. Tài liệu h                                                                                                    | ic tập                                       |                                   |                    |                    |                |                     |               |          |
| KC213     | 3614 Ngôn ng   | ữ lập trình bậc cao 👘 0   |                                                                                                    |                                              |                                   | 1                  |                    |                | Tác giả (Năm)       |               | 1        |
| NL112     | 2506 Cơ sở di  | ř liệu (1.0/0.0) 0        | Thâm Thi                                                                                                    | 1800 1 1 TO 10 10 10 TO 10                   |                                   | Lê                 | Văn Tiến (197      | 9)             |                     |               | ^        |
| KC213     | 8628 Hệ cơ sở  | f dữ liệu đa phương 🛛 0   | Them Ta                                                                                                    | liệu Lưu lài liệu Xoa lài liệi               | 1                                 |                    |                    |                |                     |               |          |
| FL211     | 1011 Tiếng Ar  | nh 1 (3.0/0.0) 0          | Loại ID                                                                                                    | Loại TL 3.TT Tác g                           | à Tên tài liệu NXB                | SL có ở TV 🔷 🔨     |                    |                |                     |               |          |
| FL211     | 1012 Tiếng Ar  | nh 2 (3.0/0.0) 0          | 1 Gi                                                                                                    | áo trình học phần 🛛 1 Đào Hữu                | Hồ ( Xác suất thốn NXB ĐH QG      | H 0                |                    |                |                     |               |          |
| FL211     | 1013 Tiếng Ar  | nh 3 (3.0/0.0) 0          | 1 G                                                                                                    | áo trình học phần 2 Đinh Văr                 | i Gắn Lý thuyết xác NXB Giáo dụ   | c 0                |                    |                |                     |               |          |
| FL211     | 1014 Tiếng Ar  | nh 4 (3.0/0.0) 0          | 2 T                                                                                                    | ii liệu tham khảo 3 Đinh Văr                 | ı Gắn Bài tập xác sư NXB Giáo dụ  | c 0                |                    |                |                     |               |          |
| KC211     | L001 Toán A1   | (2.0/0.0) 0               | 2 T                                                                                                    | ii liệu tham khảo 4 Đặng Hấ                  | n (19 Xác suất thốn NXB ĐH QG     | + 0                |                    |                |                     |               | ~        |
| KC211     | L002 Toán A2   | (2.0/0.0) 0               | 2 T                                                                                                    | ii liệu tham khảo 5 Nguyên 🕽                 | (uân Thống kê Y hị Nhà xuất bả    | 0                  |                    | Tên tài li     | ệu (Phân chữ ng     | (hiêng)       |          |
| KC211     | L003 Toán A3   | (3.0/0.0) 0               | • 2 T                                                                                                    | ii liệu tham khảo 6 Lê Văn T                 | iến ( Giáo trình xác NXB GD Hà I  | i O Gi             | o trinh xac su     | at va thong ke |                     |               |          |
| ► KC211   | L006 Xác suất  | t thông kế (2.0/0.0) 1    | 2 T                                                                                                    | ii liệu tham khảo 7 Robert G                 | . D. ! Principles and Mc Graw - H | II 0               |                    |                |                     |               |          |
| KC211     |                | (2.0/0.0) 0               |                                                                                                    |                                              |                                   |                    |                    |                |                     |               |          |
| KC211     | LOI4 Vật lý B  | (2.0/0.0) 2               | ~                                                                                                    |                                              |                                   |                    |                    |                |                     |               |          |
|           | N              | Iã HP                     |                                                                                                    |                                              |                                   |                    |                    |                |                     |               | ~        |
|           | К              | 211006                    |                                                                                                    |                                              |                                   |                    |                    |                | Nhà xuất bản        |               |          |
|           | Tên            | học phần                  |                                                                                                    |                                              |                                   | ~ N                | B GD Hà Nội        |                |                     |               | ^        |
| Xác suất  | t thống kê (2  | .0/0.0)                   | 1.Loại tài                                                                                                    | liệu (1: Giáo trình;   3.Số TT               | Số lượng có ở Thư                 | r viện             |                    |                |                     |               |          |
|           | Chon           | Phiên bản                 | 2: Tham kl                                                                                                    | áo; 3: TL mở rộng) 6                         |                                   | 0                  |                    |                |                     |               |          |
|           | ~              | 2019                      | 2                                                                                                    | ~                                            |                                   |                    |                    |                |                     |               |          |
|           | Nor            | rời Insort                |                                                                                                    |                                              |                                   |                    |                    |                |                     |               | ~        |
|           | 24             | 000411                    | Ú                                                                                                    | File Tài liêu LoadFile Tá                    | i liêu                            |                    |                    | Té             | ền file tài liệu số |               |          |
|           | Ng             | ày Insert                 | _                                                                                                    |                                              |                                   |                    |                    |                |                     |               | I        |
|           | 02/            | 10/2020                   |                                                                                                    |                                              |                                   |                    |                    |                |                     |               |          |
|           | Fi             | leName                    | ELE LO                                                                                                    | ad File Chương trình đào tạo                 | a 6_Cong nghe sinh hoc (complete  | ).doc              |                    |                |                     |               |          |
|           | KC2            | 11006.pdf                 |                                                                                                    |                                              |                                   |                    |                    |                |                     |               |          |
|           |                |                           |                                                                                                    |                                              |                                   |                    |                    |                |                     |               |          |
|           |                | 1                         |                                                                                                    |                                              |                                   |                    |                    |                |                     |               |          |
|           |                |                           |                                                                                                    |                                              |                                   |                    |                    |                |                     |               |          |

Cuối cùng là dễ Upflie Đề cương chi tiết học phần lên hệ thống (*Từ file Chương* trình đào tạo đầy đủ tất cả các học phần, Copy nội dung Đề cương chi tiết học phần chuyển sang file

word riêng, sau đó chuyển dạng thành file PDF) trước khi nhấn **Duyệt** rồi lưu lại

Đối với lựa chọn Sơ lược thì sinh viên không xem được hoặc xem không đầy đủ phần Report
 Chỉ xem được file đề cương do GV Upfile lên.

🚀 Lưu ĐCCT

**<u>2. Đầy đủ</u>**: Sẽ có giao diện cung cấp đầy đủ thông tin từ mục 1 đến mục 8 của Đề cương học phần, việc cung cấp tốn nhiều công sức và khá phức tạp. Đổi lại, SV sẽ xem được report từ CSDL, thông tin sẽ được phục vụ, sử dụng trong các phần việc thống kê, tích hợp sau này (*Về lâu dài thì nên lựa chọn này*). Trình tự như sau:

1. Chọn đúng học phần (*Mã HP*) VD: Chọn học phần XÁC SUẤT VÀ THỐNG KÊ, có Mã **KC211006** như hình

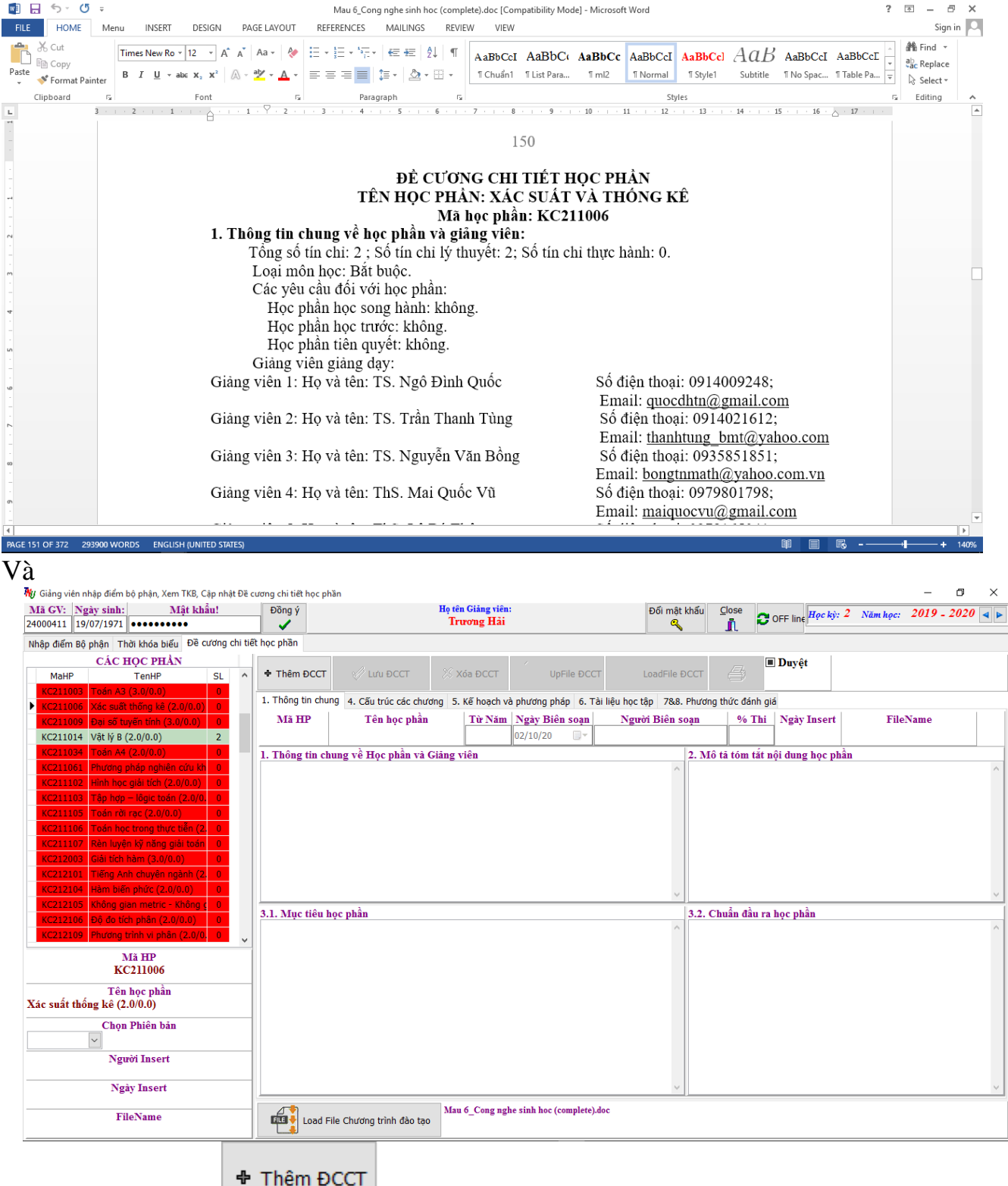

Tiếp theo nhấn nút rồi thực hiện trình tự copy (Ctrl+C) và paste (Ctrl+V) các nội dung từ 1 đến 8 cho vào các ô tương ứng như sau:

| 5 · 🕐 - Mau 6_Cong nghe sinh hoc (complete).doc [Compatibility Mode] - Microsoft Word ? 🗊                                                      |                                                                    |  |  |  |  |  |  |  |  |  |  |
|----------------------------------------------------------------------------------------------------|--------------------------------------------------------------------|--|--|--|--|--|--|--|--|--|--|
| FILE HOME Menu INSERT DESIGN PAGE LAYOUT REFERENCES MAILINGS REVIEW VIEW                                                                       | Sign in 🔍                                                          |  |  |  |  |  |  |  |  |  |  |
| $\begin{array}{c c c c c c c c c c c c c c c c c c c $                                                                                         | → ♣ Find →<br>→ ♣ Find →<br>→ ♣ Find →<br>→ ♣ Find →<br>↓ Select → |  |  |  |  |  |  |  |  |  |  |
| Clipboard is Font is Paragraph is Styles                                                                                                    | 😼 Editing 🔺                                                        |  |  |  |  |  |  |  |  |  |  |
|                                                                                                    |                                                                    |  |  |  |  |  |  |  |  |  |  |
| 1. Thông tin chung về học phần và giảng viên:                                                                                                  |                                                                    |  |  |  |  |  |  |  |  |  |  |
| Tổng số tín chỉ: 2 ; Số tín chỉ lý thuyết: 2; Số tín chỉ thực hành: 0.                                                                         |                                                                    |  |  |  |  |  |  |  |  |  |  |
| Loại môn học: Bắt buộc.                                                                                                    |                                                                    |  |  |  |  |  |  |  |  |  |  |
| Các yêu cầu đối với học phần:                                                                                                    |                                                                    |  |  |  |  |  |  |  |  |  |  |
| + Học phần học song hành: không.                                                                                                    |                                                                    |  |  |  |  |  |  |  |  |  |  |
| Học phần học trước: không.                                                                                                    |                                                                    |  |  |  |  |  |  |  |  |  |  |
| Học phân tiên quyết: không.                                                                                                    |                                                                    |  |  |  |  |  |  |  |  |  |  |
| Giảng viên giảng dạy:                                                                                                    |                                                                    |  |  |  |  |  |  |  |  |  |  |
| Giàng viên 1: Họ và tên: TS. Ngô Đình Quốc Số điện thoại: 0914009248;                                                                          |                                                                    |  |  |  |  |  |  |  |  |  |  |
| Email: <u>quocdhtn@gmail.com</u>                                                                                                    |                                                                    |  |  |  |  |  |  |  |  |  |  |
| Giáng viên 2: Họ và tên: TS. Trần Thanh Tùng Số điện thoại: 0914021612;                                                                        |                                                                    |  |  |  |  |  |  |  |  |  |  |
| Email: <u>thanhtung_bnt@yahoo.com</u>                                                                                                    |                                                                    |  |  |  |  |  |  |  |  |  |  |
| Giang vien 3: Họ và tên: 1S. Nguyên Văn Bông Số điện thoại: 0935851851;                                                                        |                                                                    |  |  |  |  |  |  |  |  |  |  |
| Email: bongtimath@yahoo.com.vn                                                                                                    |                                                                    |  |  |  |  |  |  |  |  |  |  |
| Giang Vien 4: Hộ và tên: ThS. Mài Quốc Vũ Số điện thoật: 09/9801/98;                                                                           |                                                                    |  |  |  |  |  |  |  |  |  |  |
| Email: <u>marquoevu@gmail.com</u>                                                                                                    |                                                                    |  |  |  |  |  |  |  |  |  |  |
| Giang vien 5: Hộ và tên: Thờ. Lê Bà Thông Số điện thoật: 09/8163041,                                                                           |                                                                    |  |  |  |  |  |  |  |  |  |  |
| Ciàng viên 6: Ho và tân: CN Doàn Thị Thứy Vân                                                                                                  | 4                                                                  |  |  |  |  |  |  |  |  |  |  |
| Stall vien 6. Hý va ten. CN. Boan Thị Thuy van Stouten Inda. 09/950/473,                                                                       |                                                                    |  |  |  |  |  |  |  |  |  |  |
| 2 Mô tả tám tắt nội dụng học nhằn                                                                                                    |                                                                    |  |  |  |  |  |  |  |  |  |  |
| $\square \qquad \qquad \qquad \qquad \qquad \qquad \qquad \qquad \qquad \qquad \qquad \qquad \qquad \qquad \qquad \qquad \qquad \qquad \qquad$ |                                                                    |  |  |  |  |  |  |  |  |  |  |
| PAGE 151 OF 787 147 OF 301763 WORDS ENGLISH (UNITED STATES)                                                                                    | <b>+</b> 140%                                                      |  |  |  |  |  |  |  |  |  |  |

### Chọn nội dung 1 và Ctrl+C để copy

| 🚻 Giảng viên nhập điểm bộ phận, Xem TKB, Cập nhật Đề ci                                                                                                    | ương chi tiết học phần                                                                                                    |                                                                                                    | - 0 ×                                                                                                    |
|----------------------------------------------------------------------------------------------------|----------------------------------------------------------------------------------------------------|----------------------------------------------------------------------------------------------------|----------------------------------------------------------------------------------------------------|
| Mã GV:         Ngày sinh:         Mật khẩu!           24000411         19/07/1971         •••••••••                                                                                                    | Ðồng ý Hợ                                                                                                    | tên Giảng viên:<br>Trương Hải                                                                                  | Đối mật khẩu Close<br>♣ II COFF line Học kỹ: 2 Năm học: 2019 - 2020 ◀ ►                                              |
| Nhập điểm Bộ phận Thời khóa biểu Đề cương chi tiế                                                                                                    | t học phần                                                                                                    |                                                                                                    |                                                                                                    |
| CÁC HỌC PHẢN<br>MaHP TenHP SL ^                                                                                                    | 🕈 Thêm ĐCCT 🗳 Lưu ĐCCT 💙                                                                                                    | Xóa ĐCCT                                                                                                    | adFile DCCT                                                                                                    |
| FL21011         Tiếng Anh 1 (3.0/0.0)         0           FL211012         Tiếng Anh 2 (3.0/0.0)         0           FL211013         Tiếng Anh 3 (3.0/0.0)         0           FL211014         Tiếng Anh 4 (3.0/0.0)         0                                                                                                    | 1. Thông tin chung     4. Cấu trúc các chương       Mã HP     Tên học phần       KC211006     Xác suất thống kê (2.0/0.       1. Thông tin chung về Học phần và Giản | 5. Kế hoạch và phương pháp 6. Tài liệu học tập<br>Từ Năm Ngày Biên soạn Người I<br>2019 02/10/20 🕞 V<br>g viên | 788. Phương thức đánh giá       Biến soạn     % Thi       70     02/10/2020       2. Mô tả tóm tắt nội dung học phần |
| KC211001         Toán A1 (2.0/0.0)         0           KC211002         Toán A2 (2.0/0.0)         0           KC211003         Toán A3 (3.0/0.0)         0           KC211004         Xác suất thống kê (2.0/0.0)         1           KC211004         Vật thống kê (2.0/0.0)         0           KC211004         Vật tỷ 8 (2.0/0.0)         2                                 | maiquocvu@gmail.com<br>Giảng viên 5: Họ và tên: ThS. Lê Bá Thông<br>< <u>mailto vietha dhtn@gmail.com&gt;</u><br>Giảng viên 6: Họ và tên: CN. Đoàn Thị Thị           | Email:<br>g Số điện thoại: 097816504<br>Email: Ibathon <u>g@gmail.cor</u><br>úy Vân Số điện thoại: 097950747:  | A11;<br>mm<br>73;                                                                                                    |
| KC211051         Phươn pháp nghiên cứu kh         0           KC211061         Phương pháp nghiên cứu kh         0           KC21107         Hình học giải tích (2.0/0.0)         0           KC211105         Tấp hợp – lõgic toán (2.0/0.0)         0           KC211105         Toán rời rạc (2.0/0.0)         0           KC211106         Toán rời rạc (2.0/0.0)         0 | < <u>mailto.vanspt08@gmail.com&gt;</u> 3.1. Mục tiêu học phần                                                                                                    | Email: <u>vanspt08@gmail.co</u>                                                                                | om v<br>v 3.2. Chuẩn đầu ra học phần ^                                                                               |
| Mă HP<br>KC211006                                                                                                    |                                                                                                    |                                                                                                    |                                                                                                    |
| Tên học phần<br>Xác suất thống kê (2.0/0.0)                                                                                                    |                                                                                                    |                                                                                                    |                                                                                                    |
| Chọn Phiên bản<br>V 2019                                                                                                    |                                                                                                    |                                                                                                    |                                                                                                    |
| Người Insert<br>24000411                                                                                                    |                                                                                                    |                                                                                                    |                                                                                                    |
| Ngay Insert<br>02/10/2020<br>FileName                                                                                                    | Load File Chương trình đào tạo                                                                                                    | fau 6_Cong nghe sinh hoc (complete).doc                                                                        | <u>×</u> ]                                                                                                    |

Trỏ chuột vào phần 1 và nhấn Ctrl+V như hình, điều chỉnh lại cho dễ nhìn để lưu trữ

6

| 🕷 Giảng viên nhập điểm bộ phận, Xem TKB, Cập nhật Đề                                                                                                    | cương chi tiết học phần                                                                                                    |                                                                                                    |                                                                                                    |                                                                                   | – 0 ×                    |
|----------------------------------------------------------------------------------------------------|----------------------------------------------------------------------------------------------------|----------------------------------------------------------------------------------------------------|----------------------------------------------------------------------------------------------------|-----------------------------------------------------------------------------------|--------------------------|
| Mã GV: Ngày sinh: Mật khẩu!                                                                                                    | Đồng ý                                                                                                    | Họ tên Giảng viên:                                                                                                    | Đối mật khẩu                                                                                                    | Close                                                                             | Năm học: 2019 - 2020 🔺 🕨 |
| 24000411 19/07/1971 ••••••••                                                                                                    |                                                                                                    | Iruong Hai                                                                                                    | Q                                                                                                    | 1                                                                                 |                          |
| Nhập điểm Bộ phận Thời khóa biểu Đề cương chi tiế                                                                                                    | ết học phần                                                                                                    |                                                                                                    |                                                                                                    |                                                                                   |                          |
| CÁC HỌC PHẢN<br>MaHP TenHP SL ^                                                                                                    | 🕈 Thêm ĐCCT 🛛 🖋 Lư                                                                                                    | u ĐCCT 🗶 Xóa ĐCCT 💶 UpFile ĐCC                                                                                                    | T LoadFile ĐCCT                                                                                                    | Duyệt                                                                             |                          |
| Within         Teiling         SL           KC213628         Hé có số tiệu da phương         0           FL21101         Tiếng Anh 1 (3.0/0.0)         0           FL211012         Tiếng Anh 2 (3.0/0.0)         0           FL211012         Tiếng Anh 2 (3.0/0.0)         0           FL211013         Tiếng Anh 3 (3.0/0.0)         0           KC211002         Toắn A1 (2.0/0.0)         0           KC211003         Toắn A3 (3.0/0.0)         0           KC211003         Toắn A3 (3.0/0.0)         0           KC211003         Toắn A3 (3.0/0.0)         0           KC211003         Toắn A3 (3.0/0.0)         0           KC211004         Toắn A3 (2.0/0.0)         0           KC211005         Toắn A3 (2.0/0.0)         0           KC211009         Đai số tuyện tiến (3.0/0.0)         0           KC21104         Vật lý B (2.0/0.0)         2           KC21104         Toắn A4 (2.0/0.0)         0           KC21104         Tiến học giải tiến (2.0/0.0)         0           KC21105         Toắn rởi rac (2.0/0.0)         0           KC21106         Toắn học rong thực tiến (2         0           Mã HP         KC211006           Tên học phần         Xác | 1. Thống tin chung 4. Cấu t<br>Mã HP Tết<br>KC211006 Xắc suất th<br>1. Thống tin chung về Họ<br>Tổng số tin chỉ 2. S<br>Loại môn học Bắt t<br>Các yêu cầu đối với<br>Học phần học tru<br>Học phần học tru<br>Học phần học tru<br>Học phần tộc tru<br>Học phần tộc tru<br>Học phần tộc tru<br>Học phần tộc tru<br>Học phần tộc tru<br>Học phần tộc tru<br>Hộc phần tộc tru<br>Hộc thức tru<br>Hộc thức tru<br>Hộc thức tru<br>Hộc thức tru<br>Hộc thức tru<br>Hộc thức tru<br>Hộc thức tru<br>Hộc thức tru<br>Hộc thức tru<br>Hộc thức tru<br>Hộc trư<br>Hộc thức tru<br>Hộc thức tru<br>Hộc trư<br>Hộc thức tru<br>Hộc thức trư<br>Hộc trư<br>Hộ | rúc các chương 5. Kế hoạch và phương pháp 6. T<br>n học phần<br>hống kế (2.00.0)<br>Từ Năm Ngày Biên soạn<br>2019 02/10/20<br>rc phần và Giáng viên<br>ố tin chỉ lý thuyết 2; Số tin chỉ thực hành: 0.<br>ngộc.<br>thọc phần:<br>ng hành: không,<br>rộc: không<br>dạy:<br>h Quốc Số điện thoại: 0914021612;<br>ymiữ yahoo.com <mailto:dund@gmail.com><br/>nh Tùng Số điện thoại: 0914021612;<br/>ymiữ yahoo.com <mailto:honghmath@yahoo.com<br>sốc Vũ Số điện thoại: 09780179[\$; Email:<br/>thoý bắ thoại: 0978165041;Email:<br/>thoý bắ điện thoại: 0979507473; Email:<br/>tốt@gmail.com&gt;<br/>hị Thủy Văn Số điện thoại: 0979507473; Email:<br/>tốt@gmail.com&gt;</mailto:honghmath@yahoo.com<br></mailto:dund@gmail.com> | a) liệu học tập     78.8. Phương t       Người Biên soạn     2. Mô t       0914009248;     0914009248;       i.vn>     i.vn>       i.vn>     i.vn> | thức đảnh giả<br>9% Thị Ngây Insert<br>02/10/2020<br>1ả tóm tắt nội dung học phần | FileName                 |
| Người Insert<br>24000411                                                                                                    | 3.1. Mục tiêu học phần                                                                                                    |                                                                                                    | 3.2. Ch                                                                                                    | uấn đầu ra học phần                                                               | ^                        |
| Ngày Insert<br>02/10/2020                                                                                                    |                                                                                                    |                                                                                                    | ×                                                                                                    |                                                                                   | ~                        |
| FileName                                                                                                    | Load File Chương t                                                                                                    | Mau 6_Cong nghe sinh hoc (complete)                                                                                                    | .doc                                                                                                    |                                                                                   |                          |

Vì từ nội dung file word chuyển vào CSDL thì sẽ mất đi các định dạng. Lưu ý: Khi dán Ctrl+V vào phần mềm thì dữ liệu chưa được lưu lên server, chỉ khi nào

| nhấn nút                                                             | I ĐCCT                                          | dữ liệu                                                                                                    | sẽ đượ                         | rc lưu nh                   | ư hình          | sau:        |                   |                 |                    | _    | o x      |
|----------------------------------------------------------------------|-------------------------------------------------|----------------------------------------------------------------------------------------------------|--------------------------------|-----------------------------|-----------------|-------------|-------------------|-----------------|--------------------|------|----------|
| Mã GV: Ngày sinh: Mật khẩu!                                          | Đồng ý                                          |                                                                                                    | Họ tên Gi<br>Trược             | àng viên:<br>10 Hải         |                 | Đối mật ki  | hấu <u>C</u> lose | OFF line        | Học kỳ: 2 Năm học: | 2019 | 2020 🔺 🕨 |
| Nhân điểm Bộ nhân Thời khóa biểu Đề cượng                            | a chi tiết học phần                             |                                                                                                    |                                | .g                          |                 | <u></u>     |                   |                 |                    |      |          |
| CÁC HỌC PHẢN<br>MaHP TenHP ^<br>KC211027 Tin học đại cướng (1.0/1.0) | + Thêm ĐCCT                                     | 🖌 Lưu ĐCCT                                                                                                    | 🗙 Xóa ĐCCT                     |                             | LoadFile        | Ð DCCT      | 4                 | ] Duyệt         |                    |      |          |
| NL213506 Cơ sở dữ liệu (1.0/0.0)                                     | 1. Thông tin chung                              | 4. Cấu trúc các chương                                                                                                    | g 5. Kế hoạch v                | à phương pháp 6. Tà         | liệu học tập 78 | 8. Phương t | thức đánh gi      | á               |                    |      |          |
| KC212605 Cơ sở dữ liệu (2.0/1.0)                                     | Mã HP<br>KC211006 Vác                           | Tên học phân<br>cuất thống kô (2.0/                                                                                                    |                                | Ngày Biên soạn              | Người Biên      | soạn        | % Thi             | Ngày Insert     | FileName           |      |          |
| KC213612 Hệ quản trị cơ sở dữ liệu (3.                               | KC211000 Xat                                    | Suat thong Ke (2.0/                                                                                                    | 2019                           | 02/10/20                    |                 |             | /0                | 02/10/2020      |                    |      |          |
| NI 112506 Cd sở dữ liệu (1.0/0.0)                                    | 1. Thông tin chung                              | vê Học phân và Giá<br>típ chỉ lý thuyết: 2:0                                                                                                    | ing viên<br>Số típ chỉ thực bị | anh: 0                      |                 | 2. Mô t     | tả tóm tắt n      | ội dung học phi | ân                 |      |          |
| KC213628 Hê cơ sở dữ liệu đa phương                                  | Loại môn học: Bắt bu                            | uộc.                                                                                                    | so un chi unțe na              | ann: u.                     |                 |             |                   |                 |                    |      |          |
| FL211011 Tiếng Anh 1 (3.0/0.0)                                       | Các yêu cầu đối với h<br>Học phầp bọc song bả   | học phần:<br>ành: không                                                                                                    |                                |                             |                 |             |                   |                 |                    |      |          |
| FL211012 Tiếng Anh 2 (3.0/0.0)                                       | Học phần học trước:                             | không.                                                                                                    |                                |                             |                 |             |                   |                 |                    |      |          |
| FL211013 Tiếng Anh 3 (3.0/0.0)                                       | Học phần tiên quyết:                            | không.                                                                                                    |                                |                             |                 |             |                   |                 |                    |      |          |
| FL211014 Tiếng Anh 4 (3.0/0.0)                                       | Giàng viên giàng đạy:<br>Giảng viên 1: Họ và tế | :<br>ên: TS Naô Đình Quố                                                                                                    | c Số điện thoại:               | 0914009248 · Email ·        |                 |             |                   |                 |                    |      |          |
| KC211001 Toán A1 (2.0/0.0)                                           | quocdhtn@gmail.com                              | n <mailto:quocdhtn@g< td=""><td>mail.com&gt;</td><td>0311003210, Enidin</td><td></td><td></td><td></td><td></td><td></td><td></td><td></td></mailto:quocdhtn@g<>                                                 | mail.com>                      | 0311003210, Enidin          |                 |             |                   |                 |                    |      |          |
| KC211002 Toán A2 (2.0/0.0)                                           | Giảng viên 2: Họ và tế                          | ên: TS. Trần Thanh T                                                                                                    | ùng Số điệ                     | n thoại: 0914021612;        |                 |             |                   |                 |                    |      |          |
| KC211003 Toán A3 (3.0/0.0)                                           | Giảng viên 3: Ho và tế                          | ên: TS. Nauvễn Văn B                                                                                                    | o:thanntung_om<br>õna          | Số điện thoại: 093585       | .851;           |             |                   |                 |                    |      |          |
| KC211006 Xác suất thống kê (2.0/0.0)                                 | Email: bongtnmath@                              | yahoo.com.vn <mailto< td=""><td>:bongtnmath@y</td><td>ahoo.com.vn&gt;</td><td></td><td></td><td></td><td></td><td></td><td></td><td></td></mailto<>                                                              | :bongtnmath@y                  | ahoo.com.vn>                |                 |             |                   |                 |                    |      |          |
| KC211009 Đại số tuyến tính (3.0/0.0)                                 | Giảng viên 4: Họ và tế                          | ên: ThS. Mai Quốc Vũ<br>mail com                                                                                                    | 5                              | 5ố điện thoại: 0979801      | 798;            |             |                   |                 |                    |      |          |
| < >                                                                  | Giảng viên 5: Họ và tế                          | ên: ThS. Lê Bá Thông                                                                                                    |                                | Số điện thoại:              | 0978165041;     |             |                   |                 |                    |      |          |
| Mã HP                                                                | Email: lbathong@gma                             | ail.com <mailto:vietha< td=""><td>.dhtn@gmail.cor</td><td>n&gt;</td><td></td><td></td><td></td><td></td><td></td><td></td><td></td></mailto:vietha<>                                                             | .dhtn@gmail.cor                | n>                          |                 |             |                   |                 |                    |      |          |
| KC211006                                                             | Giang vien 6: Hộ và tế<br>Email: vansnt08@gm    | en: CN. Đoàn Thị Thư<br>ail.com <mailto:vansr< td=""><td>y Van<br/>108@amail.com</td><td>50 diện thoại: 0979507<br/>&gt;</td><td>4/3;</td><td></td><td></td><td></td><td></td><td></td><td></td></mailto:vansr<> | y Van<br>108@amail.com         | 50 diện thoại: 0979507<br>> | 4/3;            |             |                   |                 |                    |      |          |
| Tên học phần<br>Xác suất thống kê (2.0/0.0)                          |                                                 | - À                                                                                                    |                                |                             |                 | ~           | ð                 | à               |                    |      | ~        |
| Chọn Phiên bản                                                       | 3.1. Mục tiêu học p                             | ohän                                                                                                    |                                |                             |                 | 3.2. Ch     | iuan dau ra       | học phân        |                    |      |          |
| <ul> <li>✓ 2019</li> </ul>                                           |                                                 |                                                                                                    |                                |                             |                 |             |                   |                 |                    |      |          |
| Người Insert<br>24000411                                             |                                                 |                                                                                                    |                                |                             |                 |             |                   |                 |                    |      |          |
| Ngày Insert                                                          |                                                 |                                                                                                    |                                |                             |                 | ~           |                   |                 |                    |      | × .      |
| 02/10/2020<br>FileName                                               | Load File Cl                                    | hương trình đào tạo                                                                                                    | Mau 6_Cong ng                  | he sinh hoc (complete).d    | oc              |             |                   |                 |                    |      |          |

Tiếp tục các nội dung tương tự cho 2, 3.1 và 3.2 (*Chỉ copy nội dung các phần, không copy cả tiêu đề*) để được

| N/ Giảng vi        | ên nhập điểm l           | bô phân, Xem TKB, Câp | o nhât Đề cương chi t | tiết học phần                                                                                                    |                                   |                       |                     |                              |                             |                                      |                               |                                | _                      | ٥                    | ×            |
|--------------------|--------------------------|-----------------------|-----------------------|----------------------------------------------------------------------------------------------------|-----------------------------------|-----------------------|---------------------|------------------------------|-----------------------------|--------------------------------------|-------------------------------|--------------------------------|------------------------|----------------------|--------------|
| Mã GV:<br>24000411 | Ngày sinh:<br>19/07/1971 | Mật khẩu              | l! Đồng               | ý                                                                                                    | Họ tên Gi<br>Trươi                | ảng viên:<br>1g Hải   |                     | Đổi mật khẩ                  | u <u>C</u> lose             | 🕃 OFF line                           | Học kỳ: 2                     | Năm học:                       | 2019                   | - 2020               | •            |
| Nhập điểm          | n Bộ phận Th             | nời khóa biểu Đề cươ  | ơng chi tiết học phầ  | in                                                                                                    |                                   |                       |                     |                              |                             |                                      |                               |                                |                        |                      |              |
|                    | CÁC HỌ                   | C PHẢN                |                       |                                                                                                    |                                   |                       |                     |                              | _ 0                         | Duyêt                                |                               |                                |                        |                      |              |
| MaH                | P                        | TenHP                 | Thêm ĐCCT             | T 🛛 🖌 Lưu ĐCCT                                                                                                    | 🗙 Xóa ĐCCT                        | FLE 🔶 UpFile ĐCC      | T LoadFile          | e ĐCCT 🙀                     | <b>S</b>                    |                                      |                               |                                |                        |                      |              |
| KC2110             | 27 Tin học đ             | đại cương (1.0/1.0)   | 1 Thông tin ch        | upg 4 cfu trús sás stut                                                                                                    | E Kã baseba                       | à abutra abúa i C T   | 2: 1:2., has ten 70 | O. Dhuddan Ahu               |                             |                                      |                               |                                |                        |                      |              |
| NL2135             | 506 Cơ sở dũ             | r liệu (1.0/0.0)      | 1. Thong an ch        | 4. Cau truc cac chut                                                                                                    | ong 5. Ke noạch v                 | a phuong phap 6. T    | ai liệu nộc tập 78  | a. Phuong thi                | ic uann gia                 |                                      | 1                             |                                |                        | 1                    |              |
| KC2120             | 505 Cơ sở dũ             | r liệu (2.0/1.0)      | Mã HP                 | Tên học phân                                                                                                    |                                   | Ngày Biên soạn        | Người Biên          | ı soạn                       | % Thi                       | Ngày Insert                          |                               | FileName                       |                        |                      |              |
| KC2130             | 512 Hệ quản              | trị cơ sở dữ liệu (3. | KC211000              | Aac suat thong ke (2.                                                                                                    | 2019                              | 02/10/20              |                     |                              | /0                          | 02/10/2020                           |                               |                                |                        |                      |              |
| KC2130             | 514 Ngôn ngi             | ữ lập trình bậc cao   | 1. Thông tin c        | chung về Học phần và (                                                                                                    | Giảng viên                        |                       |                     | 2. Mô tả                     | tóm tắt nộ                  | ài dung học p                        | hần                           |                                |                        |                      |              |
| NL1125             | 506 Cơ sở dũ             | r liệu (1.0/0.0)      | Tổng số tín chỉ       | : 2 ; Số tín chi lý thuyết: 2                                                                                                    | ; Số tín chi thực h               | ành: 0.               |                     | <ul> <li>Học phần</li> </ul> | xác suất th                 | ống kê gồm ha                        | i phần chính                  | n. Phần một                    | cung cấp               | khái niệ             | im \land     |
| KC2130             | 528 Hệ cơ sở             | dữ liệu đa phương     | Loại môn học:         | Bắt buộc.                                                                                                    |                                   |                       |                     | về lí thuyế                  | et xác suất                 | và quy luật phâ                      | n phối xác s                  | suất, bao gồr                  | m: định n              | ighĩa xáo            | 2            |
| FL2110             | 11 Tiếng An              | nh 1 (3.0/0.0)        | Cac yeu cau de        | oi với học phan:<br>song bành: không                                                                                                    |                                   |                       |                     | suat, cac                    | cong thức t<br>cuất thông ( | inh xac suat, lu<br>lung. Phần hại   | rợng ngau n<br>trình hày lí t | hien va một<br>thuyết thống    | so quy lu              | iạt phan<br>nổ vận   |              |
| FL2110             | 12 Tiếng An              | nh 2 (3.0/0.0)        | Học phần học t        | trước: khôna.                                                                                                    |                                   |                       |                     | dung các                     | auv luât xá                 | c suất để nghiê                      | n cứu thống                   | ı kê, bao gör                  | n các phả              | ân chính             |              |
| FL2110             | 13 Tiếng An              | nh 3 (3.0/0.0)        | Học phần tiên c       | quyết: không.                                                                                                    |                                   |                       |                     | sau đây: t                   | thu thập số                 | liệu, tính toán                      | các tham số                   | thống kệ m                     | ẫu, trình              | bày lí               |              |
| FL2110             | 14 Tiếng An              | nh 4 (3.0/0.0)        | Giảng viên giản       | ng dạy:                                                                                                    |                                   | 001 10000 10. 5       |                     | thuyết ướ                    | c lượng các                 | tham số thống                        | kê của đại                    | lượng ngâu                     | nhiên, lí t            | thuyết ki            | .ếm          |
| KC2110             | 001 Toán A1              | (2.0/0.0)             | Giang Vien 1: H       | ių vaiten: TS. Ngo Đinn Qi<br>ail.com <mailto:guocdhtn(< th=""><td>Doc So diện thoại:<br/>Domail.com&gt;</td><td>0914009248; Email:</td><td></td><td>hình thốn</td><td>nuyet thong<br/>a kê thông</td><td>l ke, il thuyet ti<br/>dung trong các</td><td>lĩnh vực kin</td><th>oi quy. Trinn<br/>h tế, nông lâ</th><th>i day một<br/>im nghiệi</th><td>t so mo<br/>n. sinh h</td><td>юс.</td></mailto:guocdhtn(<> | Doc So diện thoại:<br>Domail.com> | 0914009248; Email:    |                     | hình thốn                    | nuyet thong<br>a kê thông   | l ke, il thuyet ti<br>dung trong các | lĩnh vực kin                  | oi quy. Trinn<br>h tế, nông lâ | i day một<br>im nghiệi | t so mo<br>n. sinh h | юс.          |
| KC2110             | 002 Toán A2              | (2.0/0.0)             | Giảng viên 2: H       | lọ và tên: TS. Trần Thanh                                                                                                    | Tùng Số điệ                       | in thoại: 0914021612  | ;                   | chăn nuôi                    | thú ý, y họ                 | c, giáo dục                          |                               |                                |                        | ,                    | <b>4</b> • / |
| KC2110             | 003 Toán A3              | (3.0/0.0)             | Email: thanhtu        | ung_bmt@yahoo.com <ma< th=""><td>ilto:thanhtung_bm</td><td>t@yahoo.com&gt;</td><td></td><td></td><td></td><td></td><td></td><th></th><th></th><td></td><td></td></ma<>                                                                                                    | ilto:thanhtung_bm                 | t@yahoo.com>          |                     |                              |                             |                                      |                               |                                |                        |                      |              |
| ► KC2110           | 06 Xác suất              | thống kê (2.0/0.0)    | Giàng viên 3: H       | lọ và tên: ⊤S. Nguyên Văn<br>nath@vahoo com vo <mai< th=""><td>Bong</td><td>Sõ diện thoại: 09358</td><td>51851;</td><td></td><td></td><td></td><td></td><th></th><th></th><td></td><td></td></mai<>                                                                                                    | Bong                              | Sõ diện thoại: 09358  | 51851;              |                              |                             |                                      |                               |                                |                        |                      |              |
| KC2110             | 009 Đại số tu            | vến tính (3.0/0.0)    | Giảng viên 4: H       | lo và tên: ThS. Mai Ouốc V                                                                                                    | /ũ                                | 5ố điện thoại: 097980 | 1798:               |                              |                             |                                      |                               |                                |                        |                      |              |
|                    |                          | (110) 010) V          | Email: maiquoo        | cvu@gmail.com                                                                                                    |                                   |                       | ,                   |                              |                             |                                      |                               |                                |                        |                      |              |
| <                  |                          | >                     | Ciàng viên 5: U       | Jo và tân: Thơ Tâ Đá Thâi                                                                                                    | 20                                | Cố điên thoại         | • 00701650/1+       | ·                            |                             |                                      |                               |                                |                        |                      | v            |

| Mã HP<br>KC211006                           | 3.1. Mục tiêu học phần<br>MTI. Cung cấn các khái niêm cơ bản về lí thuyết vác suất và quy luật phân phối vác suất của đại                                                  | 3.2. Chuẩn đầu ra học phần<br>H. Hiếu và vận dụng được khái piệm vác suất để giải bài tập                                                                                                    |   |
|---------------------------------------------|----------------------------------------------------------------------------------------------------|----------------------------------------------------------------------------------------------------|---|
| Tên học phần<br>Xác suất thống kê (2.0/0.0) | MT2. Ứng dụng lí thuyết xác suất để nghiên cứu thống kê.<br>MT2. Ứng dụng lí thuyết xác suất để nghiên cứu thống kê.<br>MT3. Trình bày một số mô hình thống kê thông dụng. | Hai nieu va van dung duck kina min xac suad ve gjal dar top,<br>H2. Hieu va van dung duck kina iniem dai luforgi ngåu hiniten de gjala bäl tåp.<br>H3. Biệt cách thu thập số liệu và tính toán các tham số thống kế.<br>H4. Vận dụng được các quy luật xác suật để xứ lý số liệu thống kế bao gồm:<br>ước lượng tham số, kiếm din dia hiệt và tượng ngan bia nư. |   |
| Chọn Phiên bản<br>V 2019                    |                                                                                                    |                                                                                                    |   |
| Người Insert<br>24000411                    |                                                                                                    |                                                                                                    |   |
| Ngày Insert                                 | ×                                                                                                    | ,                                                                                                    | V |
| 02/10/2020<br>FileName                      | Mau 6_Cong nghe sinh hoc (complete).doc                                                                                                    |                                                                                                    |   |
|                                             | Load File Chuong trinn dao tao                                                                                                    |                                                                                                    |   |

Riêng phần 3.3. Ma trận tích hợp giữa chuẩn đầu ra của học phần và chuẩn đầu ra của chương trình đào tạo

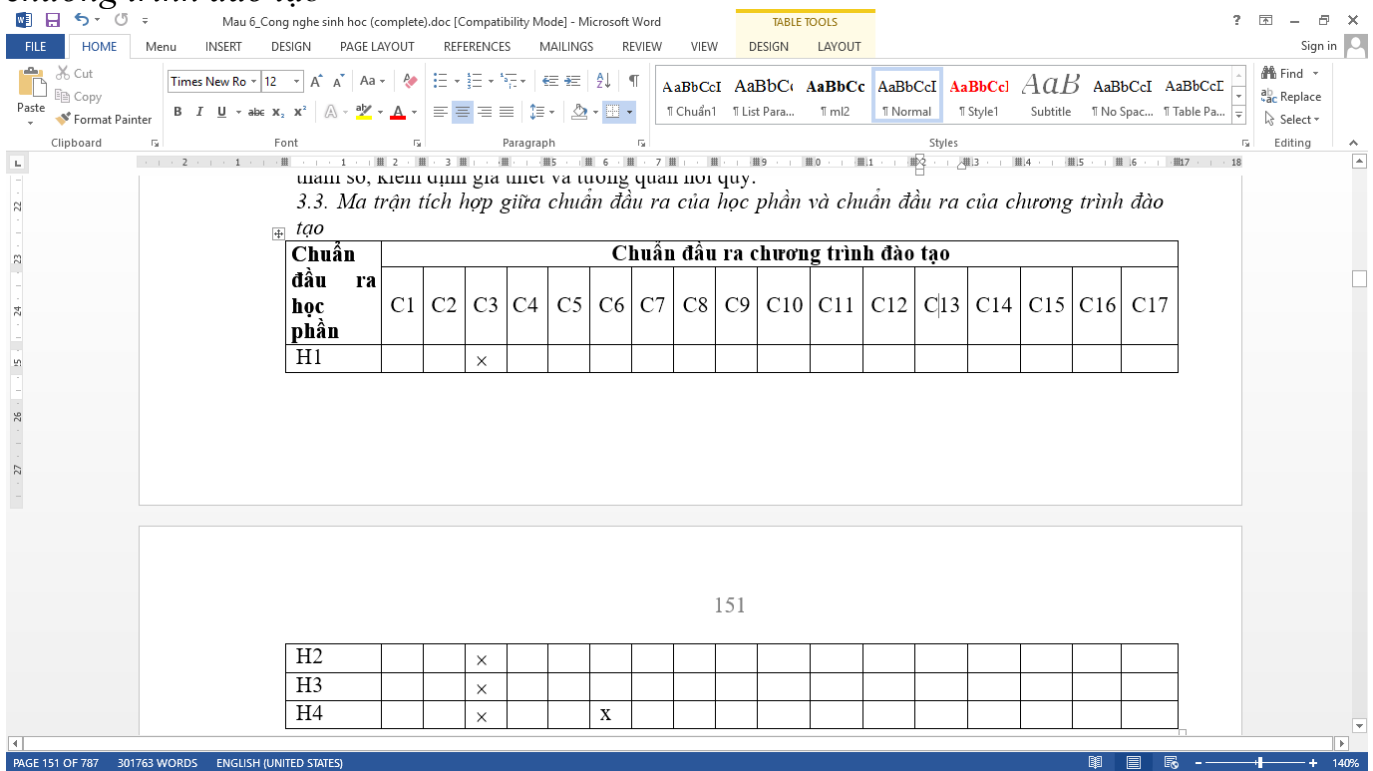

Không thể chuyển thành CSDL được vì Bản Ma trận này không có quy luật (lúc nhiều, lúc ít tùy học phần).

| H. Cau i                              | r uc nyc           | рпан                                                                                                    |                                                                                                    |                                  |                              |                                  |                    |                    |                                    |                     |                  |      |
|---------------------------------------|--------------------|----------------------------------------------------------------------------------------------------|----------------------------------------------------------------------------------------------------|----------------------------------|------------------------------|----------------------------------|--------------------|--------------------|------------------------------------|---------------------|------------------|------|
| 🔄 🗄 🏷 🖉                               | Ŧ                  |                                                                                                    |                                                                                                    | Mau 6_Cong nghe sinh hoc (compl  | lete).doc [Compatibili       | y Mode] - Microso                | ft Word            |                    |                                    | ?                   | x - 8            | × 1  |
| FILE HOME                             | Menu INSERT        | DESIGN                                                                                                    | PAGE LAYOUT                                                                                                    | REFERENCES MAILINGS REVIE        | W VIEW                       |                                  |                    |                    |                                    |                     | Sign i           | in 🔍 |
| Cut<br>E Copy<br>Paste<br>Format Pain | Times New Ro       | $\begin{array}{c c} \bullet & 12 & \bullet & \mathbf{A}^* & \mathbf{A} \\ \hline \bullet & \bullet & \bullet & \mathbf{x}_2 & \mathbf{x}^2 & \mathbf{A} \\ \hline \end{array}$ | Aa -    Aa -    ♦ •  •  •  •  •  •  •  •  •  •  •  •  •  •  •  •  •  •  •  •  •  •  •  •  •  •  •  •  •  •  •  •  •  •  •  •  •  •  •  •  •  •  •  •  •  •  •  •  •  •  •  •  •  •  •  •  •  •  •  •  •  •  •  •  •  •  •  •  •  •  •  •  •  •  •  •  •  •  •  •  •  •  •  •  •  •  •  •  •  •  •  •  •  •  •  •  •  •  •  •  •  •  •  •  •  •  •  •  •  •  •  •  •  •  •  •  •  •  •  •  •  •  •  •  •  •  •  •  •  •  •  •  •  •  •  •  •  •  •  •  •  •  •  •  •  •  •  •  •  •  •  •  •  •  •  •  •  •  •  •  •  •  •  •  •  •  •  •  •  •  •  •  •  •  •  •  •  •  •  •  •  •  •  •  •  •  •  •  •  •  •  •  •  •  •  •  •  •  •  •  • < | ∷·∷·∷·≋·∣∉∉∣≙∤∣¶<br>≡≡≡≡∣≇·∣≙·⊞· | AaBbCcI AaB<br>TChuẩn1 TList | b <b>C: AaBbCc</b><br>Para 1 ml2 | AaBbCcI<br>¶Normal | AaBbCcl<br>¶Style1 | Aab AaBbCcI<br>Subtitle II No Spac | AaBbCcI<br>Table Pa | ab<br>ac Replace |      |
| Clipboard                             | Es.                | Font                                                                                                    | Fa                                                                                                    | Paragraph 🕠                      |                              |                                  | St                 | yles               |                                    | Gi                  | Editing          | ~    |
| L.                                    | 3 · · · 2 · · · 1  |                                                                                                    | 1 · · · 2 · ·                                                                                                    | . 3 4 5 6                        | 7 8                          | 9 · · · 10 · · ·                 | 11 · · · 12        | 13                 | 14 · · · 15 · · · 16 ·             | 17 · □ ·            |                  |      |
|                                       |                    | 4. Cá                                                                                                    | ấu trúc họ                                                                                                    | e phần                           |                              |                                  |                    |                    |                                    |                     |                  |      |
| -<br>-                                |                    | TT                                                                                                    |                                                                                                    | Nội dự                           | ung                          |                                  |                    | Số tiết            | Tài liệu học<br>tập                | ;                   |                  |      |
| च<br>-                                |                    | 1                                                                                                    | PHÂN I.                                                                                                    | LÝ THUYÊT XÁC SU                 | ÂT                           |                                  |                    |                    |                                    | 1                   |                  |      |
|                                       |                    |                                                                                                    | Churong                                                                                                    | 1. Các khái niệm cơ bản          | n của lý thuy                | ết xác suất                      | t                  | LT: 6 tiế          | t [1] Phần 1,                      |                     |                  |      |
| 5                                     |                    |                                                                                                    | 1.1. Phép                                                                                                    | thử, sự kiện, xác suất của       | a sự kiện                    |                                  |                    | BT: 2 tiế          | t Chương 1                         |                     |                  |      |
|                                       |                    |                                                                                                    | 1.1.1. Kĥ                                                                                                    | ái niệm về phép thừ ngẫu         | nhiên và sự                  | kiện                             |                    |                    | -                                  |                     |                  |      |
| ی<br>دور<br>-                         |                    |                                                                                                    | 1.1.2. Cá                                                                                                    | c quan hệ và phép toán tro       | ên các sự kiệ                | 1                                |                    |                    | [2] Chương                         |                     |                  |      |
|                                       |                    |                                                                                                    | 1.2. Đinh                                                                                                    | nghĩa xác suất                   |                              |                                  |                    |                    | -                                  |                     |                  |      |
|                                       |                    |                                                                                                    | 1.2.1. Địn                                                                                                    | nh nghĩa cổ điển                 |                              |                                  |                    |                    |                                    |                     |                  |      |
|                                       |                    |                                                                                                    | 1.2.2 Đị                                                                                                    | h nghĩa theo quan điểm t         | thống kê                     |                                  |                    |                    |                                    |                     |                  |      |
|                                       |                    |                                                                                                    | 1.2.3. Địi                                                                                                    | h nghĩa theo hình học            |                              |                                  |                    |                    |                                    |                     |                  |      |
| თ                                     |                    |                                                                                                    | 1.2.4. Địi                                                                                                    | nh nghĩa theo tiên đề            |                              |                                  |                    |                    |                                    |                     |                  |      |
|                                       |                    |                                                                                                    | 1.3. Các (                                                                                                    | công thức tính xác suất          |                              |                                  |                    |                    |                                    |                     |                  |      |
|                                       |                    |                                                                                                    | 1.3.1. Cô                                                                                                    | ng thức cộng                     |                              |                                  |                    |                    |                                    |                     |                  |      |
|                                       |                    |                                                                                                    | 1.3.2. Xá                                                                                                    | c suất có điều kiện và côr       | ng thức nhân                 |                                  |                    |                    |                                    |                     |                  |      |
|                                       |                    |                                                                                                    | 1.3.3. Cô                                                                                                    | ng thức xác suất toàn phầ        | in và công th                | rc Bayes                         |                    |                    |                                    |                     |                  |      |
|                                       |                    |                                                                                                    | 1.3.4. Dã                                                                                                    | y phép thử độc lập và côn        | ng thức Berno                | oulli                            |                    |                    |                                    |                     |                  |      |
|                                       |                    | 2                                                                                                    | Chương                                                                                                    | 2. Đại lượng ngẫu nhiên          | ı và quy luật                | phân phối                        | i xác              |                    |                                    |                     |                  |      |
| <u>.</u>                              |                    |                                                                                                    | snất                                                                                                    |                                  |                              |                                  |                    |                    |                                    |                     |                  |      |
| PAGE 152 OF 787 5 C                   | OF 301763 WORDS EN | NGLISH (UNITED S                                                                                                    | TATES)                                                                                                    |                                  |                              |                                  |                    |                    |                                    | R                   | 4+               | 140% |

Cũng là Table nhưng có cấu trúc cố định, chuyển vào CSDL bằng cách mỗi dòng chuyển

thành 1 mẫu tin gồm 4 cột TT, Nội dung, Số tiết, Tài liệu lần lượt nhấn nút cho mỗi dòng như sau:

| 🙌 Giảng viên nhập điểm bộ phận, Xem TKB, Cập nh                                                                                                    | hật Đề cương chi tiết                                                                                                    | học phần                                                                                                    |                                                                              |                                                                                                    |                                                                                                    |                                                                                   |                                               |                               |                        | -       |          |
|----------------------------------------------------------------------------------------------------|----------------------------------------------------------------------------------------------------|----------------------------------------------------------------------------------------------------|------------------------------------------------------------------------------|----------------------------------------------------------------------------------------------------|----------------------------------------------------------------------------------------------------|-----------------------------------------------------------------------------------|-----------------------------------------------|-------------------------------|------------------------|---------|----------|
| Mã GV:         Ngày sinh:         Mật khẩu!           24000411         19/07/1971         ••••••••••                                                                                                    | Đồng ý                                                                                                    |                                                                                                    | Họ tên Giảng viê<br>Trương Hả                                                | n:<br>i                                                                                                    | Đối mật khẩu                                                                                                    | <u>C</u> lose                                                                     | C OFF line                                    | Học kỳ: 2                     | Năm học:               | 2019 -  | 2020 🔺 🕨 |
| Nhập điểm Bô phân Thời khóa biểu Đề cương                                                                                                    | ; chi tiết học phần                                                                                                    |                                                                                                    |                                                                              |                                                                                                    |                                                                                                    |                                                                                   |                                               |                               |                        |         |          |
| Result         Result         Result<                                                                                                    | <ul> <li>chi tiết học phần</li> <li>Thêm ĐCCT</li> <li>1. Thông tin chung</li> <li>Thêm Chương</li> <li>TT Nội d</li> <li>I PHĂN I</li> </ul> | Lưu ĐCCT      4. Cấu trúc các chươ      4. Cấu trúc các chươ      Lưu chương Xóa C      ung Số tiết      LÝ TH LT: 6 tiết8T: [1 | Xóa ĐCCT Ing<br>S. Kẽ hoạch và phư<br>X<br>Chương<br>Tài liệu<br>J Phần 1, C | UpFile DCCT LoadFil<br>ing pháp 6. Tài liệu học tập 78<br>Chương 1. Các khải niệ<br>1.1. Phép thử, sự kiện, xư<br>1.1. Khải niệm về phép<br>1.1.2. Các quan hệ và ph<br>1.2. Định nghĩa xá suất<br>1.2. Định nghĩa có điện<br>1.2.2. Định nghĩa theo qu      | le DCCT<br>êm cơ bản của l<br>âs. Phương thức ơ<br>ệm cơ bản của sự ki<br>thừ ngẫu nhiên v<br>thừ ngẫu nhiên v<br>iếp toán trên các<br>an điểm thống kớ | đánh giá<br>đánh giá<br>4.2 Nội<br>lý thuyết<br>lện<br>và sự kiện<br>sự kiện<br>ê | Duyệt<br>4.1 TT<br>dung chươ<br>xác suất<br>n | ng                            |                        |         | 1        |
| KC211002         Foin Ac (2.0) (30)           KC211003         Toin AS (3.0)(0.0)           KC211006         Xác suất thông kê (2.0)(0.0)           KC211009         Đại số tuyển tình (3.0)(0.0)            >           Mã HP         KC211006                                                                                                    |                                                                                                    |                                                                                                    |                                                                              | <ul> <li>1.2.3. Định nghĩa theo hìn</li> <li>1.2.4. Định nghĩa theo tiết</li> <li>1.3. Các công thức tinh x</li> <li>1.3.1. Công thức cộng</li> <li>1.3.2. Xác suất có điều k</li> <li>1.3.3. Công thức xác suất</li> <li>1.3.4. Dây phép thử độc</li> </ul> | nh học<br>n đề<br>ác suất<br>iện và công thức<br>t toàn phần và có<br>lập và công thức                                                                  | c nhân<br>ông thức l<br>c Bernoull                                                | Bayes<br>li                                   |                               |                        |         |          |
| Tên học phần<br>Xéo cuốt thến – hệ (2 0/0 0)                                                                                                    |                                                                                                    |                                                                                                    |                                                                              |                                                                                                    |                                                                                                    |                                                                                   |                                               |                               |                        |         | ~        |
| Chon Phiên bản Chon Phiên bản Clon Phiên bản Clon P |                                                                                                    |                                                                                                    |                                                                              | 4.3<br>LT: 6 tiết<br>BT: 2 tiết                                                                                                    | 5 So tiet                                                                                                    |                                                                                   | ^ [1] F<br>[2] C                              | 4.<br>Phần 1, Chư<br>Chương 1 | 4 1 ai liệu l<br>ong 1 | nọc tập | ^        |
| Ngày Insert<br>02/10/2020<br>FileName                                                                                                    | Load File                                                                                                    | e Chương trình đào tạo                                                                                                    | Mau 6_Cong nghe sin                                                          | hoc (complete).doc                                                                                                    |                                                                                                    |                                                                                   | ~                                             |                               |                        |         | ~        |
|                                                                                                    |                                                                                                    |                                                                                                    |                                                                              |                                                                                                    |                                                                                                    |                                                                                   |                                               |                               |                        |         |          |

Lần lượt copy 4 nội dung từ word vào và chọn dễ lưu đữ liệu 1 dòng Lưu ý: Mỗi dòng đều phải lưu thì dữ liệu mới lên server được. Thực hiện lần lượt cho hết các chương để đạt được.

1 Cấu trúc học nhần

| Ny Giảng viên n  | hập điểm bộ phận, Xem TKB, Cập                        | o nhật Đề cương chi | tiết học phần                                                                                                    |                    |                |                               |                                     |                 |               |            |                    |              | _      | ٥    | ×      |
|------------------|-------------------------------------------------------|---------------------|----------------------------------------------------------------------------------------------------|--------------------|----------------|-------------------------------|-------------------------------------|-----------------|---------------|------------|--------------------|--------------|--------|------|--------|
| Mã GV: Ng        | ày sinh: Mật khẩu                                     | ı! Đồng             | ۰.<br>۱ý                                                                                                    | Họ tên G           | iảng viên:     |                               |                                     | Đổi mật khẩu    | <u>C</u> lose |            | Hocky: 2           | Năm koc:     | 2019 - | 2020 |        |
| 24000411 19      | /07/1971 ••••••••                                     | /                   |                                                                                                    | Truo               | ng Hải         |                               |                                     | ٩               | <u>,</u>      | OFF I      | ine mee wy         | num nye.     |        |      |        |
| Nhập điểm Bộ     | phận Thời khóa biểu Đề cươ                            | ơng chi tiết học ph | ìn                                                                                                    |                    |                |                               |                                     |                 |               |            |                    |              |        |      |        |
| MaHP<br>KC211027 | ÁC HỌC PHẢN<br>TenHP /<br>Tin học đại cương (1.0/1.0) | Thêm ĐCC            | T 🖌 Lưu ĐCCT                                                                                                    | 🗙 Xóa ĐCCT         |                | pFile ĐCCT                    | LoadFile                            | • DCCT          | 3             | Duyệt      |                    |              |        |      |        |
| NL213506         | Cơ sở dữ liêu (1.0/0.0)                               | 1. Thông tin c      | ung 4. Cấu trúc các chu                                                                                                    | rơng 5. Kế hoạch v | /à phương pl   | háp 6. Tài liệ                | èu học tập 7&8                      | 8. Phương thức  | đánh giá      |            |                    |              |        |      |        |
| KC212605         | Cơ sở dữ liệu (2.0/1.0)                               | +                   | <ul> <li>Image: A second second s</li></ul> | ×                  |                |                               |                                     |                 |               | 4.1 TT     |                    |              |        |      | _      |
| KC213612         | Hệ quản trị cơ sở dữ liệu (3.                         | Thêm Chươ           | ng Lưu chương Xóa                                                                                                    | Chương             |                |                               |                                     |                 |               |            |                    |              |        |      | 6      |
| KC213614         | Ngôn ngữ lập trình bặc cao (                          | TT N                | ôi dung Số tiết                                                                                                    | Tài liêu           | ^              |                               |                                     |                 | 4.2 Nộ        | i dung chu | ro'ng              |              |        |      |        |
| KC213628         | Hê cơ sở dữ liệu đa phương                            | 1 PHĂ               | N I. LÝ T⊦ LT: 6 tiếtBT:                                                                                                    | 1] Phần 1, C       |                | Chương 6. Tu<br>6.1. Một số k | ương quan và hồ<br>thái niêm cơ bản | ồi quy<br>1     |               |            |                    |              |        |      | ^      |
| FL211011         | Tiếng Anh 1 (3.0/0.0)                                 | 2 Chu               | ơng 2. Đạ LT: 6 tiếtBT:                                                                                                    | 1] Phần 1, C       |                | 6.1.1. Khái ni                | iệm về tương qu                     | uan             |               |            |                    |              |        |      |        |
| FL211012         | Tiếng Anh 2 (3.0/0.0)                                 | 3 PHÃ               | N II. THỐ LT: 3 tiếtKT:                                                                                                    | 1] Phần 2, C       |                | 6.1.2. Trung<br>6.2. Hê số tư | binh co dieu kiệ<br>'ơng quan mẫu   | en va ham hoi q | uy            |            |                    |              |        |      |        |
| FL211013         | Tiếng Anh 3 (3.0/0.0)                                 | 4 Chi               | ong 4. Uc LI: 2 tietBI:                                                                                                    | 1] Phan 2, C       |                | 6.3. Phương                   | trình hồi quy tuy                   | yến tính        |               |            |                    |              |        |      |        |
| FL211014         | Tiếng Anh 4 (3.0/0.0)                                 | ► 6 Chu             | ơng 6. Tu LT: 1 tiếtBT:                                                                                                    | 1] Phần 2, C       |                |                               |                                     |                 |               |            |                    |              |        |      |        |
| KC211001         | Toán A1 (2.0/0.0)                                     |                     |                                                                                                    |                    |                |                               |                                     |                 |               |            |                    |              |        |      |        |
| KC211002         | Toán A3 (3.0/0.0)                                     |                     |                                                                                                    |                    |                |                               |                                     |                 |               |            |                    |              |        |      |        |
| KC211006         | Xác suất thống kê (2.0/0.0)                           |                     |                                                                                                    |                    |                |                               |                                     |                 |               |            |                    |              |        |      |        |
| KC211009         | Đại số tuyến tính (3.0/0.0)                           |                     |                                                                                                    |                    |                |                               |                                     |                 |               |            |                    |              |        |      |        |
| <                | >                                                     |                     |                                                                                                    |                    |                |                               |                                     |                 |               |            |                    |              |        |      |        |
|                  | Mã HP                                                 |                     |                                                                                                    |                    |                |                               |                                     |                 |               |            |                    |              |        |      |        |
|                  | KC211000                                              |                     |                                                                                                    |                    |                |                               |                                     |                 |               |            |                    |              |        |      |        |
| Xác suất thố     | Tên học phân<br>ng kê (2 0/0 0)                       |                     |                                                                                                    |                    |                |                               | 12861                               | 41 Ś.           |               |            | 4.4                | Tài liên hoa | tân    |      | ~      |
|                  | CL DI:0.13                                            |                     |                                                                                                    |                    |                | LT: 1 tiết                    | 4.3 50 1                            | tiet            | ~             | [1] Phần 2 | 4.4<br>2, Chương 4 | 1 ai nệu nộc | цąр    |      | ~      |
|                  | 2019                                                  |                     |                                                                                                    |                    |                | BT: 1 tiết                    |                                     |                 |               | [2] Churre | - 0                |              |        |      |        |
|                  | Nariti Insort                                         |                     |                                                                                                    |                    |                |                               |                                     |                 |               | [2] Chươn  | g 9                |              |        |      |        |
|                  | 24000411                                              |                     |                                                                                                    |                    |                |                               |                                     |                 |               |            |                    |              |        |      |        |
|                  | Ngày Insert                                           |                     |                                                                                                    |                    | *              |                               |                                     |                 | $\checkmark$  |            |                    |              |        |      | $\vee$ |
|                  | 02/10/2020                                            |                     |                                                                                                    | Mau 6_Cong ng      | the sinh hoc ( | complete).doc                 |                                     |                 |               |            |                    |              |        |      |        |
|                  | ruename                                               |                     | File Chương trình đào tạ                                                                                                    | D                  |                |                               |                                     |                 |               |            |                    |              |        |      |        |

# 5. Kế hoạch và phương pháp dạy học

÷

| EIS     HOME     Mem     NEET     DESION     NAGE LAVOUT     REFERENCES     MALINES     REVIV     VIEW     DESION     LAVOUT     Sente     ABBCCI     ABBCCI     ABBCI     ABBCI     ABBCI     ABBCI     ABBCI     ABBCI     ABBCI     ABBCI     ABBCI     ABBCI     ABBCI     ABBCI     ABBCI                                                                                                    | 🕎 🔒 🦘 🖑 🗧 🛛 Mau 6_Cong nghe sinh h                        | noc (complet                             | e).doc [Compatibility Mode] - Microsoft Word                                                                                                    | TABLE TO              | OOLS                                                                                                    |                                                                                                |                                                                                     |                                | ?                    | x - 8                   | ×   |
|----------------------------------------------------------------------------------------------------|-----------------------------------------------------------|------------------------------------------|----------------------------------------------------------------------------------------------------|-----------------------|----------------------------------------------------------------------------------------------------|------------------------------------------------------------------------------------------------|-------------------------------------------------------------------------------------|--------------------------------|----------------------|-------------------------|-----|
| South Corpy       Imme New 80-12       A Bab - 4       Imme New 80-12       A Bab - 4       Imme New 80-12       Imme New 80-12 <t< td=""><td>FILE HOME Menu INSERT DESIGN PA</td><td>GE LAYOUT</td><td>REFERENCES MAILINGS REVIEW VIEW</td><td>DESIGN</td><td>LAYOUT</td><td></td><td></td><td></td><td></td><td>Sign ir</td><td>n 🔍</td></t<> | FILE HOME Menu INSERT DESIGN PA                           | GE LAYOUT                                | REFERENCES MAILINGS REVIEW VIEW                                                                                                    | DESIGN                | LAYOUT                                                                                                    |                                                                                                |                                                                                     |                                |                      | Sign ir                 | n 🔍 |
| Clipboard       5       Pert       5       Perspanyh       5       Splex       6       Edding       A         L       2       1       Ru 2       3       4       5       6       2       1       Ru 2       3       4       5       6       2       1       Ru 2       3       4       5       6       2       1       Ru 2       3       4       5       6       2       1       Ru 2       1       1       Ru 2       3       4       5       6       2       1       Ru 2       1       Ru 2       Ru 2       1       Ru 2       1       Ru 2       1       Ru 2       1       Ru 2       1       Ru 2       1       Ru 2       1       Ru 2       1       Ru 2       1                                                                                                    | Paste<br>Format Painter B I U → abc x, x <sup>2</sup> A → | Aa - 🔌                                   | □     □     □     □     □     □     □     □     □     □     □     □     □     □     □     □     □     □     □     □     □     □     □     □     □     □     □     □     □     □     □     □     □     □     □     □     □     □     □     □     □     □     □     □     □     □     □     □     □     □     □     □     □     □     □     □     □     □     □     □     □     □     □     □     □     □     □     □     □     □     □     □     □     □     □     □     □     □     □     □     □     □     □     □     □     □     □     □     □     □     □     □     □     □     □     □     □     □     □     □     □     □     □     □     □     □     □     □     □     □     □     □     □     □     □     □     □     □     □     □     □     □     □     □     □     □     □     □     □     □     □     □     □     □     □     □ </td <td>AaBbC( A</td> <td>AaBbCc AaBbCc</td> <td>I AaBh</td> <td>Ccl AaB</td> <td>AaBbCcI Aa<br/>11 No Spac 11 Ta</td> <td>BbCcL +<br/>able Pa +</td> <td>♣ Find ▼<br/>ªac Replace</td> <td></td> | AaBbC( A              | AaBbCc AaBbCc                                                                                                    | I AaBh                                                                                         | Ccl AaB                                                                             | AaBbCcI Aa<br>11 No Spac 11 Ta | BbCcL +<br>able Pa + | ♣ Find ▼<br>ªac Replace |     |
| BuổiPhán Li 2 ruột là và ruột là và ruột là ruột là và ruột là và ruột là và ruột là ruột là và ruột là ruột là và ruột là ruột là ruột ruột là ruột ruột là ruột ruột là ruột ruột là ruột ruột là ruột ruột là ruột ruột ruột là ruột ruột là ruột ruột ruột là ruột ruột ruột ruột ruột ruột ruột ruột    | Clipboard 🖼 Font                                          | r,                                       | a Paragraph ra                                                                                                    |                       |                                                                                                    | Styles                                                                                         |                                                                                     |                                | G                    | Editing                 | ~   |
| học<br>số tiếtPhản<br>làu<br>họcTrượ sung<br>làu<br>nhọcTrượ sung<br>làu<br>nhọcPhương<br>láu<br>làu<br>họcPhương<br>láu<br>liaPhương<br>                                                                                                    | ■ 3 · · · 2 · · · 1 · · · · ■                             | <sup>∰1</sup><br>5. Kế ho<br>Buổi        | م م م م م م م م م م م م م م م م م م م                                                                                                    | Chuẩn                 | Hoat đông d                                                                                                    | 13 · · · 14                                                                                    | 4 🗗 - 15 · , - 16 ·<br>Bài đánh                                                     | <u>円</u> ・17・:・                |                      |                         |     |
| Buổi 1<br>(4 tiết)PHÂN I. LÝ THUYẾT XÁC SUẤT<br>Chương 1. Các khái niệm cơ bản của<br>lý thyết xác suất<br>1.1. Phép thủ, sự kiện, xác suất của sự<br>kiện<br>1.1.1. Khái niệm về phép thủ ngẫu<br>nhiên và sự kiện<br>1.1.2. Các quan hệ và phép toàn trên<br>các sự kiệnH1<br>                                                                                                    |                                                           | học/<br>số tiết                          | . Yệi bằng                                                                                                    | đầu ra<br>học<br>phần | học                                                                                                    | ų, va                                                                                          | giá                                                                                 |                                |                      |                         |     |
|                                                                                                    |                                                           | Buổi 1<br>(4 tiết)<br>Buổi 2<br>(4 tiết) | <ul> <li>PHÂN I. LÝ THUYẾT XÁC SUẤT<br/>Chương 1. Các khái niệm cơ bản của<br/>lý thuyết xác suất</li> <li>1.1. Phép thử, sự kiện, xác suất của sự<br/>kiện</li> <li>1.1.1. Khái niệm về phép thử ngẫu<br/>nhiên và sự kiện</li> <li>1.2. Các quan hệ và phép toán trên<br/>các sự kiện</li> <li>1.2. Định nghĩa xác suất</li> <li>1.2.1. Định nghĩa cổ điền</li> <li>1.2.2. Định nghĩa theo quan điểm<br/>thống kê</li> <li>1.2.3. Định nghĩa theo hình học</li> <li>1.2.4. Định nghĩa theo tiên đề</li> <li>1.3. Các công thức tính xác suất</li> <li>1.3.1. Công thức cộng</li> </ul>                                                                                                    | HI                    | Phương pháj<br>học:<br>PP thuyết trìn<br>thảo luận trêm<br>PP gọi mỏ-vấ<br>PP ôn tập,<br>Hình thức tố<br>dạy học:<br>- Nghe giảng<br>giảng viên trì<br>bày<br>- lên bảng giả<br>tập<br>Yêu cầu sinh<br>- Đọc tài liệu<br>- Lên bảng giả<br>tập<br>- Trà lời câu H<br>giảng viên<br>Đia điểm học | dạy<br>h, PP<br>lớp,<br>n đáp,<br>chức<br>do<br>nh<br>i bài<br>viên:<br>ài bài<br>i bài<br>: - | + Bằng bài<br>giải tại chỗ,<br>+ trà lời câu<br>hỏi trực tiếp<br>của giảng<br>viên. |                                |                      |                         |     |

Sẽ chuyển thành CSDL gồm Record có 5 cột tương ứng, mỗi dòng trong Table (*file word*) chuyển thành 1 kế hoạch như sau:

Thêm KHPPđể thêm mới 1 dòng kế hoạchCopy (Ctrl+C) và Paste (Ctrl+V) lần lượt từ 5.1 đến 5.5 các cột tương ứng như sau

| 🕷 Giảng viên nhập điểm b                | ộ phận, Xem TKB, Cập nl                                                                              | hật Đề cương chi tiết                      | học phần                      |               |                    |                      |             |                                |                                 |                   |               |                       |           | -      | o ×      |
|-----------------------------------------|----------------------------------------------------------------------------------------------------|--------------------------------------------|-------------------------------|---------------|--------------------|----------------------|-------------|--------------------------------|---------------------------------|-------------------|---------------|-----------------------|-----------|--------|----------|
| Mã GV: Ngày sinh:                       | Mật khẩu!                                                                                            | Đồng ý                                     |                               |               | Họ tên Gi<br>Trược | iảng viên:<br>nσ Hải |             | 4                              | Đổi mật khẩu                    | u <u>C</u> lose   | 😷 OFF         | line Học kỳ: 2        | Năm học:  | 2019 - | 2020 🖪 🕨 |
| 24000411 19/07/1971                     | z haza histo Di cuidor                                                                               | v chi tiết học nhần                        |                               |               |                    |                      |             |                                | 1                               |                   |               |                       |           |        |          |
| Nhập tiêm bộ phận Thế                   | Di knoa bieu De cuoilo                                                                               | g chỉ tiết hộc phản                        |                               |               |                    |                      |             |                                |                                 |                   | <b>D</b>      | 1                     |           |        |          |
| MaHP                                    | TenHP ^                                                                                              | Thêm ĐCCT                                  | 🖌 Lưu ĐCCT                    | X X           | ia ĐCCT            | UpFile E             | осст        | LoadFile <del>(</del>          | өсст 🦂                          | <b>€</b>          | Duyệt         |                       |           |        |          |
| KC211027 Tin học đ<br>NL213506 Cơ sở dữ | ại cương (1.0/1.0)<br>liêu (1.0/0.0)                                                                 | 1. Thông tin chung                         | g 4. Cấu trúc các             | chương 5. l   | (ế hoạch v         | và phương pháp 🔞     | 5. Tài liệu | u học tập 7&8.                 | . Phương thú                    | rc đánh giá       |               |                       |           |        |          |
| KC212605 Cơ sở dữ                       | liêu (2.0/1.0)                                                                                       | л.                                         |                               | ~             |                    |                      |             | 1                              |                                 | 5.3               | 3 Chuẩn ở     | <b>lầu ra học p</b> i | hần       |        |          |
| KC213612 Hệ quản t                      | rị cơ sở dữ liệu (3.                                                                                 | Thêm KHPP                                  | Lưu KHPP                      | Xóa KHPP      |                    |                      |             | H2                             |                                 |                   |               |                       |           |        | ^        |
| KC213614 Ngon ngư                       | liệp trình bặc cao (                                                                                 | 1.Buổi/Tiết                                | 2.Nôi dung 3                  | .CĐR 4.I      | IÐ D&H             | 5.Đánh giá           | ^           |                                |                                 |                   |               |                       |           |        |          |
| KC213628 Hê cơ sở                       | dữ liêu đa phương                                                                                    | 1/(4 tiết)2/4ti P                          | HẦN I. LÝ THH1                | Phư           | ơng pháp           | + Bằng bài giải tại  |             |                                |                                 |                   |               |                       |           |        | ~        |
| FL211011 Tiếng Anh                      | El 211011 Tiếng Anh 1 (3 0/0 0)<br>► Buổi 3/(4 tiết) Chương 2. Đạ H2 Phương pháp + Bằng bài giải tại |                                            |                               |               |                    |                      |             |                                |                                 | 5.                | 4. Hoat đ     | ông day và h          | oc        |        |          |
| FL211012 Tiếng Anh                      | FL211012 Tiếng Anh 2 (3.0/0.0)                                                                       |                                            |                               |               |                    |                      |             |                                | p dạy học:                      |                   |               |                       |           |        | ~        |
| FL211013 Tiếng Ani                      | n 3 (3.0/0.0)                                                                                        |                                            |                               |               |                    |                      |             | PP thuyết trì                  | nh, PP thảo l                   | luận trên lớ      | p, PP gợi m   | iở-vấn đáp, Pi        | ° ôn tập, |        |          |
| FL211014 Tiếng Anh                      | n 4 (3.0/0.0)                                                                                        |                                            |                               |               |                    |                      |             | - Nghe giảng                   | q do giảng vi                   | ên trình bày      | ,             |                       |           |        |          |
| KC211001 Toán A1 (                      | (2.0/0.0)                                                                                            |                                            |                               |               |                    |                      |             | - lên bảng gi                  | iải bài tập                     |                   |               |                       |           |        |          |
| KC211002 Toán A2                        | (2.0/0.0)                                                                                            |                                            |                               |               |                    |                      |             | Yếu cấu sinh<br>- Đọc tài liệu | i viën:                         |                   |               |                       |           |        |          |
| KC211003 Toán A3 (                      | (3.0/0.0)                                                                                            |                                            |                               |               |                    |                      | ~           | - Lên bảng g                   | ,<br>jiải bài tập               |                   |               |                       |           |        |          |
| KC211006 Xác suất                       | thống kê (2.0/0.0)                                                                                   | P. (1. P. (1. 1. 17))                      | 5.1                           | Buôi học/s    | ò tiêt             |                      |             | - Trả lời câu<br>Địa điểm họ   | i hói giảng vi<br>c: - Giàng đu | ên<br>rờng (cho c | ác tiết lý th | uvất và ciải k        | ài tân)   |        |          |
| KC211009 Đại sõ tuy                     | /ēn tính (3.0/0.0)                                                                                   | Buổi 3/(4 tiết);<br>Buổi 4/(4 tiết);       |                               |               |                    |                      | <b>^</b>    | , Dia diem no                  | c Glang ut                      | iong (cho c       | ac det ly di  | uyet, va giai t       | ai tập)   |        | - 1      |
| Mã H                                    | IP I                                                                                                 |                                            |                               | 5.2 Nội dun   | g                  |                      |             |                                |                                 |                   |               |                       |           |        |          |
| KC211                                   | 006                                                                                                  | 2.3.6. Phân phối 9<br>2.3.7. Phân phối r   | Student<br>phân phối Fisher-S | Snedecor      |                    |                      | ^           |                                |                                 |                   |               |                       |           |        | ~        |
| Tên học                                 | phần                                                                                                 |                                            |                               |               |                    |                      |             |                                |                                 |                   | 5.5. Bi       | i đánh giá            |           |        |          |
| Xác suất thống kê (2.                   | 0/0.0)                                                                                               | 2.4. Các định lý gi<br>2.4.1. Định lý giới | iới hạn<br>ban địa nhương N   | Moavro-Lanlar |                    |                      |             | + Băng bài                     | giải tại chỗ,                   |                   |               |                       |           |        | ^        |
| Chọn Phi                                | ên bản                                                                                               | 2.4.2. Định lý giới                        | hạn tích phân                 |               |                    |                      |             | + trà lời câu                  | 1 hói trực tiế                  | p của giản        | g viên.       |                       |           |        |          |
| ~                                       | 2019                                                                                                 | 2.4.3. Định lý giới                        | hạn Poisson                   |               |                    |                      | - 1         |                                |                                 |                   |               |                       |           |        |          |
| Người I<br>24000                        | nsert<br>411                                                                                         | Bài tập (1 tiết)                           | nạn trung tam                 |               |                    |                      |             |                                |                                 |                   |               |                       |           |        | - 1      |
| Ngày Ir                                 | isert                                                                                                | 2.5. Đại lượng ng                          | ẫu nhiên nhiều chi            | iêu           |                    |                      | ~           |                                |                                 |                   |               |                       |           |        | ~        |
| 02/10/2<br>FileNa                       | FileName Load File Chương trình đào tạo                                                              |                                            |                               |               |                    |                      |             |                                |                                 |                   |               |                       |           |        |          |
|                                         |                                                                                                    | 1                                          |                               |               |                    |                      |             |                                |                                 |                   | ÷             |                       |           |        |          |
|                                         |                                                                                                    |                                            |                               |               |                    |                      |             |                                |                                 |                   | ·             | 100                   |           |        |          |

Lưu ý: Nhớ nhấn <sup>Lưu KHPP</sup> để lưu từng dòng trước khi nhấn <sup>Thêm KHPP</sup> để thêm dòng mới.

# 6. Tài liệu học tập

# 6. Tài liệu học tập

- 6.1. Giáo trình học phần
- [1] Đào Hữu Hồ (2007), Xác suất thống kê, NXB ĐH QG Hà Nội.
- [2] Đinh Văn Gắng (2012), Lý thuyết xác suất và thống kê, NXB Giáo dục.
- 6.2. Tài liệu tham khảo
- [3] Đinh Văn Gắng (2012), Bài tập xác suất và thống kê, NXB Giáo dục.
- [4] Đặng Hấn (1997), Xác suất thống kê, NXB ĐH QG Hà Nội.
- [5] Nguyễn Xuân Phách, Thống kê Y học, Nhà xuất bản Y học chi nhánh Hồ Chí Minh 1995.
- [6] Lê Văn Tiến (1979), Giáo trình xác suất và thống kê, NXB GD Hà Nội.
- [7] Robert G. D. Steel, James H. Torrie, Principles and procedures of statistics, Mc Graw Hill Book company, INC. New York Toronto London 1960.

Để chuyển tài liệu học tập vào CSDL cần phân rã thành 7 thuộc tính và quy ước như sau:

- Có nhiều loại tài liệu 1=Giáo trình; 2=Tham khảo; 3=TL mở rộng. Trong đó tài liệu giáo trình và tham khảo được ấn định trong đề cương học phần, còn loại 3=Tài liệu mở rộng, để chỉ các tài liệu hợp pháp mà giảng viên muốn sinh viên tham khảo thêm, phục vụ công tác giảng dạy môn học như file bài giảng, tài liệu số ...
- Số thứ tự tài liệu trong ngoặc vuông [] thì chỉ nhập phần thứ tự số, không nhập ngoặc vuông []. Vd: 1
- 3. Tác giả (năm) như Đào Hữu Hồ (2007)
- 4. Tên tài liệu (phần chữ nghiêng) như : Xác suất thống kê
- 5. Nhà xuất bản như: NXB ĐH QG Hà Nội

- 6. Số lượng có ở thư viện: Sinh viên sẽ biết tài liệu này hiện có bao nhiêu ở Thư viện Trường để SV đến làm thủ tục mượn về học tập. Số liệu này nếu đã điều tra có được thì GV nhập vào, còn chưa có thì sẽ phân quyền cho cán bộ Thư viện kiểm tra cập nhật sau.
- 7. Tên file tài liệu số: là file tài liệu hợp pháp mà giảng viên, bộ môn cần cung cấp cho sinh viên load về làm tài liệu học tập. Giảng viên chịu trách nhiệm tính hợp pháp của file tài liệu tải lên, và chỉ Upfile lên được khi Đề cương học phần chưa duyệt. (Có thể cho phép loại 3:Tài liệu mở rộng vẫn được quyền upfile lên khi đã duyệt đề cương vì loại mở rộng sẽ được GV phát triển sau đó)

| Ny Giảng viên n | hập điểm bộ phận, Xem TKB, Cậ   | ệp nhật Đề cương chi tiế | ît học phần                      |                  |                    |                 |              |                |          |             |                |          | -      | ٥      | $\times$ |
|-----------------|---------------------------------|--------------------------|----------------------------------|------------------|--------------------|-----------------|--------------|----------------|----------|-------------|----------------|----------|--------|--------|----------|
| Mã GV: Ng       | ày sinh: Mật khẩ                | u! Đồng ý                | ·                                | Н                | lọ tên Giảng viên: |                 |              | Đối mật khấu   | Close    |             | line Hoc ký: 2 | Năm hoc: | 2019 - | 2020 属 |          |
| 24000411 19/    | /07/1971                        | <b></b>                  |                                  |                  | Trương Hải         |                 |              | ٩,             | <u>n</u> | C OFF       | inite j        |          |        |        |          |
| Nhập điểm Bộ    | phận Thời khóa biểu Đề cu       | rơng chi tiết học phần   |                                  |                  |                    |                 |              |                |          |             |                |          |        |        |          |
| C               | ÁC HỌC PHẢN                     |                          |                                  |                  | _ <b></b> †        |                 |              | _              | , 🗆      | Duyệt       |                |          |        |        | - 1      |
| MaHP            | TenHP                           | ∧                        | 🖌 Frin ĐC                        | CCT 🗙 Xóa        | ĐCCT               | JpFile DCCT     | LoadFile     | DCCT           | 9        |             |                |          |        |        |          |
| KC211027        | Tin học đại cương (1.0/1.0)     | 1. Thông tin chu         | na 4. Cấu trúc                   | các chương 5. Kế | hoach và phương    | nhán 6. Tài liệ | u hoc tâp 78 | 8. Phương thức | đánh giá |             |                |          |        |        |          |
| NL213506        | Cơ sở dữ liệu (1.0/0.0)         |                          |                                  |                  |                    | •               |              | 5              | 5        | Tác s       | uiā (Năm)      |          |        |        | 1        |
| KC212003        | Hê quản trị cơ sở dữ liêu (3.   |                          | <b>\$</b>                        | ×                |                    |                 | Đào Hữu l    | Hồ (2007)      |          |             | ,              |          |        |        | ^        |
| KC213614        | Ngôn ngữ lập trình bậc cao (    | Them Tal liệu            | Lưu Tài liệu                     | xoa I ai liệu    |                    |                 |              |                |          |             |                |          |        |        |          |
| NL112506        | Cơ sở dữ liệu (1.0/0.0)         | Loại ID                  | Loại TL                          | 3.TT Tác giả     | Tên tài liệu       | NXB có          | ở            |                |          |             |                |          |        |        |          |
| KC213628        | Hệ cơ sở dữ liệu đa phương      | 1 1                      |                                  | 1 Đảo Hữu H      | lő ( Xác suät thön |                 |              |                |          |             |                |          |        |        |          |
| FL211011        | Tiếng Anh 1 (3.0/0.0)           |                          |                                  |                  |                    |                 |              |                |          |             |                |          |        |        |          |
| FL211012        | Tiếng Anh 2 (3.0/0.0)           |                          |                                  |                  |                    |                 |              |                |          |             |                |          |        |        | $\sim$   |
| FL211013        | Tiếng Anh 4 (3.0/0.0)           |                          |                                  |                  |                    |                 |              |                | Tên      | tài liệu (P | hần chữ nghi   | êng)     |        |        |          |
| KC211001        | Toán A1 (2.0/0.0)               |                          |                                  |                  |                    |                 | Xác suất t   | thống kê       |          |             |                |          |        |        | $\sim$   |
| KC211002        | Toán A2 (2.0/0.0)               |                          |                                  |                  |                    |                 |              |                |          |             |                |          |        |        |          |
| KC211003        | Toán A3 (3.0/0.0)               |                          |                                  |                  |                    |                 |              |                |          |             |                |          |        |        |          |
| ► KC211006      | Xác suất thống kê (2.0/0.0)     |                          |                                  |                  |                    |                 |              |                |          |             |                |          |        |        |          |
| KC211009        | Đại số tuyến tính (3.0/0.0)     | ~                        |                                  |                  |                    |                 |              |                |          |             |                |          |        |        |          |
| <               | >                               |                          |                                  |                  |                    |                 |              |                |          |             |                |          |        |        |          |
|                 | Mã HP                           | <                        |                                  |                  |                    | 1               | >            |                |          |             |                |          |        |        | $\sim$   |
|                 | KC211006                        |                          |                                  |                  |                    |                 |              |                |          | Nhà         | xuất bản       |          |        |        |          |
| Vác suất thấ    | Tên học phân<br>ng kô (2.0/0.0) |                          |                                  | م مع المعذمة     |                    |                 | NXB ĐH       | QG Hà Nội      |          |             |                |          |        |        | $\sim$   |
| Aac suat tiit   | ng Ke (2.0/0.0)                 | 1.Loại tải liệu<br>khảo: | (1: Giao trinh;<br>3: TL mở rông | 2: 1 ham 3.86 T  | 1 So lượng c       | o oʻ 1 hư viện  |              |                |          |             |                |          |        |        |          |
| · · · · · ·     | Chọn Phiên bản<br>2019          | 1                        |                                  | ~                | -                  |                 |              |                |          |             |                |          |        |        |          |
|                 | Naniti Incont                   |                          |                                  |                  |                    |                 | -            |                |          |             |                |          |        |        | $\sim$   |
|                 | 24000411                        | 🖉 🚺 UpFile               | Tài liệu                         | LoadFile Tài liê | iu l               |                 |              |                |          | Tên file    | e tài liệu số  |          |        |        |          |
|                 | Ngày Insert                     |                          |                                  |                  |                    |                 |              |                |          |             |                |          |        |        |          |
|                 | 02/10/2020                      |                          |                                  | Man 6. (         | Cong nghe sinh hor | (complete).doc  |              |                |          |             |                |          |        |        | _        |
|                 | FileName                        | Load F                   | ile Chương trình                 | đào tạo          | song nghé shin not | (comprote).use  |              |                |          |             |                |          |        |        |          |
|                 |                                 |                          |                                  |                  |                    |                 |              |                |          |             |                |          |        |        |          |

## Lần lược thực hiện để được

| 🕷 Giảng viên nhập điểm bộ phận, Xem TKB, Cập r           | hật Đề cương chi tiết h | ọc phần             |                |                                 |                 |                 |              |              |             |          | - 0 X           |
|----------------------------------------------------------|-------------------------|---------------------|----------------|---------------------------------|-----------------|-----------------|--------------|--------------|-------------|----------|-----------------|
| Mã GV: Ngày sinh: Mật khẩu!                              | Đồng ý                  |                     | Họ             | tên Giảng viên:                 |                 | Đổi mật khẩu    | Close        | Online.      | Hoc ký: 2   | Năm hoc: | 2019 - 2020 🖪 🕨 |
| 24000411 19/07/1971 ••••••                               |                         |                     | 1              | Irương Hái                      |                 | ্ব্             | <u>i</u> .   | Unine Unine  | 1           | •        |                 |
| Nhập điểm Bộ phận Thời khóa biểu Đề cươn                 | g chi tiết học phần     |                     |                |                                 |                 |                 |              |              |             |          |                 |
| CÁC HỌC PHẦN                                             |                         |                     |                |                                 |                 |                 | _ □ I        | Duvêt        |             |          |                 |
| MaHP TenHP ^                                             | Thêm ĐCCT               | 🖌 Lưu ĐCCT          | 🗙 Xóa Đ        | CCT                             | LoadFil         | e ĐCCT          | <b>1</b>     | ••           |             |          |                 |
| KC211027 Tin học đại cương (1.0/1.0)                     |                         |                     |                |                                 | liêu hee tên me |                 |              |              |             |          |                 |
| NL213506 Cơ sở dữ liệu (1.0/0.0)                         | 1. Thong tin chung      | 4. Cau truc cac ch  | rong 5. Ke h   | oạch và phương pháp o. Tải      | ileu nộc tập 78 | k8. Phương thượ | c danh gia   |              |             |          |                 |
| KC212605 Cơ sở dữ liệu (2.0/1.0)                         |                         | 1                   | ×              |                                 |                 |                 |              | Tác giả      | (Năm)       |          |                 |
| KC213612 Hệ quản trị cơ sở dữ liệu (3.                   | Thêm Tài liệu           | Lưu Tài liệu Xố     | a Tài liệu     |                                 | Robert G.       | D. Steel, James | s H. Torrie  | (1960)       |             |          | $\sim$          |
| KC213614 Ngôn ngữ lập trình bậc cao (                    | Loai ID                 | oai TI 3 TT         | Tác giả        | Tên tài liêu NXB                |                 |                 |              |              |             |          |                 |
| NL112506 Co so du liệu (1.0/0.0)                         | 1 Giáo trình            | h học phần 1        | Đào Hữu Hồ     | ( Xác suất thốn NXB ĐH OG H     |                 |                 |              |              |             |          |                 |
| El 211011 Tiếng Anh 1 (2.0/0.0)                          | 1 Giáo trình            | h học phần 2        | Đinh Văn Gắ    | n Lý thuyết xác NXB Giáo dục    |                 |                 |              |              |             |          |                 |
| FL211012 Tiếng Anh 2 (3.0/0.0)                           | 2 Tài liệu t            | ham khảo 3          | Đinh Văn Gắ    | in Bài tập xác sư NXB Giáo dục  |                 |                 |              |              |             |          |                 |
| FL211012 Tiếng Anh 3 (3.0/0.0)                           | 2 Tài liệu t            | ham khảo 4          | Đặng Hấn (1    | IS Xác suất thốn NXB ĐH QG H    |                 |                 |              |              |             |          | × .             |
| FL211014 Tiếng Anh 4 (3.0/0.0)                           | 2 Tài liệu t            | ham khảo 5          | Nguyễn Xuâr    | n Thống kê Y hị Nhà xuất bản    |                 |                 | Tên t        | ài liệu (Phầ | n chữ nghiế | êng)     |                 |
| KC211001 Toán A1 (2.0/0.0)                               | 2 Tài liệu t            | ham khảo 6          | Lê Văn Tiến    | ( Giáo trình xác NXB GD Hà Nó   | Principles      | and procedures  | of statistic | s            |             |          | ^               |
| KC211002 Toán A2 (2.0/0.0)                               | 2 Tài liệu t            | ham khảo 7          | Robert G. D.   | Principles and Mc Graw - Hil    |                 |                 |              |              |             |          |                 |
| KC211003 Toán A3 (3.0/0.0)                               |                         |                     |                |                                 |                 |                 |              |              |             |          |                 |
| <ul> <li>KC211006 Xác suất thống kê (2.0/0.0)</li> </ul> |                         |                     |                |                                 |                 |                 |              |              |             |          |                 |
| KC211009 Đại số tuyến tính (3.0/0.0)                     |                         |                     |                |                                 |                 |                 |              |              |             |          |                 |
| < >                                                      |                         |                     |                |                                 |                 |                 |              |              |             |          |                 |
| Mã HP                                                    | <                       |                     |                | )                               |                 |                 |              |              |             |          | ~               |
| KC211006                                                 |                         |                     |                |                                 |                 |                 |              | Nhà xu       | ất bản      |          |                 |
| Tên học phần                                             |                         |                     |                |                                 | Mc Graw -       | Hill Book o     | ompany, IN   | C. New York  |             |          | ^               |
| Xác suất thống kê (2.0/0.0)                              | 1.Loại tài liệu (1:     | Giáo trình; 2: Th   | am 3.Số TT     | Số lượng có ở Thư việt          | <u> </u>        |                 |              |              |             |          |                 |
| Chọn Phiên bản                                           | khảo; 3:                | TL mở rộng)         | 7              | 1                               | 0               |                 |              |              |             |          |                 |
| <ul> <li>✓ 2019</li> </ul>                               | 2                       |                     | ~              |                                 |                 |                 |              |              |             |          |                 |
| Người Insert                                             | <b>∠</b> †              |                     |                |                                 |                 |                 |              | T 2., 61. 42 |             |          | *               |
| 24000411                                                 | File 🔶 UpFile Tà        | ài liệu Loa         | dFile Tài liệu |                                 |                 |                 |              | r en me ta   | u nệu so    |          |                 |
| Ngày Insert                                              |                         |                     |                |                                 |                 |                 |              |              |             |          |                 |
| 02/10/2020                                               | 4                       |                     | Mau 6_Co       | ong nghe sinh hoc (complete).do | c               |                 |              |              |             |          |                 |
| rneName                                                  | Load File               | Chương trình đào tạ | 0              |                                 |                 |                 |              |              |             |          |                 |
|                                                          |                         |                     |                |                                 |                 |                 |              |              |             |          |                 |

Nếu như ngoài loại 1, 2 thìGV có thể bổ sung thêm tài liệu mở rộng (*tạm định nghĩa*) như file bài giảng word, powerpoint, file video ... như sau:

| W Giang vien r | nhập điểm b      | iộ phạn, Xem TKB, Cạp r | nnạt  | De cương ch    | i tiet học phan                                                                                                    |            |                |                               |                 |      |             |                |               |             |          |             |          | _    | U      | · ·    |
|----------------|------------------|-------------------------|-------|----------------|----------------------------------------------------------------------------------------------------|------------|----------------|-------------------------------|-----------------|------|-------------|----------------|---------------|-------------|----------|-------------|----------|------|--------|--------|
| Mã GV: Ng      | gày sinh:        | Mật khẩu!               |       | Đồn            | ig ý                                                                                                    |            | Hç             | tên Giảng viên:<br>Trương Hải |                 |      |             | Đổi mật khẩ    | u <u>C</u> lo | se          | 😷 Onlin  | e Học kỳ: 2 | Năm học: | 2019 | - 2020 | •      |
| Nhâp điểm Bộ   | ò phân Th        | ời khóa biểu Đề cươn    | ng cl | hi tiết học ph | iãn                                                                                                    |            |                |                               |                 |      |             | <u> </u>       |               |             |          |             |          |      |        |        |
|                | CLO HOU          | DITAN                   | Ĭ.    |                |                                                                                                    |            | _              |                               |                 |      |             |                |               |             | <u>.</u> | 1           |          |      |        | 1      |
| Malin          | LAC HỤC          | Taslin                  | 1.    | 🖡 Thâm ĐCi     | T Alutu DO                                                                                                    | ст         | X Xóa F        | CCT (                         |                 | E.   | I oadEile   | о рост         | <u>ع</u> م    | <b>∠</b> Du | yet      |             |          |      |        |        |
| MdHP           | The base of      |                         |       | . mem be       |                                                                                                    |            |                |                               | oprile beer     | τ    |             | , beer         | -             | 2400        | 0411     |             |          |      |        |        |
| ► KC211027     | Tin nộc đ        | ai cương (1.0/1.0)      | 1     | . Thông tin d  | chung 4. Cấu trúc                                                                                                    | các chu    | rơng 5. Kế h   | oach và phương                | pháp 6. Tài     | liệu | học tập 78. | 8. Phương thi  | ức đánh       | qiá         |          |             |          |      |        |        |
| NL213506       |                  | liệu (1.0/0.0)          | l Fr  |                |                                                                                                    |            |                |                               |                 |      | L           |                |               |             | Tác ai   | ā (Năm)     |          |      |        | 1      |
| KC212605       |                  | niệu (2.0/1.0)          |       | ÷              | Image: A start of the start of the start |            | ×              |                               |                 |      | Trần Xuân   | Thắng (2015    | )             |             | Tac ga   |             |          |      |        | ~      |
| KC213012       | Ngôn ngữ         | liên trình bậc cao l    |       | Thêm Tài       | liệu Lưu Tài liệu                                                                                                    | Xóa        | Tài liệu       |                               |                 |      |             |                | ·             |             |          |             |          |      |        |        |
| NI 112506      |                  |                         | IГ    | Loại ID        | Loại TL                                                                                                    | 3.TT       | Tác giả        | Tên tài liệu                  | NXB             | i ^  | 1           |                |               |             |          |             |          |      |        |        |
| KC213628       | Hê cơ sở         | dữ liêu đa nhương       |       | 1 Giá          | io trình học phần                                                                                                    | 1          | Hoàng Thị T    | h Giáo trình Tir              | NXB Thông ti    |      |             |                |               |             |          |             |          |      |        |        |
| EL211011       | Tiếng An         |                         |       | 1 Giá          | io trình học phần                                                                                                    | 2          | Nguyễn Đức     | : 1 Bài giảng Tin             | Thư viện Trư    |      |             |                |               |             |          |             |          |      |        |        |
| FL211012       | Tiếng An         | h = (3.0/0.0)           |       | 2 Tà           | i liệu tham khảo                                                                                                    | 3          | Joan E. Lam    | b MOS 2016 St                 | I               |      |             |                |               |             |          |             |          |      |        |        |
| FL211013       | Tiếng An         | h 3 (3.0/0.0)           |       | 2 Tà           | i liệu tham khảo                                                                                                    | 4          | Joan E. Lam    | b MOS 2016 St                 |                 |      |             |                |               |             |          |             |          |      |        | $\sim$ |
| FL211014       | Tiếng An         | h 4 (3.0/0.0)           |       | 2 Tà           | i liệu tham khảo                                                                                                    | 5          | Joan E. Lam    | b MOS 2016 St                 |                 |      |             |                | T             | Tên tài     | liệu (Ph | ần chữ ngh  | iêng)    |      |        |        |
| KC211001       | Toán A1          | (2.0/0.0)               |       | 3 Tà           | i liệu mở rộng                                                                                                    | 6          | Trần Xuân T    | Th Bài giảng Tin              |                 |      | Bài giảng T | Fin học Đại cư | rơng          |             |          |             |          |      |        | ~      |
| KC211002       | Toán A2          | (2.0/0.0)               |       | 3 Tà           | i liệu mở rộng                                                                                                    | 7          | Bộ môn Tin     | h Đề thực hành                |                 |      |             |                |               |             |          |             |          |      |        |        |
| KC211003       | Toán A3          | (3.0/0.0)               |       | 3 Tà           | i liệu mở rộng                                                                                                    | 8          | Bộ môn Tin     | h Đề thực hành                |                 |      |             |                |               |             |          |             |          |      |        |        |
| KC211006       | Xác suất         | thống kê (2.0/0.0)      |       | 3 Tà           | i liệu mở rộng                                                                                                    | 9          | Thông tư 01    | /: Hướng dẫn th               | Bộ Nội vụ       |      |             |                |               |             |          |             |          |      |        |        |
| KC211009       | Đại số tư        | yến tính (3.0/0.0)      |       |                |                                                                                                    |            |                |                               |                 |      |             |                |               |             |          |             |          |      |        |        |
|                |                  | , ×                     |       |                |                                                                                                    |            |                |                               |                 |      |             |                |               |             |          |             |          |      |        |        |
| •              |                  | ,<br>                   |       |                |                                                                                                    |            |                |                               |                 | ~    |             |                |               |             |          |             |          |      |        |        |
|                | KC211            | 027                     | Ľ     | c 👘            |                                                                                                    |            |                |                               |                 | >    |             |                |               |             |          |             |          |      |        | $\sim$ |
|                | Rezh             | 2                       |       |                |                                                                                                    |            |                |                               |                 |      |             |                |               |             | Nhà x    | uất băn     |          |      |        |        |
| The base data  | Tên học          | phân<br>0/1_0)          |       |                |                                                                                                    |            | 1 2            | 1 2                           |                 |      |             |                |               |             |          |             |          |      |        | ^      |
| Tin nộc đặi c  | cuong (1.        | 0/1.0)                  | 1     | Loại tài li    | ệu (1: Giáo trình;                                                                                                    | 2: Tha     | 1 3.Sô TT      | Sô lượng                      | có ở Thư việ    | n    |             |                |               |             |          |             |          |      |        |        |
|                | Chọn Phi         | ên bản                  | l G   | <u>кпа</u>     | 0, 5, 11 mo rộng                                                                                                    |            | . '            |                               |                 | 0    |             |                |               |             |          |             |          |      |        |        |
|                | $\sim$           | 2020                    |       | ,              |                                                                                                    |            | ×              |                               |                 |      |             |                |               |             |          |             |          |      |        | ~      |
|                | Người I          | nsert                   |       |                | Δ                                                                                                    | <b>•</b> ) |                |                               |                 |      |             |                |               | 1           | iôn filo | tài liôn cố |          |      |        |        |
|                | 24000            | 411                     |       | Up             | File Tài liệu 🛛 🖽                                                                                                    | Loa        | dFile Tài liệu |                               |                 |      | baigiangti  | indc-200828    | 004723        | .pdf        | en me    | tai nçu so  |          |      |        |        |
|                | Ngày II          | isert                   |       |                |                                                                                                    | -          |                |                               |                 |      |             |                |               | <u> </u>    |          |             |          |      |        |        |
|                | 22/09/2          | :020                    | -     |                |                                                                                                    |            | Mau 6_C        | ong nghe ky thu               | at moi truong ( | comp | lete).doc   |                |               |             |          |             |          |      |        |        |
|                | FileNa<br>KC2110 | ime<br>27 ndf           |       | EE Loa         | d File Chương trình                                                                                                    | đào tạ     | D _            |                               |                 |      |             |                |               |             |          |             |          |      |        |        |
|                | 1102110          | Pai                     |       | <b>-</b>       |                                                                                                    |            |                |                               |                 |      |             |                |               |             |          |             |          |      |        |        |

## 7. Nhiệm vụ của sinh viên:

| 🛯 🖶 🕤 - 🖉 =               | д 🕏 - 🖸 - Mau 6_Cong nghe sinh hoc (complete).doc [Compatibility Mode] - Microsoft Word ?                                                          |                                                                                                    |                    |  |  |  |  |  |  |  |  |  |  |  |
|---------------------------|----------------------------------------------------------------------------------------------------|----------------------------------------------------------------------------------------------------|--------------------|--|--|--|--|--|--|--|--|--|--|--|
| FILE HOME                 | Ienu INSERT DESIGN PAGE LAYOUT REFERENCES MAILINGS REVIEW                                                                                          | VIEW                                                                                                    | Sign in 🚨          |  |  |  |  |  |  |  |  |  |  |  |
| Paste                     | Times New Ro * 12 * A* A* Aa *        Aa * A* E * E * E * E * E * E * E * E * E                                                                    | ubCcI AaBbCc AaBbCc AaBbCcI AaBbCcI AaBbCcI AaBb<br>uán1 11 List Para 11 ml2 11 Normal 11 Style1 Subtitle 11 No Spac 11 Table | CcL + ab c Replace |  |  |  |  |  |  |  |  |  |  |  |
| Clipboard                 | ته Font ته Paragraph آته                                                                                                    | Styles                                                                                                    | Editing            |  |  |  |  |  |  |  |  |  |  |  |
| L 3                       |                                                                                                    | 8 · · · 9 · · · 10 · · · 11 · · · 12 · · · 13 · · · 14 · · · 15 · · · · 16 · · · 17                                           |                    |  |  |  |  |  |  |  |  |  |  |  |
| - 16<br>15<br>15          | <ul> <li>[7] Robert G. D. Steel, James H. Torrie, <i>Pr</i><br/>Book company, INC. New York Toronte</li> <li>7. Nhiệm vụ của sinh viên:</li> </ul> | inciples and procedures of statistics, Mc Graw – Hill<br>D London 1960.                                                       |                    |  |  |  |  |  |  |  |  |  |  |  |
|                           | 7.1. Phần lý thuyết, bài tập, thảo luận                                                                                                    |                                                                                                    |                    |  |  |  |  |  |  |  |  |  |  |  |
| - 17                      | $\frac{1}{2}$ - Dự lớp $\geq 2/3$ tổng thời lượng của học phần.                                                                                    |                                                                                                    |                    |  |  |  |  |  |  |  |  |  |  |  |
|                           | - Chuẩn bị thảo luận (sinh viên phải có mặt).                                                                                                    |                                                                                                    |                    |  |  |  |  |  |  |  |  |  |  |  |
| . 18                      | - Hoàn thành các bài tập được giao.                                                                                                    |                                                                                                    |                    |  |  |  |  |  |  |  |  |  |  |  |
|                           | 7.2. Phân thi nghiệm, thực hành (nêu có)                                                                                                    | . À                                                                                                    |                    |  |  |  |  |  |  |  |  |  |  |  |
|                           | - Các bài thí nghiệm, thực hành của h                                                                                                    | pe phân;                                                                                                    |                    |  |  |  |  |  |  |  |  |  |  |  |
| -                         | - Yếu câu cần đạt đối với phân thi nghiệm, t                                                                                                    | hực hành.                                                                                                    |                    |  |  |  |  |  |  |  |  |  |  |  |
| . 20                      | 7.3. Phân bài tập lớn, tiêu luận (nêu cò)                                                                                                    |                                                                                                    |                    |  |  |  |  |  |  |  |  |  |  |  |
|                           | - Ten bai tạp lớn hoặc tiêu luận;                                                                                                    |                                                                                                    |                    |  |  |  |  |  |  |  |  |  |  |  |
| - 21                      | 7.4. Phan khac (neu co): $\sqrt{1}$ dụ như tham qu                                                                                                 | an thực te                                                                                                    |                    |  |  |  |  |  |  |  |  |  |  |  |
|                           | 7.5. Sinh vien tự nghiên cưu tài liệu<br>9. Dhriện đá kến kiểm tực đánh ciế hoa nh                                                                 | à                                                                                                    |                    |  |  |  |  |  |  |  |  |  |  |  |
| . 3                       | 8. Phương thức kiệm tra, danh gia hộc ph                                                                                                    | á thể hất thức học nhằm 700/                                                                                                  |                    |  |  |  |  |  |  |  |  |  |  |  |
|                           | 8.1. Trọng số điểm bộ phận: 50%; Trọng số<br>(Trong số điểm bộ nhận 5, 200/; Còn                                                                   | o ini kei inuc noc phan: 70%                                                                                                  |                    |  |  |  |  |  |  |  |  |  |  |  |
| - 23                      | (110  III g so them by plian  = 50%, Con8.2 Thành nhần mục địch và từ là điểm h                                                                    | iậi là trộng số thi=100% - 11ộng số bộ phận)<br>â nhân                                                                        |                    |  |  |  |  |  |  |  |  |  |  |  |
|                           | 5.2. Inann prian, mặc tách và lý tế thếm trộ phận<br>Tĩ Thành Mu đích Phương thức kiếm trạ CĐP học Tỷ                                              |                                                                                                    |                    |  |  |  |  |  |  |  |  |  |  |  |
| - 24                      |                                                                                                    |                                                                                                    |                    |  |  |  |  |  |  |  |  |  |  |  |
|                           | 1 Đánh giá Đánh giá mức đô tích cư                                                                                                    | Phương pháp đánh giá H1 15%                                                                                                   |                    |  |  |  |  |  |  |  |  |  |  |  |
|                           |                                                                                                    | Thuông pháp daim gia III 1570                                                                                                 |                    |  |  |  |  |  |  |  |  |  |  |  |
| 1 DACE 157 OF 797 - 2017C |                                                                                                    | 19 E -                                                                                                    | 14000              |  |  |  |  |  |  |  |  |  |  |  |

Copy toàn bộ nội dung từ 7.1 đến 7.5 dán vào mục 7 như hình rồi lưu lại bằng nút lệnh

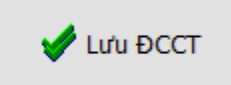

| 🕷 Giảng viên nhập điểm bộ phận, Xem TKB, Cập r           | nhật Đề cương chi tiế | t học phần               |                          |                                                      |                                  |                                       | - 0 ×                      |
|----------------------------------------------------------|-----------------------|--------------------------|--------------------------|------------------------------------------------------|----------------------------------|---------------------------------------|----------------------------|
| Mã GV: Ngày sinh: Mật khẩu!                              | Đồng ý                |                          | Họ tên Giảng<br>Trương l | viên:<br>Hải                                         | Đối mật khấu <u>C</u> los        | e 🔁 OFF line Hoc ký: 2                | 2 Năm học: 2019 - 2020 🛛 🕨 |
|                                                          | va chi tiốt học phần  |                          |                          |                                                      |                                  | · · · · · · · · · · · · · · · · · · · |                            |
| Nhập diệm bộ phận Thời khóa biểu Đế cươi                 | ig chi dec nộc phản   |                          |                          |                                                      |                                  |                                       |                            |
| MaHP TenHP ^                                             | 🕈 Thêm ĐCCT           | 🖌 Lưu ĐCCT               | 🗙 Xóa ĐCCT 📲             |                                                      | LoadFile DCCT                    | Duyệt                                 |                            |
| KC21102/ Tin học đại cương (1.0/1.0)                     | 1. Thông tin chur     | ng 4. Cấu trúc các chươn | ig 5. Kế hoach và p      | hương pháp 6. Tài liêu                               | hoc tâp 7&8. Phương thức đánh c  | giá                                   |                            |
| KC212605 Cd sở dữ liệu (2.0/1.0)                         | 8.2. 7                | hành phần, mục đ         | tích và tỷ lê điể        | m bô phân                                            | 1                                | 7. Nhiêm vụ của sinh vi               | iên                        |
| KC213612 Hê quản trị cơ sở dữ liêu (3.                   | -                     |                          | <i>c</i>                 |                                                      | 7.1. Phần lý thuyết, bài tập, ti | hảo luận                              | ^                          |
| KC213614 Ngôn ngữ lập trình bậc cao                      | Thêm PTĐG             | Lưu PTĐG Xóa P           |                          | <ul> <li>Dự lớp ≥ 2/3 tổng thời l</li> </ul>         | lượng của học phần.              |                                       |                            |
| NL112506 Cơ sở dữ liệu (1.0/0.0)                         | 1.TT 2.Thành          | phần 3.Muc đích I.Phươ   | .CDR 6.% Tỷ lê           | - Chuẩn bị thảo luận (sinh<br>Hoàn thành các bài tân | i viên phải có mặt).             |                                       |                            |
| KC213628 Hệ cơ sở dữ liệu đa phương                      | Þ                     |                          |                          | 7.2. Phần thí nghiêm, thực hà                        | nh (nếu có)                      |                                       |                            |
| FL211011 Tiếng Anh 1 (3.0/0.0)                           |                       |                          |                          |                                                      | - Các bài thi nghiệm, thự        | c hành của học phần;                  |                            |
| FL211012 Tiếng Anh 3 (3.0/0.0)                           |                       |                          |                          |                                                      | - Yêu câu cân đạt đối với phân   | thi nghiệm, thực hành.                |                            |
| FL211014 Tiếng Anh 4 (3.0/0.0)                           |                       |                          |                          |                                                      | - Tên bài tập lớn, tiêu luậ      | n (neu co)<br>n hân:                  |                            |
| KC211001 Toán A1 (2.0/0.0)                               | 1.TT                  | 8.2 2.Th                 | hành phân                | 6.Tỷ lệ                                              | 7.4. Phần khác (nếu có): Vi đ    | ụ như tham quan thực tế               |                            |
| KC211002 Toán A2 (2.0/0.0)                               |                       |                          |                          |                                                      | 7.5. Sinh viên tự nghiên cứu t   | <mark>ài liệu</mark>                  |                            |
| KC211003 Toán A3 (3.0/0.0)                               |                       | 0223                     | Inch Sich                | ~                                                    |                                  |                                       | Mara Alab                  |
| <ul> <li>KC211006 Xac suat thong ké (2.0/0.0)</li> </ul> |                       | 6.2 J. N                 | iuch dien                | ^                                                    | 8.3. 11                          | ni kêt thực học phân 1. 1             | Mục dich                   |
| C211009 Bậi số tuyến tính (3.0/0.0)                      |                       |                          |                          |                                                      |                                  |                                       |                            |
| < >>                                                     |                       |                          |                          |                                                      |                                  |                                       |                            |
| Ma HP<br>KC211006                                        |                       |                          |                          |                                                      | 0.2.2 Dhumbur a bár biểm áng     | 0.2.2                                 | Chuẩn đầu vụ               |
| Tên ker ekên                                             |                       |                          | 7                        | ~                                                    | dánh giá                         | 0.5 5                                 | S.C. nuan uau ra           |
| Xác suất thống kê (2.0/0.0)                              |                       | 8.2 4.Phương thứ         | c kiêm tra, đánh g       | iá                                                   | ^                                |                                       | ^                          |
| Chon Phiên bản                                           |                       |                          |                          |                                                      |                                  |                                       |                            |
| ✓ 2019                                                   |                       |                          |                          |                                                      |                                  |                                       |                            |
| Người Insert                                             | ll                    | 8.2 5. Chuẩn đầu r       | a                        | 8.2 6.Tỷ lê                                          |                                  |                                       |                            |
| 24000411                                                 |                       |                          |                          | 0                                                    |                                  |                                       |                            |
| Ngay Insert<br>02/10/2020                                | L                     |                          |                          | ×                                                    | <u> </u>                         | ļ                                     | <u> </u>                   |
| FileName                                                 | Load F                | ile Chương trình đào tạo | Mau 6_Cong nghe s        | sinh hoc (complete).doc                              |                                  |                                       |                            |

# 8. Phương thức kiểm tra, đánh giá học phần

| 💼 🕁 🐬 🖑 😴 Mau 6_Cong nghe sinh hoc (complete).doc [Compatibility Mode] - Microsoft Word ? |                                                                                                    |                                                                       |                            |                                                               |                                                                      |                                  |                         |                         |  |  |  |  |  |  |
|-------------------------------------------------------------------------------------------|----------------------------------------------------------------------------------------------------|-----------------------------------------------------------------------|----------------------------|---------------------------------------------------------------|----------------------------------------------------------------------|----------------------------------|-------------------------|-------------------------|--|--|--|--|--|--|
| FILE HOME                                                                                 | Menu INSERT                                                                                                    | DESIGN                                                                | PAGE LAYOUT                | REFERENCES MAILINGS REVIEW                                    | VIEW                                                                 |                                  |                         | Sign in 🔍               |  |  |  |  |  |  |
| Paste                                                                                     | Times New Ro -                                                                                                    | $\begin{array}{c c} 12 & \bullet & A^{\bullet} \\ \hline \end{array}$ | A <sup>*</sup> Aa • &      | E • E • ₩ •   € €   \$↓   ¶   A<br>= = = =   \$= •   \$ • U • | ABbCcI AaBbC AaBbCc AaBbCcI Aa<br>Chuẩn 1 List Para 1 ml2 1 Normal 1 | BbCcl AaB a<br>Style1 Subtitle 1 | AaBbCcI AaBbCcI         | ab Find ▼<br>ab Replace |  |  |  |  |  |  |
| Clipboard                                                                                 | Fai                                                                                                    | Font                                                                  | G                          | Paragraph 🕞                                                   | Styles                                                               |                                  |                         | 😼 Editing 🔥             |  |  |  |  |  |  |
| L 3                                                                                       | 2 1 .                                                                                                    |                                                                       | 1 2                        | . 3 . 1 . 4 . 1 . 5 . 1 . 6 . 1 . 7                           | 8 9 10 11 12                                                         | 13 · · · 14 · · · 15             | · · · 16 · . · 17 · · · | <b></b>                 |  |  |  |  |  |  |
| - 21                                                                                      |                                                                                                    | 7.4.                                                                  | 1 nun knuc<br>Sinh viân ti | (neu co). Ví dụ mài màin c                                    | uan ințe te                                                          |                                  |                         |                         |  |  |  |  |  |  |
|                                                                                           |                                                                                                    | 7.J.<br>8 P                                                           | birang thứ                 | r hghiên củu lài hệu<br>c kiểm tra đánh điá học r             | hận                                                                  |                                  |                         |                         |  |  |  |  |  |  |
| 8.1 Trong số điểm hộ nhận: 30% Trong số thị kết thúc học nhận: 70%                        |                                                                                                    |                                                                       |                            |                                                               |                                                                      |                                  |                         |                         |  |  |  |  |  |  |
|                                                                                           | <b>8.1. I rộng số điểm bộ phận: 50%; Trộng số thi kết thức hộc phản:</b> ∕0%<br>(Trong số điểm bộ nhận ≤=30%; Còn lại là trong số thi=100% - Trong số bộ nhận) |                                                                       |                            |                                                               |                                                                      |                                  |                         |                         |  |  |  |  |  |  |
| - 23                                                                                      | (1100%  or  60%) (1100% $(1100%  or  60%)$ ) (1100% $(1100%  or  60%)$ ) (1100% $(1100%  or  60%)$ )                                                           |                                                                       |                            |                                                               |                                                                      |                                  |                         |                         |  |  |  |  |  |  |
| 1                                                                                         | TT Thành Mục đích Phương thức kiếm tra, CĐR học Tỷ                                                                                                    |                                                                       |                            |                                                               |                                                                      |                                  |                         |                         |  |  |  |  |  |  |
| - 27                                                                                      | phần đánh giá phần lệ                                                                                                    |                                                                       |                            |                                                               |                                                                      |                                  |                         |                         |  |  |  |  |  |  |
| 25 - 1                                                                                    | I     Dánh giá     Dánh giá mức độ tích cực     Phương     phán     giá     H1     15%                                                                         |                                                                       |                            |                                                               |                                                                      |                                  |                         |                         |  |  |  |  |  |  |
|                                                                                           |                                                                                                    | TT                                                                    | Thành                      | Mục đích                                                      | Phương thức kiếm tra,                                                | CĐR học                          | Tỷ                      |                         |  |  |  |  |  |  |
|                                                                                           |                                                                                                    |                                                                       | phần                       |                                                               | đánh giá                                                             | phần                             | lệ                      |                         |  |  |  |  |  |  |
|                                                                                           |                                                                                                    |                                                                       | chuyên                     | học tập, tham gia các ho                                      | at thông qua quan sát, theo dõi                                      | i H2                             |                         |                         |  |  |  |  |  |  |
|                                                                                           |                                                                                                    |                                                                       | cần                        | động trong giờ học cu                                         | ia sự tiến bộ của sinh viên                                          | I H3                             |                         |                         |  |  |  |  |  |  |
|                                                                                           |                                                                                                    |                                                                       |                            | sinh viên                                                     | trong các giờ lên lớp, việc                                          | : H4                             |                         |                         |  |  |  |  |  |  |
|                                                                                           |                                                                                                    |                                                                       |                            |                                                               | chuẩn bị bài ở nhà của sinh                                          | l l                              |                         |                         |  |  |  |  |  |  |
|                                                                                           |                                                                                                    |                                                                       |                            |                                                               | viên.                                                                |                                  |                         |                         |  |  |  |  |  |  |
|                                                                                           |                                                                                                    |                                                                       |                            | Đánh giá khả năng x                                           | ic Phương pháp đánh giá                                              | i H1                             |                         |                         |  |  |  |  |  |  |
|                                                                                           |                                                                                                    |                                                                       | Bài tâp                    | định và giải quyêt vân đ                                      | ê, thông qua nghiên cứu sản                                          | H2                               |                         |                         |  |  |  |  |  |  |
|                                                                                           |                                                                                                    | 2                                                                     | cá nhân                    | mức độ hoàn thành nhiệ                                        | m phâm bài làm của sinh viên,                                        | H3                               | 35%                     |                         |  |  |  |  |  |  |
|                                                                                           | vụ học tập của sinh viên hoặc việc trả bài, chữa bài H4                                                                                                    |                                                                       |                            |                                                               |                                                                      |                                  |                         |                         |  |  |  |  |  |  |
|                                                                                           |                                                                                                    |                                                                       |                            | do giảng viên để ra.                                          | tập trên lớp của sinh viên                                           |                                  |                         | T                       |  |  |  |  |  |  |
| •                                                                                         |                                                                                                    | 1                                                                     | 1                          | Dánh giả mức đô hại                                           | in Dhương nhân đánh giả                                              | · 1                              | I                       |                         |  |  |  |  |  |  |
| PAGE 157 OF 787 3017                                                                      | 63 WORDS ENGLISH                                                                                                    | H (UNITED STATE                                                       | S)                         |                                                               |                                                                      |                                  |                         | + 140%                  |  |  |  |  |  |  |

Gồm có 8.1 và 8.2, phần 8.1 gồm có trọng số bộ phận và trọng số thi, trọng số thi=100trọng số bộ phận nên chỉ cần nhập trọng số thi vào ô <mark>%Thi</mark> như hình

| + Thêm ĐCCT                                                                                                    | 🖌 Lưu ĐCCT 🛛 🗶 🕽                                                                                                    | Kóa ĐCCT                                                                                                    | LoadFile Đ             | осст                                                                                                    | 4                                                                                                    | ] Duyệt                                                                                                    |                                                                                                    |                                                                                                    |
|----------------------------------------------------------------------------------------------------|----------------------------------------------------------------------------------------------------|----------------------------------------------------------------------------------------------------|------------------------|----------------------------------------------------------------------------------------------------|----------------------------------------------------------------------------------------------------|----------------------------------------------------------------------------------------------------|----------------------------------------------------------------------------------------------------|----------------------------------------------------------------------------------------------------|
| 1. Thông tin chung                                                                                                    | 4. Cấu trúc các chương 5.                                                                                                    | Kế hoạch và phương pháp 6. Tài                                                                                                    | iệu học tập 7&8.       | Phươi                                                                                                    | ng thức đánh gi                                                                                                    | á                                                                                                    |                                                                                                    |                                                                                                    |
| Mã HP<br>KC211006 X                                                                                                    | Tên học phần<br>ác suất thống kê (2.0/0.0)                                                                                                    | Từ Năm         Ngày Biên soạn           2019         08/10/20         □▼                                                                                                    | Người Biên sơ          | oạn                                                                                                    | % Thi<br>70                                                                                                    | Ngày Insert<br>02/10/2020                                                                                                    | FileName                                                                                                    |                                                                                                    |
| I. Thông tin chu     Tống số tín chỉ: 2     Loại môn học: Bằ     Các yêu cầu đối v     Học phần học sonn     Học phần học sonn     Học phần học sonn     Học phần học sonn     Học phần tiên quy     Giảng viên 1: Họ v     quụcdhtn@gmail.c     Giảng viên 2: Họ v     Email: thanhtung     Giảna viên 3: Họ v     S.l. Mục tiêu họ     MT1. Cung cấp cá     lượng ngầu nhiên.     MT2. Ứng dụng lí     MT3. Trình bày m | ng về Học phần và Giảng<br>; Số tín chỉ lý thuyết: 2; Số tín<br>t buộc.<br>ởi học phần:<br>j hành: không.<br>c: không.<br>ži: không.<br>ay:<br>à tên: TS. Ngô Đình Quốc Số<br>om <mailto:quocdhra@gma<br>à tên: TS. Trần Thanh Tùng<br/>bmt@yahoo.com <mailto:thư<br>à tên: TS. Nguyễn Văn Bồng<br/>c phần<br/>c khái niệm cơ bản về lí thuyế<br/>thuyết xác suất đế nghiên cứu<br/>ột số mô hình thống kê thông</mailto:thư<br></mailto:quocdhra@gma<br> | viên<br>n chỉ thực hành: 0.<br>điện thoại: 0914009248; Email:<br>.com><br>Số điện thoại: 0914021612;<br>inhtung_bmt@yahoo.com><br>Số điện thoại: 0935851<br>t xác suất và quy luật phân phối xác<br>thống kê.<br>dụng. | 351; v<br>suất của đại | 2. M<br>Học í<br>suất<br>ghối dụng<br>sau đ<br>thuy<br>định<br>chăn<br>3.2.<br>H1. I<br>H2. I<br>H3. I<br>H4. V | iô tả tóm tất n<br>phần xác suất t<br>thuyết xác suất t<br>thuyết xác suất thông<br>các cong thức<br>xác suất thông<br>các quy luật xá<br>đây: thu thập sử<br>tr ước lượng cá<br>giả thuyết thốn<br>thống kê thông<br>nuôi thú ý, y h<br>Chuẩn đầu ra<br>diễu và vận dụn<br>Biết cách thu thi<br>vận dụng được | ội dung học phả<br>hống kê gồm hai p<br>và quy luật phân<br>tính xác suất, lượ<br>dụng. Phân hai tr<br>ác suất đế nghiên<br>ố liệu, tính toán cá<br>ic tham số thống k<br>g kê, lí thuyết tươ<br>dụng trong các lĩ<br>qc, giáo dục học phần<br>g được khái niệm<br>ập số liệu và tính t<br>các quy luật xác s | in<br>phần chính. Phần một cung cấp<br>phối xác suất, bao gồm: định r<br>ng ngẫu nhiên và một số quy lự<br>inh bày lí thuyết thống kê. Cụ t<br>cứu thống kê, bao gồm các ph<br>ic tham số thống kệ mẫu, trình<br>ic của đại lượng ngẫu nhiên, lí<br>ng quan hồi quy. Trình bày mộ<br>nh vực kinh tế, nông lâm nghiệ<br>xác suất để giải bài tập.<br>đại lượng ngẫu nhiên để giải b<br>toán các tham số thống kê.<br>uất để xứ lý số liệu thống kê b | b khái niệm<br>nghĩa xác<br>uật phân<br>hế, vận<br>iần chính<br>i bày lí<br>thuyết kiếm<br>it số mô<br>ip, sinh học,<br>pài tập.<br>ao gồm: |

**8.2.** Thành phần, mục đích và tỷ lệ điểm bộ phận được chia làm 6 cột từ 8.2.1 đến 8.2.6, mỗi dòng trong table là 1 record trong CSDL lần lược như sau:

|                                                                                                    | ÷                                                                                                    |                             |                             |                                               |                      |                                 |                                                                                            |                                          |                             |              |               |
|----------------------------------------------------------------------------------------------------|----------------------------------------------------------------------------------------------------|-----------------------------|-----------------------------|-----------------------------------------------|----------------------|---------------------------------|--------------------------------------------------------------------------------------------|------------------------------------------|-----------------------------|--------------|---------------|
| Nhấn nút                                                                                                    | Thêm P                                                                                                    | TÐG                         | để thêm 1                   | dòng m                                        | ới, cop              | y và                            | dán lần                                                                                    | ı lượ                                    | rt từ cột 1                 | đến cậ       | ot 6 vào      |
| như sau đâ                                                                                                  | iy.                                                                                                    |                             |                             |                                               |                      |                                 |                                                                                            |                                          |                             |              |               |
| Giảng viên nhập điểm bộ                                                                                     | phận, Xem TKB, Cập nhậ                                                                                                    | t Đề cương chi tiế          | ết học phần                 |                                               |                      |                                 |                                                                                            |                                          |                             |              | - 0 ×         |
| Mã GV:         Ngày sinh:           24000411         19/07/1971                                             | Mật khẩu!                                                                                                    | Đồng ý                      | 7                           | Họ tên Giảng viê<br>Trương Hả                 | in:<br>i             |                                 | Đối mật khẩu                                                                               | Close                                    | CFF line Học kỳ: 2          | Năm học: 20  | 19 - 2020 🔺 🕨 |
| Nhập điểm Bộ phận Thời                                                                                      | khóa biểu Đề cương c                                                                                                    | hi tiết học phần            |                             |                                               |                      |                                 |                                                                                            |                                          |                             |              |               |
| CÁC HỌC I<br>MaHP T                                                                                         | PHÀN<br>FenHP ^                                                                                                    | 🕈 Thêm ĐCCT                 | 🖌 Lưu ĐCCT                  | Xóa ĐCCT                                      | UpFile ĐCCT          | Load                            | dFile ĐCCT                                                                                 | 3 <sup>- 1</sup>                         | Duyệt                       |              |               |
| NL213506 Cơ sở dữ liệ                                                                                       | êu (1.0/0.0)                                                                                                    | . Thông tin chu             | ng 4. Cấu trúc các chương   | 5. Kế hoạch và phư                            | ơng pháp 6. Tài li   | ệu học tập                      | 7&8. Phương thức                                                                           | c đánh giá                               |                             |              |               |
| KC212605 Cơ sở dữ liệ                                                                                       | ệu (2.0/1.0)                                                                                                    | 8.2. 1                      | Thành phần, mục đ           | ích và tỷ lệ điểm                             | bộ phận              |                                 |                                                                                            | 7.                                       | Nhiệm vụ của sinh viên      | n            |               |
| KC213612         Hệ quản trị           KC213614         Ngôn ngữ là           NI 112506         Cơ có đữ là | cơ sở dữ liệu (3.<br>ập trình bậc cao (                                                                                                    | <b>∳</b><br>Thêm PTĐG       | Lưu PTĐG Xóa P              | TĐG                                           |                      | 7.1. Phi<br>- Dự lới<br>- Chuẩn | ần lý thuyết, bài tậ<br>p ≥ 2/3 tổng thời lư<br>n bị thảo luận (sinh                       | p, thảo luậ<br>ượng của h<br>I viên phải | ìn<br>nọc phần.<br>có mặt). |              | ^             |
| KC213628         Hệ cơ sở dữ           FL211011         Tiếng Anh :                                         | NL12506         Cơ bả ởi lêu (1.07.0.)           KC213028         Hệ cơ sở dữ lêu (1.07.0.)           I         1           Dánh giá chu Đánh giá chu Đánh giá thự Đánh giá thự Đánh giá thứ thứ thự thự thự thự thự thự thự thự thứ thự thứ thứ thứ thứ thứ thứ thứ thứ thứ thứ |                             |                             |                                               |                      |                                 |                                                                                            |                                          |                             |              |               |
| FL211012 Tiếng Anh 2<br>FL211013 Tiếng Anh 2                                                                | 2 (3.0/0.0)<br>3 (3.0/0.0)                                                                                                    |                             |                             |                                               |                      | - Tên b                         | ầu căn uật dòi với<br>ần bài tập lớn, tiểu<br>bài tập lớn hoặc tiểu<br>ần khác (nếu có): 1 | u luận (nếu<br>u luận;<br>Ví dụ như t    | tham quan thực tấ           |              |               |
| FL211014 Tiếng Anh -                                                                                        | 4 (3.0/0.0)                                                                                                    | 1.TT                        | 8.2 2.Th                    | ành phần                                      | 6.Tỷ l               | 7.5. Sir                        | nh viên tự nghiên c                                                                        | ứu tài liệu                              | ulani quan trige te         |              |               |
| KC211001         Toán A1 (2)           KC211002         Toán A2 (2)           KC211003         Toán A3 (3)  | .0/0.0)<br>.0/0.0)                                                                                                    | 1 Đán                       | h giá chuyên cần            | •                                             | Ŷ                    | 15                              |                                                                                            |                                          |                             |              | ~             |
| KC211006 Xác suất th                                                                                        | ống kê (2.0/0.0)                                                                                                    |                             | 8.2 3. M                    | luch đích                                     |                      | _                               |                                                                                            | 8.3. Thi l                               | kết thúc học phần 1. M      | ục đích      |               |
| KC211009 Đại số tuyế                                                                                        | in tính (3.0/0.0) ×                                                                                                    | Đánh giá mức (<br>sinh viên | độ tích cực học tập, tham   | gia các hoạt động tro                         | ng giờ học của       |                                 |                                                                                            |                                          |                             |              | ^             |
| Mã HI                                                                                                    | P                                                                                                    |                             |                             |                                               |                      |                                 |                                                                                            |                                          |                             |              | ~             |
|                                                                                                    |                                                                                                    |                             |                             |                                               |                      | × 8.3 2.1                       | Phương pháp kiế<br>đánh giá                                                                | m tra,                                   | 8.3 3.0                     | Chuân đầu ra |               |
| Xác suất thống kê (2.0/                                                                                     | 0.0)                                                                                                    | Dhunoma abóa d              | 8.2 4.Phương thức           | kiêm tra, đánh giá<br>tít thao dãi an tiến bế | nha aint aite        | <u>^</u>                        |                                                                                            | ^                                        |                             |              | ^             |
| Chọn Phiên                                                                                                  | n bản<br>2019                                                                                                    | trong các giờ lê            | ên lớp, việc chuẩn bị bài ở | nhà của sinh viên.                            | cua sini vien        |                                 |                                                                                            |                                          |                             |              |               |
| Người Ins                                                                                                   | sert                                                                                                    |                             | 825 Chuẩn đầu ra            |                                               | 8 2 6 Tỷ lê          | <u> </u>                        |                                                                                            |                                          |                             |              |               |
| 240004                                                                                                    | 11                                                                                                    | H3                          | oiz er endañ dau r          | <u>^</u>                                      | 15                   |                                 |                                                                                            |                                          |                             |              |               |
| Ngay Ins<br>02/10/20                                                                                        | 20                                                                                                    | 114                         |                             | *                                             |                      |                                 |                                                                                            | × I                                      |                             |              |               |
| FileNan                                                                                                    | ne                                                                                                    | Load F                      | ile Chương trình đào tạo    | Mau 6_Cong nghe sin                           | 1 hoc (complete).doc |                                 |                                                                                            |                                          |                             |              |               |
|                                                                                                    | <b>v</b>                                                                                                    | •                           |                             |                                               |                      |                                 |                                                                                            |                                          |                             |              |               |

Rồi nhấn nút dề lưu 1 dòng trước khi thêm dòng mới, lần lượt cho xong phần 8.2 (*Lưu ý: thành phần 0% thì bỏ đi, không nhập, đúng ra thì người biên soạn đã phải bỏ đi rồi, nếu không thì sẽ kính thưa đồng chí nếu có*) như hình sau đây

| 🕷 Giảng viên nhập điểm bộ phận, Xem TKB, Cập r                                                                                                    | nhật Đề cương chi tiết                                                       | học phần                                                                              |                                                                                 |                                                            |                                                                                                    |                                                                                                    |                                                                           |                                                      |              |            | -        | o ×      |
|----------------------------------------------------------------------------------------------------|------------------------------------------------------------------------------|---------------------------------------------------------------------------------------|---------------------------------------------------------------------------------|------------------------------------------------------------|----------------------------------------------------------------------------------------------------|----------------------------------------------------------------------------------------------------|---------------------------------------------------------------------------|------------------------------------------------------|--------------|------------|----------|----------|
| Mã GV:         Ngày sinh:         Mật khẩu!           24000411         19/07/1971         ••••••••                                                                                              | Đồng ý                                                                       |                                                                                       | Họ tên Giảng vi<br>Trương Hả                                                    | ên:<br>i                                                   |                                                                                                    | Đối mật khấu                                                                                                    | <u>C</u> lose                                                             | C OFF lir                                            | hệ Học kỳ: 2 | Năm học:   | 2019 - 2 | 2020 🖪 🕨 |
| Nhập điểm Bộ phận Thời khóa biểu Đề cươn                                                                                                    | ng chi tiết học phần                                                         | 1                                                                                     |                                                                                 |                                                            |                                                                                                    | <b>_</b>                                                                                                    | -                                                                         |                                                      |              |            |          |          |
| CÁC HỌC PHẢN MaHP TenHP ^ KC211027 Tin học đại cượng (1.0/1.0)                                                                                                    | Thêm ĐCCT                                                                    | y Lưu ĐCCT                                                                            | Xóa ĐCCT                                                                        | UpFile ĐCCT                                                | LoadFile                                                                                                    | ÐCCT                                                                                                    | )<br>                                                                     | Duyệt                                                |              |            |          |          |
| NL213506 Cơ sở dữ liệu (1.0/0.0)                                                                                                    | 1. Thông tin chung                                                           | g 4. Cấu trúc các chươn                                                               | ig 5. Kế hoạch và phư                                                           | ơng pháp 6. Tài liệu                                       | học tập 78                                                                                                    | <ol> <li>Phương thức c</li> </ol>                                                                                               | đánh giá                                                                  |                                                      |              |            |          |          |
| KC212605         Cơ sở dữ liệu (2.0/1.0)           KC213612         Hệ quán trị cơ sở dữ liệu (3.           KC213614         Ngôn ngữ lập trình bậc cao (1.0)                                   | 8.2. The PTDG                                                                | hành phần, mục đ<br>Vớc Xán                                                           | tích và tỷ lệ điểm<br>C                                                         | bộ phận                                                    | 7.1. Phần l<br>- Dự lớp ≥                                                                                                    | ý thuyết, bài tập,<br>2/3 tổng thời lượ                                                                                         | 7.<br>, thảo luậ<br>ợng của h                                             | Nhiệm vụ<br>n<br>ọc phần.                            | của sinh viế | ê <b>n</b> |          | ^        |
| NL112506         Cơ sở dữ liệu (1.0/0.0)           KC213628         Hệ cơ sở dữ liệu đa phương           FL21101         Tiếng Anh 1 (3.0/0.0)           FL211012         Tiếng Anh 2 (3.0/0.0) | 1.TT 2.Thành p<br>1 Đánh giá<br>2 Bài tập cá                                 | hần 3.Mục đích I.Phươi<br>chu Đánh giá mức Phươn<br>nhi Đánh giá khả Phươn            | ng thức KT, Đ( 5.CC<br>Ig pháp đánh g H1H2H3<br>Ig pháp đánh g H1H2H3           | 0R 6.% Tỷ lệ ^<br>H4 15<br>H4 35                           | <ul> <li>Chuăn bị</li> <li>Hoàn thài</li> <li>7.2. Phần t</li> <li>Các bài tl</li> <li>Yêu cầu c</li> <li>7.3. Phần t</li> </ul> | thào luận (sinh v<br>nh các bài tập đu<br>thí nghiệm, thực l<br>hí nghiệm, thực h<br>cần đạt đối với ph<br>bài tận lớn, tiểu li | viên phải<br>rợc giao.<br>hành (nếi<br>nành của<br>nần thí ng<br>uận (nếu | có mặt).<br>u có)<br>học phần;<br>¦hiệm, thực<br>có) | hành.        |            |          |          |
| FL211013         Tiếng Anh 3 (3.0/0.0)           FL211014         Tiếng Anh 4 (3.0/0.0)           KC211001         Toán A1 (2.0/0.0)           KC211002         Toán A2 (2.0/0.0)               | 1.TT<br>3 Bài kiến<br>3 Bài kiến                                             | 8.2 2.Th<br>ếm tra định kỳ                                                            | hành phần                                                                       | 6.Tỹ lệ<br>50<br>50                                        | - Tên bài t<br>7.4. Phần l<br>7.5. Sinh v                                                                                        | ập lớn hoặc tiểu l<br>chác (nếu có): Ví<br>iên tự nghiên cứu                                                                    | luận;<br>í dụ như t<br>u tài liệu                                         | ham quan t                                           | hực tế       |            |          |          |
| KC211003 Toan A3 (3.0/0.0)                                                                                                    |                                                                              | 8.2 3. N                                                                              | Iuch đích                                                                       | · ·                                                        | 1                                                                                                    | 8                                                                                                    | .3. Thi l                                                                 | cết thúc hơ                                          | c phần 1. N  | Iuc đích   |          |          |
| KC211009 Dai sõ tuyen tinh (3.0/0.0)                                                                                                    | Đánh giá mức độ<br>một giai đoạn học<br>vận dụng tri thức,<br>trình học tập. | đạt được về trình độ tri t<br>: tập của sinh viên, đánh<br>. kỹ năng giải quyết vấn đ | thức, kỹ năng, thái độ c<br>giá kỹ năng tái hiện kiế<br>để của sinh viên sau kh | ủa sinh viên qua<br>řn thức, kỹ năng<br>i trải qua một quá |                                                                                                    |                                                                                                    |                                                                           |                                                      |              |            |          | <b>^</b> |
|                                                                                                    |                                                                              |                                                                                       | 2                                                                               | ~                                                          | 8.3 2.Phu                                                                                                    | ơng pháp kiêm<br>đánh giá                                                                                                    | ı tra,                                                                    |                                                      | 8.3 3.       | Chuân đâu  | ra       |          |
| Xác suất thống kê (2.0/0.0)                                                                                                    | Phương pháp đán<br>hành, thí nghiệm,                                         | 8.2 4.Phương thức<br>h giá thông qua kiểm tra                                         | <b>c kiêm tra, đánh giá</b><br>tự luận, trắc nghiệm, v                          | vấn đáp, thực 🛛 ^                                          |                                                                                                    |                                                                                                    | ^                                                                         |                                                      |              |            |          | ^        |
| Chọn Phiên bản<br>2019                                                                                                    |                                                                              |                                                                                       |                                                                                 | ~                                                          |                                                                                                    |                                                                                                    |                                                                           |                                                      |              |            |          | - 1      |
| Người Insert<br>24000411                                                                                                    | H1                                                                           | 8.2 5. Chuẩn đầu r                                                                    | a 🔨                                                                             | 8.2 6.Tỷ lệ<br>50                                          | 1                                                                                                    |                                                                                                    |                                                                           |                                                      |              |            |          | - 1      |
| Ngày Insert<br>02/10/2020                                                                                                    | H7                                                                           |                                                                                       | ∨<br>Man 6. Cong nghe sin                                                       | h hoc (complete) doc                                       |                                                                                                    |                                                                                                    | ¥                                                                         |                                                      |              |            |          | ~        |
| FileName                                                                                                    | Load Fil                                                                     | e Chương trình đào tạo                                                                |                                                                                 | n noe (complete).uoc                                       |                                                                                                    |                                                                                                    |                                                                           |                                                      |              |            |          |          |

# 8.3. Thi kết thúc học phần

|                                                            | g nghe sinh hoc (complete).doc [Compatibility Mode] - Microsoft Word                                                                                                    | TABLE TOOLS                                                                                                    |                                                                                                    | ?                    | 📧 – 🗗 🗙                                             |  |  |  |  |  |  |  |
|------------------------------------------------------------|----------------------------------------------------------------------------------------------------|----------------------------------------------------------------------------------------------------|----------------------------------------------------------------------------------------------------|----------------------|-----------------------------------------------------|--|--|--|--|--|--|--|
| FILE HOME Menu INSERT D                                    | SIGN PAGE LAYOUT REFERENCES MAILINGS REVIEW V                                                                                                    | IEW DESIGN LAYOUT                                                                                                    |                                                                                                    |                      | Sign in 🚨                                           |  |  |  |  |  |  |  |
| Paste v Format Painter<br>→ Copy<br>Paste v Format Painter | ・ A* A*   Aa *   参 語 * 語 * 語 * 伝 症 釣   ¶   AaBb<br>, x*   魚 * 光 * ▲ * 声 声 言   語 * 逸 * 語 * 10 m   10 hu                                                                                                    | CcI AaBbC: AaBbCc AaBbCcI Aal<br>an1 11 List Para 11 ml2 11 Normal 11 S                                                                                          | <b>BbCc</b> ] $AaB$ A situate $a$ is the state of the state of | AaBbCcI AaBbCcI +    | ab Find ▼<br><sup>ab</sup> ac Replace<br>& Select ▼ |  |  |  |  |  |  |  |
| Clipboard 🕞 F                                              | ont تي Paragraph تي                                                                                                    | Styles                                                                                                    |                                                                                                    | 5                    | Editing                                             |  |  |  |  |  |  |  |
| L 3 · · · 2 · · · 1 · ·                                    | ₩ <u>2 · i · 1 · i · 2 · i · 3 · i · 4 · i · 5 · i · 6 · i · 7 · </u> i                                                                                                    |                                                                                                    | III · · · 14 · · · 15 II                                                                                                    | ± 16 ± 17 · · ·      | <b></b>                                             |  |  |  |  |  |  |  |
|                                                            |                                                                                                    | điểm bộ phận                                                                                                    |                                                                                                    | 10070                |                                                     |  |  |  |  |  |  |  |
|                                                            | * Ghi chú: Tùy theo đặc điểm của từng học phần mà có thể có đầy đủ các hình thức đánh                                                                                                    |                                                                                                    |                                                                                                    |                      |                                                     |  |  |  |  |  |  |  |
|                                                            | giá trên, hoặc có thê thêm hay bớt cho phi                                                                                                    | i hợp, nhưng đảm bảo tông tý                                                                                                    | y lệ điêm bộ j                                                                                                    | phận là              |                                                     |  |  |  |  |  |  |  |
|                                                            | 100%. Việc đánh giả điểm bộ phận gồm các                                                                                                    | thành phân và tỷ lệ tương ứng i                                                                                                    | như công bô, (                                                                                                    | kêt quả              |                                                     |  |  |  |  |  |  |  |
|                                                            | điểm bộ phận × trọng số điểm bộ phận+điểm                                                                                                    | $thi \times trọng số thi)/100 = kết qua$                                                                                                    | á học phân.                                                                                                    |                      |                                                     |  |  |  |  |  |  |  |
|                                                            |                                                                                                    |                                                                                                    |                                                                                                    |                      |                                                     |  |  |  |  |  |  |  |
|                                                            |                                                                                                    |                                                                                                    |                                                                                                    |                      |                                                     |  |  |  |  |  |  |  |
|                                                            |                                                                                                    |                                                                                                    |                                                                                                    |                      |                                                     |  |  |  |  |  |  |  |
|                                                            |                                                                                                    |                                                                                                    |                                                                                                    |                      |                                                     |  |  |  |  |  |  |  |
|                                                            |                                                                                                    |                                                                                                    |                                                                                                    |                      |                                                     |  |  |  |  |  |  |  |
| -                                                          | 8.3. Thi kết thúc học phân                                                                                                    |                                                                                                    |                                                                                                    |                      |                                                     |  |  |  |  |  |  |  |
|                                                            | Muc đích                                                                                                    | Phương nhận kiệm tra                                                                                                    | CIND bee                                                                                                    |                      |                                                     |  |  |  |  |  |  |  |
|                                                            | •                                                                                                    |                                                                                                    |                                                                                                    | Tỷ lệ                |                                                     |  |  |  |  |  |  |  |
| ·<br>N                                                     |                                                                                                    | đánh giá                                                                                                    | DHÂn<br>Dhần                                                                                                    | Tỷ lệ                |                                                     |  |  |  |  |  |  |  |
| 2                                                          | Đánh giá mức độ đạt được về tri thức, kỹ                                                                                                    | đánh giá         Phương pháp đánh giá: Thi                                                                                                    | DK học<br>phần<br>H1                                                                                                    | Tý lệ                |                                                     |  |  |  |  |  |  |  |
| - N<br>                                                    | Đánh giá mức độ đạt được về tri thức, kỹ<br>năng, thái độ sau khi nghiên cứu học phần                                                                                                    | đánh giá           Phương pháp đánh giá: Thi           tự luận                                                                                                   | Direction of the second second      | Tý lệ                |                                                     |  |  |  |  |  |  |  |
|                                                            | Đánh giá mức độ đạt được về tri thức, kỹ<br>năng, thái độ sau khi nghiên cứu học phần<br>của sinh viên, mục đích đánh giá tập trung                                                                                            | đánh giá       Phương pháp đánh giá: Thi tự luận       (Thi tự luận, Thực hành,                                                                                  | CDR hộc           phần           H1           H2           H3                                                                                                    | Tý lệ<br>100%        |                                                     |  |  |  |  |  |  |  |
|                                                            | Đánh giá mức độ đạt được về tri thức, kỹ<br>năng, thái độ sau khi nghiên cứu học phần<br>của sinh viên, mục đích đánh giá tập trung<br>chủ yếu vào trình độ vận dụng, giải quyết                                               | đánh giá         Phương pháp đánh giá: Thi tự luận         (Thi tự luận, Thực hành, vấn đáp, trắc nghiệm,)                                                       | CĐK học           phần           H1           H2           H3           H4                                                                                                    | <b>Tý lệ</b><br>100% |                                                     |  |  |  |  |  |  |  |
|                                                            | Đánh giá mức độ đạt được về tri thức, kỹ<br>năng, thái độ sau khi nghiên cứu học phần<br>của sinh viên, mục đích đánh giá tập trung<br>chủ yếu vào trình độ vận dụng, giải quyết<br>vấn đề của sinh viên.                      | đánh giá         Phương pháp đánh giá: Thi tự luận         (Thi tự luận, Thực hành, vấn đáp, trắc nghiệm,)                                                       | CĐK học           phần           H1           H2           H3           H4                                                                                                    | Tý lệ<br>100%        |                                                     |  |  |  |  |  |  |  |
|                                                            | Đánh giá mức độ đạt được về tri thức, kỹ<br>năng, thái độ sau khi nghiên cứu học phần<br>của sinh viên, mục đích đánh giá tập trung<br>chủ yếu vào trình độ vận dụng, giải quyết<br>vấn đề của sinh viên.                      | đánh giá         Phương pháp đánh giá: Thi tự luận         (Thi tự luận, Thực hành, vấn đáp, trắc nghiệm,)                                                       | CEPK hộc           phần           H1           H2           H3           H4                                                                                                    | Tý lệ<br>100%        |                                                     |  |  |  |  |  |  |  |
|                                                            | Đánh giá mức độ đạt được về tri thức, kỹ<br>năng, thái độ sau khi nghiên cứu học phần<br>của sinh viên, mục đích đánh giá tập trung<br>chủ yếu vào trình độ vận dụng, giải quyết<br>vấn đề của sinh viên.                      | đánh giá       Phương pháp kích giá: Thi       tự luận       (Thi tự luận, Thực hành,       vấn đáp, trắc nghiệm,)                                               | CEPK nộc           phần           H1           H2           H3           H4                                                                                                    | Tý lệ       100%     |                                                     |  |  |  |  |  |  |  |
|                                                            | Đánh giá mức độ đạt được về tri thức, kỹ<br>năng, thái độ sau khi nghiên cứu học phần<br>của sinh viên, mục đích đánh giá tập trung<br>chủ yếu vào trình độ vận dụng, giải quyết<br>vấn đề của sinh viên. Trưởng khoa Trưởng B | đánh giá       đánh giá       Phương pháp đánh giá: Thi       tự luận       (Thi tự luận, Thực hành,       vấn đáp, trắc nghiệm,)       Ngày th <b>ộ môn</b> Ngu | cĐR học<br>phần<br>H1<br>H2<br>H3<br>H4<br>váng năm 20<br>rời biên soạn                                                                                                    | Tý lệ       100%     |                                                     |  |  |  |  |  |  |  |

Phần thi kết thúc học phần cần lưu trữ 3 nội dung (*tương ứng 3 cột đầu*) còn tỷ lệ thi thì đã xác định ở <mark>% Thi</mark> rồi. Lần lượt nhập vào như hình

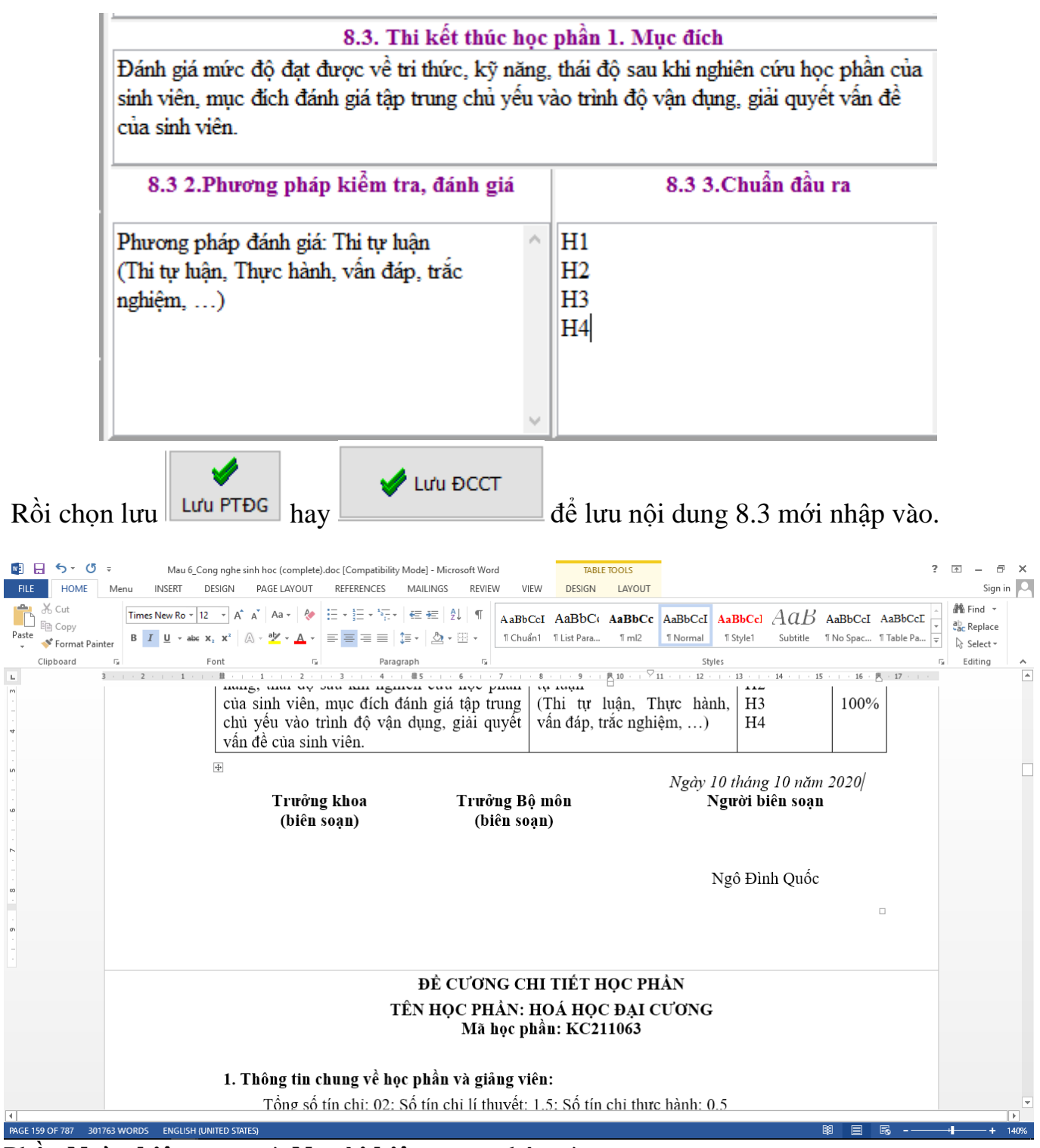

Phần Ngày biên soạn và Người biên soạn nhập vào

| 🙌 Giảng viên nhập điểm bộ phận, Xem TKB, Cập nh                                                                                                    | ật Đề cương chi tiết học                     | phần                                                                                                    |                                        |                                         |                                |                            |                             |                                      |                                                       | – 0 ×                                      |
|----------------------------------------------------------------------------------------------------|----------------------------------------------|----------------------------------------------------------------------------------------------------|----------------------------------------|-----------------------------------------|--------------------------------|----------------------------|-----------------------------|--------------------------------------|-------------------------------------------------------|--------------------------------------------|
| Mã GV:         Ngày sinh:         Mật khẩu!           24000411         19/07/1971         ••••••••••                                                                                                    | Đồng ý                                       |                                                                                                    | Họ tên Giảng viên<br>Trương Hải        |                                         | Ð                              | ối mật khẩu<br>🔍           | Close                       | 😷 OFF line                           | Học kỳ: 2 Năm học:                                    | 2019 - 2020 🖪                              |
| Nhập điểm Bộ phận Thời khóa biểu Đề cương                                                                                                    | chi tiết học phần                            |                                                                                                    |                                        |                                         |                                | <u> </u>                   |                             |                                      |                                                       |                                            |
| CÁC HỌC PHẦN                                                                                                    | 🖨 Thôm ĐƯƠT                                  |                                                                                                    |                                        | UnEilo DCCT                             | LoadEilo Di                    |                            | ⊒, □                        | Duyệt                                |                                                       |                                            |
| KC211027 Tin học đại cương (1.0/1.0)                                                                                                    |                                              |                                                                                                    |                                        | oprile DCC1                             | Eddurne D                      |                            | ⊒∕                          |                                      |                                                       |                                            |
| NL213506 Cơ sở dữ liệu (1.0/0.0)                                                                                                    | 1. I nong tin chung A<br>Mã HP               | <ol> <li>Câu trúc các chương   5.</li> <li>Tên học phần</li> </ol>                                                                                                    | Kế hoạch và phươn<br>Từ Năm Ngày       | g pháp 6. Tải liệu họ<br>Biên soan Ng   | ọc tập 7&8. P<br>gười Biên so  | Phương thứ<br>Dan          | c đánh giá<br>% Thi         | Ngày Insert                          | FileName                                              |                                            |
| KC212603 Cơ số đủ liệu (2.0/1.0)<br>KC213612 Hệ quản trị cơ sở dữ liệu (3.                                                                                                    | KC211006 Xác                                 | suất thống kê (2.0/0.0)                                                                                                    | 2019 10/10/                            | 20 <u></u> ▼ TS. Ngô                    | Đình Quốc                      | , și în                    | 70                          | 02/10/2020                           |                                                       |                                            |
| KC213614 Ngôn ngữ lập trình bậc cao (                                                                                                    | 1. Thông tin chung                           | về Học phần và Giảng v<br>ấ tín chỉ lý thuyết, 2, Cổ tín                                                                                                    | viên                                   |                                         |                                | 2. Mô tả t                 | óm tắt nộ                   | i dung học ph                        | lần<br>i phầp chíph. Dhầp một i                       | auna cấn khái niêm (                       |
| KC213628     Hệ cơ sở dữ liệu đa phương                                                                                                    | Loại môn học: Bắt bị                         | uộc.<br>bọc phần:                                                                                                    | r chi unțe nănin. o.                   |                                         |                                | vê lí thuyết               | t xác suất tr<br>ông thức t | /à quy luật phâi<br>ính vác cuất, lư | n phối xác suất, bao gồn<br>ứng ngẫu phiên và một     | m: định nghĩa xác                          |
| FL211011         Tiếng Anh 1 (3.0/0.0)           FL211012         Tiếng Anh 2 (3.0/0.0)                                                                                                    | Học phần học song h<br>Học phần học trước:   | ành: không.<br>không                                                                                                    |                                        |                                         |                                | phối xác si<br>dụng các c  | uất thông ở                 | lụng. Phần hai t<br>suất để nghiệi   | trình bày lí thuyết thống<br>n cứu thống kê, bao gồn  | kê. Cụ thể, vận                            |
| FL211013 Tiếng Anh 3 (3.0/0.0) Học phần tiên quyết: không. Sau đây: thu thập<br>Giảng viện giảng day:                                                                                                    |                                              |                                                                                                    |                                        |                                         |                                |                            |                             |                                      | các tham số thống kê m<br>kê của đại lượng ngẫu l     | .ẫu, trình bày lí<br>nhiên, lí thuyết kiểm |
| FL211014         Tieng Ann 4 (3.0/0.0)         Giáng viên 1: Họ và tên: TS. Ngô Đình Quốc Số điện thoại: 0914009248; Email:         định giả thuyết thống k           KC211001         Toán A1 (2.0/0.0)         Giáng viên 1: Họ và tên: TS. Ngô Đình Quốc Số điện thoại: 0914009248; Email:         định giả thuyết thống k |                                              |                                                                                                    |                                        |                                         |                                |                            |                             |                                      | ơng quan hồi quy. Trình<br>lĩnh vực kinh tế, nông lâ  | i bày một số mô<br>ảm nghiệp, sinh học,    |
| KC211002 Toán A2 (2.0/0.0)                                                                                                    | Giảng viên 2: Họ và t<br>Email: thanhtung br | ên: TS. Trần Thanh Tùng<br>nt@yahoo.com <mailto:tha< td=""><td>Số điện thoại:<br/>nhtung bmt@yaho</td><td>0914021612;<br/>p.com&gt;</td><td></td><td>chăn nuôi</td><td>thú ý, y họ</td><td>c, giáo dục</td><td></td><td>2 .17</td></mailto:tha<> | Số điện thoại:<br>nhtung bmt@yaho      | 0914021612;<br>p.com>                   |                                | chăn nuôi                  | thú ý, y họ                 | c, giáo dục                          |                                                       | 2 .17                                      |
| <ul> <li>KC211006 Xác suất thống kê (2.0/0.0)</li> </ul>                                                                                                    | Giảng viên 3: Ho và t                        | ên: TS. Nquyễn Văn Bồng                                                                                                    | Số điên                                | thoai: 0935851851;                      | *                              |                            | •À •                        | 13                                   |                                                       |                                            |
| KC211009 Đại số tuyến tính (3.0/0.0)                                                                                                    | MT1. Cung cấp các k                          | nan<br>hái niệm cơ bản về lí thuyết                                                                                                    | t xác suất và quy lui                  | ật phân phối xác suất d                 | của đại \land                  | H1. Hiểu và                | h dau ra r<br>à vận dụng    | được khái niệr                       | n xác suất để giải bài tậ                             | ip.                                        |
| < > > Mă HP                                                                                                    | lượng ngâu nhiên.<br>MT2. Ứng dụng lí thu    | yết xác suất để nghiên cứu                                                                                                    | thống kê.                              |                                         |                                | H2. Hiếu vi<br>H3. Biết cá | à vận dụng<br>ch thu thậ    | được khải niệr<br>p số liệu và tính  | n đại lượng ngâu nhiên<br>1 toán các tham số thốn     | để giải bài tập.<br>g kê.                  |
| KC211006                                                                                                    | MT3. Trính bay một s                         | số mô hình thông kế thống (                                                                                                    | dụng.                                  |                                         |                                | H4. Vận đụ<br>ước lượng    | tham số, k                  | ac quy luật xác<br>iểm định giả th   | suat de xư ly só liệu thơ<br>iết và tương quan hồi qu | uy.                                        |
| Tön học nhân                                                                                                    | 1                                            |                                                                                                    |                                        |                                         |                                |                            |                             |                                      |                                                       |                                            |
| Ny Preview                                                                                                    | ut<br>❷ ໔   № ◀ ⁊                            | of 7 M Clo                                                                                                    | se                                     | ua illiu s                              | au                             |                            |                             |                                      |                                                       | - 0 ×                                      |
|                                                                                                    | TT Thàn                                      | h phần Mụ                                                                                                    | c đích                                 | Phương thức kiế<br>tra đánh giá         | ểm CĐR h                       | iọc phần                   | Tỷ lệ                       | 1                                    |                                                       |                                            |
|                                                                                                    | 2 Bài tập                                    | cá nhân Đánh giá khả n                                                                                                    | năng xác định và                       | Phương pháp đánh                        | h giá l                        | H1                         | 35 %                        |                                      |                                                       |                                            |
|                                                                                                    |                                              | thành nhiệm vụ                                                                                                    | i học tập của sinh<br>dên đề ng        | sản phẩm bài làm                        | của H                          | H3                         |                             |                                      |                                                       |                                            |
|                                                                                                    |                                              | vien do grang v                                                                                                    | aen de ra.                             | trà bài, chữa bài                       | tập                            | 14                         |                             |                                      |                                                       |                                            |
|                                                                                                    | 3 Bài kiể                                    | m tra Đánh giá mức                                                                                                    | độ đạt được về                         | Phương pháp đánh                        | ien<br>hgiá H                  | H1                         | 50 %                        | -                                    |                                                       |                                            |
|                                                                                                    | định kỳ                                      | trình độ tri thư<br>độ của sinh v                                                                                                    | ức, kỹ năng, thái<br>iên qua một giai  | thông qua kiểm tr<br>luận, trắc nghiệm, | ratự H<br>vấn H                | H2<br>H3                   |                             |                                      |                                                       |                                            |
|                                                                                                    |                                              | đoạn học tập<br>đánh giá kỹ n                                                                                                    | của sinh viên,<br>ăng tái hiên kiến    | đáp, thực hành,<br>nghiêm.              | thi I                          | H4                         |                             |                                      |                                                       |                                            |
|                                                                                                    |                                              | thức, kỹ năng v<br>kỹ năng giải c                                                                                                    | vận dụng tri thức,<br>nuvết vấn đề của |                                         |                                |                            |                             |                                      |                                                       |                                            |
|                                                                                                    |                                              | sinh viên sau<br>quá trình học tá                                                                                                    | khi trải qua một<br>àp                 |                                         |                                |                            |                             |                                      |                                                       |                                            |
|                                                                                                    |                                              | Tổng tỷ lệ t                                                                                                    | hành phần của ớ                        | liểm bộ phận                            | [                              |                            | 100%                        |                                      |                                                       |                                            |
|                                                                                                    | 8.3. Thi kết thứu                            | c học phân<br>Mục định                                                                                                    | D                                      | humana nhán kiểm                        |                                | DD .                       | T-2-1.6                     | -                                    |                                                       |                                            |
|                                                                                                    |                                              | мце ася                                                                                                    | r.                                     | tra đánh giá                            | Học                            | phần                       | Tytę                        |                                      |                                                       |                                            |
|                                                                                                    | Đánh giá mức<br>thái đô sau kh               | độ đạt được về tri thức,<br>n nghiên cứu học phần                                                                                                    | kỹ năng, Phương<br>của sinh luân       | g pháp đánh giá: Th                     | hitự H<br>H                    | H1<br>H2                   | 70%                         |                                      |                                                       |                                            |
|                                                                                                    | viên, mục địch<br>trình đô vận c             | n đánh giá tập trung chủ<br>lung giải quyết vấn đề                                                                                                    | i yếu vào (Thi tụ<br>của sinh đáp trả  | r luận, Thực hành,<br>ic nghiêm )       | vấn H                          | -13<br>-14                 |                             |                                      |                                                       |                                            |
|                                                                                                    | viên.                                        |                                                                                                    |                                        |                                         |                                |                            |                             |                                      |                                                       |                                            |
|                                                                                                    | Trưởn                                        | g khoa Tru                                                                                                    | rởng Bộ môn                            | Ng<br>Ng                                | gay 10/10/20.<br>gười biên soạ | 20<br><b>ạn</b>            |                             |                                      |                                                       |                                            |
|                                                                                                    |                                              |                                                                                                    |                                        |                                         |                                |                            |                             |                                      |                                                       |                                            |
|                                                                                                    |                                              |                                                                                                    |                                        | <b>TS.</b> 1                            | Ngô Đình Q                     | uốc                        |                             |                                      |                                                       |                                            |
| Page 7 of 7                                                                                                    |                                              |                                                                                                    |                                        |                                         |                                |                            |                             |                                      |                                                       | ~                                          |

Nếu mọi sự đã xong thì có thể nhấn <sup>a</sup> để in ra giấy, hoặc có thể chuyển thành file pdf để cập nhật lại công bố cho Sinh viên xem như sau đây.

| Ny Preview                        | • 9, 8   8 m & <b>7</b>   M              | 7 of 7                                                     | Clos                                                 | e                                                   |                                                                        |                              |           |        | - 0 | × |
|-----------------------------------|------------------------------------------|------------------------------------------------------------|------------------------------------------------------|-----------------------------------------------------|------------------------------------------------------------------------|------------------------------|-----------|--------|-----|---|
|                                   |                                          |                                                            |                                                      |                                                     |                                                                        |                              |           |        |     |   |
|                                   | TT                                       | Thành phần                                                 | Мџс                                                  | đích                                                | Phương thức kiển<br>tra đánh giá                                       | 1 CĐR học phần               | Tỷ lệ     |        |     |   |
|                                   | 2                                        | Bài tập cá nhân                                            | Đánh giá khả n<br>giải quyết vấn ở<br>thành nhiệm vụ | ăng xác định v<br>đề, mức độ hoà<br>học tập của sir | rà Phương pháp đánh g<br>n thông qua nghiên cu<br>h sản phẩm bài làm c | giá H1<br>cứu H2<br>của H3   | 35 %      |        |     |   |
|                                   |                                          | Print                                                      |                                                      |                                                     |                                                                        | ×                            |           |        |     |   |
|                                   | 3                                        | Bài ki<br>định k Where:                                    | <mark>l∰ \\dtdh_Truong</mark> Ha                     | i\HP LaserJet 1020                                  | ✓                                                                      | Properties Print to file     | 50 %      |        |     |   |
|                                   |                                          | All     Current     Pages                                  | t page                                               |                                                     | Number of copies                                                       | 1                            |           |        |     |   |
|                                   |                                          | Enter page<br>separated                                    | numbers and/or page<br>by commas. For examp          | ranges,<br>ole, 1,3,5-12                            |                                                                        |                              |           |        |     |   |
|                                   | 8.3. TH                                  | Other<br>ni kết th Print                                   | All pages                                            | ~                                                   | Print mode                                                             |                              | 100%      |        |     |   |
|                                   |                                          | Order                                                      | Direct (1-9)                                         | ~                                                   | Print on cheet                                                         | Default V                    | Tỷ lệ     |        |     |   |
|                                   | Đánh                                     | giá mứ                                                     | octualt                                              |                                                     | . Internation                                                          |                              | 70%       |        |     |   |
|                                   | thái đ<br>viên,<br>trình<br>viên         | ộ sau l<br>mục đi <del>ch danh g</del><br>độ vận dụng, gia | ia tạp trung chu<br>ải quyết vấn đề                  | yeu vao (1hi<br>của sinh đáp, t                     | tự luạn, lhực hanh, v<br>rắc nghiệm,)                                  | an H3<br>H4                  |           |        |     |   |
|                                   | vien.                                    | Trưởng khoa                                                | True                                                 | ởng Bộ môn                                          | Ngày<br>Ngu                                                            | y 10/10/2020<br>ời biên soạn |           |        |     |   |
|                                   |                                          |                                                            |                                                      |                                                     | TS N                                                                   | σô Đình Quốc                 |           |        |     |   |
| Page 7 of 7                       |                                          |                                                            |                                                      |                                                     | 10.11                                                                  | Fo Dinn Anor                 |           |        |     |   |
|                                   | Vdtdh TruonaHa                           | i\HP Laser1                                                | et 1020                                              |                                                     |                                                                        |                              |           |        |     |   |
| Nhân nút ៉                        |                                          |                                                            |                                                      |                                                     |                                                                        | chon file                    | pdf       |        |     |   |
| Print                             |                                          |                                                            |                                                      |                                                     |                                                                        |                              |           | ×      |     |   |
| Printer                           |                                          |                                                            |                                                      |                                                     |                                                                        |                              |           |        |     |   |
| Name: 📄                           | Microsoft Print to I                     | PDF                                                        |                                                      |                                                     | $\sim$                                                                 | P                            | roperties |        |     |   |
| Where:                            | \\dtdh_TruongHai\<br>EPSONA76BA5 (L1     | HP Laser Je<br>455 Series)                                 | t 1020                                               |                                                     |                                                                        | Print to fi                  | le        |        |     |   |
| Pages                             | Fax                                      |                                                            |                                                      |                                                     |                                                                        |                              |           |        |     |   |
|                                   | Microsoft Print to F                     | PDF                                                        |                                                      |                                                     |                                                                        | 1                            |           |        |     |   |
|                                   | Microsoft XPS Doci                       | ument Write                                                | er                                                   |                                                     |                                                                        |                              |           |        |     |   |
|                                   | Sena To Unervote                         | 2013                                                       |                                                      |                                                     |                                                                        | Collate                      |           |        |     |   |
| Enter page num<br>separated by co | hbers and/or page r<br>ommas. For exampl | anges,<br>e, 1,3,5-12                                      |                                                      |                                                     |                                                                        |                              |           |        |     |   |
| Other                             |                                          |                                                            | P                                                    | rint mode                                           |                                                                        |                              |           |        |     |   |
| Print                             | All pages                                |                                                            | ~                                                    |                                                     |                                                                        |                              |           |        |     |   |
| Order                             | Direct (1-9)                             |                                                            | ~                                                    |                                                     | 1 Default                                                              |                              |           | ~      |     |   |
| Duplex                            | Default                                  |                                                            | ~                                                    | Print on sh                                         | eet                                                                    | Default                      |           | $\sim$ |     |   |
|                                   |                                          |                                                            |                                                      |                                                     | Г                                                                      | OK                           | Cance     | el     |     |   |
|                                   |                                          |                                                            |                                                      |                                                     | L                                                                      |                              |           |        |     |   |
| Nhấn tiếp n                       | и́t ок                                   | để in 1                                                    | a file                                               |                                                     |                                                                        |                              |           |        |     |   |

| ← → ✓ ↑ → This PC → DATA (D:) → HeThongData                                                                                                    |                                                                                                    |                                                                                                    |        |
|----------------------------------------------------------------------------------------------------|----------------------------------------------------------------------------------------------------|----------------------------------------------------------------------------------------------------|--------|
|                                                                                                    | ✓ Ö Sear                                                                                                    | ch HeThongDat                                                                                                    | ta 🔎   |
| Organize 🔻 New folder                                                                                                    |                                                                                                    |                                                                                                    |        |
| 🖶 Downloads 🖈 🔨 Name                                                                                                    | Date modified                                                                                                    | Туре                                                                                                    | Size   |
| 🔮 Documents 🖈 💦 🕞 CTDT                                                                                                    | 29/09/20 2:51 PM                                                                                                    | File folder                                                                                                    |        |
| E Pictures                                                                                                    | 17/09/20 1:48 PM                                                                                                    | File folder                                                                                                    |        |
| HeThongData HocPhan                                                                                                    | 20/09/20 3:44 PM                                                                                                    | File folder                                                                                                    |        |
| NUMT2010                                                                                                    | 22/09/20 9:41 AM                                                                                                    | PDF File                                                                                                    |        |
| De Thuc hanh Excel 2012 - Chinh thuc.pdf                                                                                                    | 22/09/20 11:08 AM                                                                                                    | PDF File                                                                                                    |        |
| PhanMem                                                                                                    | 22/09/20 11:07 AM                                                                                                    | PDF File                                                                                                    |        |
| QuanLyDaoTaoTir                                                                                                    | 24/09/20 10:07 AM                                                                                                    | PDF File                                                                                                    |        |
| ConeDrive                                                                                                    | 22/09/20 10:58 AM                                                                                                    | PDF File                                                                                                    |        |
|                                                                                                    | 22/09/20 9:38 AM                                                                                                    | PDF File                                                                                                    |        |
| This PC                                                                                                    | 22/09/20 9:42 AM                                                                                                    | PDF File                                                                                                    |        |
| Network                                                                                                    |                                                                                                    |                                                                                                    | 3      |
| File name: KC211006                                                                                                    |                                                                                                    |                                                                                                    |        |
|                                                                                                    |                                                                                                    |                                                                                                    |        |
| Save as type: PDF Document (".pdt)                                                                                                    |                                                                                                    |                                                                                                    |        |
| and Felder                                                                                                    |                                                                                                    | Save                                                                                                    | Cancel |
|                                                                                                    |                                                                                                    | 2010                                                                                                    | cuncer |
| W Open                                                                                                    |                                                                                                    | cũng đượ                                                                                                    | c)     |
|                                                                                                    |                                                                                                    | cũng đượ                                                                                                    | rc)    |
| ← → ∽ ↑ 🔒 > This PC > DATA (D:) > HeThongData >                                                                                                    | ✓ Ö Sear                                                                                                    | C <i>ũng đượ</i><br>ch HeThongDat                                                                                                    | c)     |
| <ul> <li>← → ✓ ↑ → This PC → DATA (D:) → HeThongData →</li> <li>Organize ▼ New folder</li> </ul>                                                                                                    | v Ö Sear                                                                                                    | CŨNG được<br>ch HeThongDat<br>IIII                                                                                                    |        |
| ← → ✓ ↑ → This PC > DATA (D:) > HeThongData > Organize ▼ New folder A Quick access ↑ Name                                                                                                    | ✓ ♂ Sear<br>Date modified                                                                                                    | cũng được<br>ch HeThongDat<br>IIII                                                                                                    |        |
| ← → ✓ ↑ → This PC > DATA (D:) > HeThongData > Organize ▼ New folder Quick access ↑ Name Desktop ↓ CTDT                                                                                                    | ✓ Ö Sear<br>Date modified<br>29/09/20 2:51 PM                                                                                                    | cũng được<br>ch HeThongDat                                                                                                    |        |
| Criganize ▼ ↑ ↑ ↑ This PC > DATA (D:) > HeThongData > Organize ▼ New folder Quick access Desktop ★ CTDT Desktop ↓ DecuongChiTiet                                                                                                    | ・ ひ Sear<br>Date modified<br>29/09/20 2:51 PM<br>17/09/20 1:48 PM                                                                                                    | cũng được<br>ch HeThongDat                                                                                                    |        |
| <ul> <li>← → ✓ ↑ → This PC &gt; DATA (D:) &gt; HeThongData &gt;</li> <li>Organize ▼ New folder</li> <li>✓ Quick access</li> <li>▲ Desktop</li> <li>▲ Downloads</li> <li>▲ DocPhan</li> </ul>                                                                                                    | <ul> <li>✓ Č Sear</li> <li>Date modified</li> <li>29/09/20 2:51 PM</li> <li>17/09/20 1:48 PM</li> <li>20/09/20 3:44 PM</li> </ul>                                                                                                    | cũng được<br>ch HeThongDat                                                                                                    |        |
| <ul> <li>← → &lt; ↑ → This PC &gt; DATA (D:) &gt; HeThongData &gt;</li> <li>Organize ▼ New folder</li> <li>✓ Quick access</li> <li>→ Desktop</li> <li>↓ Downloads</li> <li>→ Documents</li> <li>→ HocPhan</li> <li>⇒ baigiangtindc-200828004723.pdf</li> </ul>                                                                                                    | ・ <b>さ</b> Sear<br>Date modified<br>29/09/20 2:51 PM<br>17/09/20 1:48 PM<br>20/09/20 3:44 PM<br>22/09/20 9:41 AM                                                                                                    | cũng được<br>ch HeThongDat                                                                                                    |        |
| <ul> <li>→ &lt; ↑ → This PC &gt; DATA (D:) &gt; HeThongData &gt;</li> <li>Organize &lt; New folder</li> <li>Quick access</li> <li>Desktop</li> <li>Downloads</li> <li>Documents</li> <li>Pictures</li> <li>De Thuc hanh Excel 2012 - Chinh thuc.pdf</li> </ul>                                                                                                    | ✓                                                                                                    | cũng được<br>ch HeThongDat<br>Et HeThongDat                                                                                                    |        |
| <ul> <li>→ &lt; ↑ → This PC &gt; DATA (D:) &gt; HeThongData &gt;</li> <li>Organize ▼ New folder</li> <li>Quick access</li> <li>Desktop</li> <li>Downloads</li> <li>Documents</li> <li>Pictures</li> <li>HeThongData</li> <li>De Thuc hanh Excel 2012 - Chinh thuc.pdf</li> <li>De Thuc hanh Word - chinh sua 2017-lan 03 (1).pdf</li> </ul>                                                                                                    | <ul> <li>✓ Č</li> <li>Sear</li> <li>Date modified</li> <li>29/09/20 2:51 PM</li> <li>17/09/20 1:48 PM</li> <li>20/09/20 3:44 PM</li> <li>22/09/20 9:41 AM</li> <li>22/09/20 11:08 AM</li> <li>22/09/20 11:07 AM</li> </ul>                                                                                                    | cũng được<br>ch HeThongDat                                                                                                    |        |
| <ul> <li>Crganize ▼ New folder</li> <li>Quick access</li> <li>Desktop</li> <li>Downloads</li> <li>Documents</li> <li>Pictures</li> <li>HeThongData</li> <li>De Thuc hanh Excel 2012 - Chinh thuc.pdf</li> <li>De Thuc hanh Word - chinh sua 2017-lan 03 (1).pdf</li> <li>KC211006.pdf</li> </ul>                                                                                                    | <ul> <li>✓ び Sear</li> <li>Date modified</li> <li>29/09/20 2:51 PM</li> <li>17/09/20 1:48 PM</li> <li>20/09/20 3:44 PM</li> <li>22/09/20 9:41 AM</li> <li>22/09/20 11:08 AM</li> <li>22/09/20 11:07 AM</li> <li>08/10/20 4:11 PM</li> </ul>                                                                                                    | cũng được<br>ch HeThongDat                                                                                                    |        |
| <ul> <li>Crganize ▼ New folder</li> <li>Organize ▼ New folder</li> <li>Quick access</li> <li>Desktop</li> <li>Downloads</li> <li>Documents</li> <li>Pictures</li> <li>Pictures</li> <li>HeThongData</li> <li>NLMT2019</li> <li>PhanMem</li> </ul>                                                                                                    | Comparison of the second second | cũng được<br>ch HeThongDat<br>BEE<br>Story (States)<br>Chiến States)<br>Chiến States<br>Chiến States                                                                                      |        |
| Image: separate       This PC > DATA (D:) > HeThongData >         Organize ▼       New folder         Image: separate       Name         Image: separate       Name         Image: separate       Name         Image: separate       Name         Image: separate       CTDT         Image: separate       CTDT         Image: separate       DeclorogChiTiet         Image: separate       HocPhan         Image: separate       De Thuc hanh Excel 2012 - Chinh thuc.pdf         Image: separate       De Thuc hanh Excel 2012 - Chinh thuc.pdf         Image: separate       KC211006.pdf         Image: separate       FC211014.pdf         Image: separate       FC211027.pdf                                                                                                    | ✓         Č         Sear           Date modified         29/09/20 2:51 PM         17/09/20 1:48 PM         20/09/20 3:44 PM         22/09/20 9:41 AM         22/09/20 9:41 AM         22/09/20 11:08 AM         22/09/20 11:07 AM         08/10/20 4:11 PM         24/09/20 10:07 AM         22/09/20 10:07 AM         22/09/20 10:05 AM         22/09/20 10:58 AM         22/09/20 10:58 AM                                                                                                    | cũng được<br>ch HeThongDat<br>BEE<br>Strategies and<br>Strategies and<br>Strategi                                                                                                    |        |
| →       ↑       This PC > DATA (D:) > HeThongData >         Organize ▼       New folder         ✓       Quick access         ✓       Desktop         ✓       Downloads         ✓       Documents         ✓       Pictures         ✓       HeThongData         ✓       De Thuc hanh Excel 2012 - Chinh thuc.pdf         ✓       De Thuc hanh Word - chinh sua 2017-lan 03 (1).pdf         ✓       ✓         ✓       PhanMem         ✓       QuanlyDaoTaoTir                                                                                                    | ✓         Č         Sear           Date modified         29/09/20 2:51 PM         17/09/20 1:48 PM         20/09/20 3:44 PM         22/09/20 9:41 AM         22/09/20 9:41 AM         22/09/20 11:07 AM         22/09/20 11:07 AM         22/09/20 11:07 AM         22/09/20 10:07 AM         22/09/20 10:07 AM                                                                                                    | cũng được<br>ch HeThongDat<br>Biết Statistics<br>Statistics<br>Stat |        |
| Image: specify   This PC > DATA (D:) > HeThongData > Organize ▼ New folder Quick access Image: Desktop Image: Documents Image: Documents Image: Doc                                                                                                    | ✓         Č         Sear           Date modified         29/09/20 2:51 PM         17/09/20 1:48 PM         20/09/20 3:44 PM         22/09/20 3:44 PM         22/09/20 9:41 AM         22/09/20 11:07 AM         22/09/20 11:07 AM         22/09/20 11:07 AM         22/09/20 10:07 AM         22/09/20 10:58 AM         22/09/20 9:38 AM         22/09/20 9:42 AM         22/09/20 9:42 AM         22/                                                                                                    | Cũng được<br>ch HeThongDat<br>E E E E E E E E E E E E E E E E E E E                                                                                                     |        |
| Image: specify       Image: specify         Image: specify       This PC > DATA (D:) > HeThongData >         Organize ▼       New folder         Image: specify       Name         Image: specify       Image: specify         Image: specify       Name         Image: specify       Image: specify         Image: specify       Image: specify </td <td>✓         Č         Sear           Date modified         29/09/20         2:51         PM           17/09/20         1:48         PM         20/09/20         3:44         PM           20/09/20         3:44         PM         22/09/20         9:41         AM           22/09/20         11:08         AM         22/09/20         11:07         AM           22/09/20         10:07         AM         22/09/20         10:07         AM           22/09/20         10:07         AM         22/09/20         10:58         AM           22/09/20         9:38         AM         22/09/20         9:42         AM</td> <td>cũng được<br/>ch HeThongDat<br/>E E E<br/>Hộc thiết thiết th</td> <td></td> | ✓         Č         Sear           Date modified         29/09/20         2:51         PM           17/09/20         1:48         PM         20/09/20         3:44         PM           20/09/20         3:44         PM         22/09/20         9:41         AM           22/09/20         11:08         AM         22/09/20         11:07         AM           22/09/20         10:07         AM         22/09/20         10:07         AM           22/09/20         10:07         AM         22/09/20         10:58         AM           22/09/20         9:38         AM         22/09/20         9:42         AM                                                                                                    | cũng được<br>ch HeThongDat<br>E E E<br>Hộc thiết thiết th                                                                                                    |        |
| Image: specific operation   This PC > DATA (D:) > HeThongData > Organize ▼ New folder Quick access Image: specific operation Quick access Image: specific operation Image: specific operation                                                                                                    | ✓         Č         Sear           Date modified         29/09/20         2:51 PM           17/09/20         1:48 PM         20/09/20         3:44 PM           20/09/20         3:44 PM         22/09/20         9:41 AM           22/09/20         11:07 AM         22/09/20         11:07 AM           22/09/20         10:07 AM         22/09/20         10:58 AM           22/09/20         9:38 AM         22/09/20         9:42 AM                                                                                                    | cũng được<br>ch HeThongDat<br>E E E E E E E E E E E E E E E E E E E                                                                                                     |        |
| Image: specify open         Image: specify open         Image: specify o                                                                                                    | ✓         Č         Sear           Date modified         29/09/20         2:51         PM           17/09/20         1:48         PM         20/09/20         3:44         PM           20/09/20         3:44         PM         22/09/20         9:41         AM           22/09/20         11:08         AM         22/09/20         11:07         AM           22/09/20         10:07         AM         22/09/20         10:07         AM           22/09/20         10:07         AM         22/09/20         9:38         AM           22/09/20         9:42         AM         22/09/20         9:42         AM                                                                                                    | cũng được<br>ch HeThongDat<br>E E E<br>Hộc trưởc chiếc the<br>Hộc trưởc chiếc the<br>Hộc trưởc chiếc the<br>Hộc trưởc the<br>Hộc trưởc the<br>Hộc trước the<br>Hộc trưởc the<br>Hộc trưởc the                                                                                                    |        |
| Image: specify         Image: specify         Image                                                                                                    | ▼         Č         Sear           Date modified         29/09/20         2:51 PM           17/09/20         1:48 PM         20/09/20         3:44 PM           20/09/20         3:44 PM         22/09/20         9:41 AM           22/09/20         11:07 AM         22/09/20         11:07 AM           22/09/20         10:07 AM         22/09/20         10:58 AM           22/09/20         9:38 AM         22/09/20         9:42 AM                                                                                                    | cũng được<br>ch HeThongDat<br>E E E E E E E E E E E E E E E E E E E                                                                                                     |        |
| Image: separate         Image: separate         Image: separat                                                                                                    | ✓     Č     Sear       Date modified       29/09/20     2:51 PM       17/09/20     1:48 PM       20/09/20     3:44 PM       22/09/20     3:44 PM       22/09/20     11:08 AM       22/09/20     11:07 AM       08/10/20     4:11 PM       24/09/20     10:07 AM       22/09/20     9:38 AM       22/09/20     9:42 AM                                                                                                    | cũng được<br>ch HeThongDat<br>E E E<br>E E E E E E E E E E E E E E E E                                                                                                     |        |

20

## Kết quả

Mã HP

KC211006

Tên học phần

Xác suất thống kê (2.0/0.0)

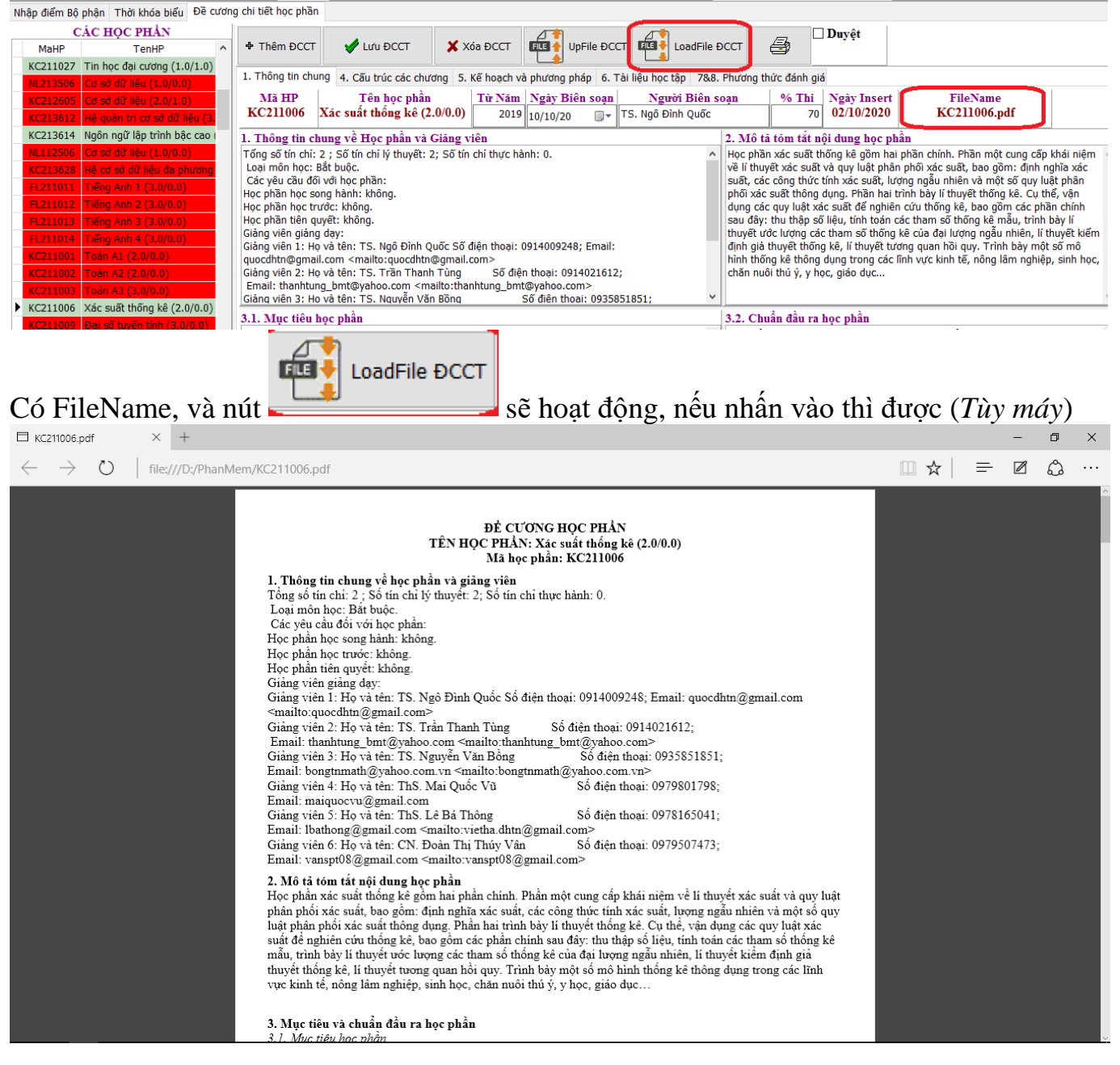

Sau khi kiểm tra kỹ, đã nhập đầy đủ nội dung thì nhấn Duyệt để công bố cho sinh viên.

 Nhấn nút
 Image: Second second se

Lưu ý: Khi chưa duyệt thì sinh viên chưa được phép xem nội dung, nhưng khi đã duyệt thì giảng viên cũng không sửa được. Nếu cần thiết thay đổi thì phải gỡ duyệt (*hiện chưa phân quyền gỡ duyệt, đề xuất phân quyền cho lãnh đạo khoa gỡ duyệt như điểm bộ phận*).

Người Biên soạn

TS. Ngô Đình Quốc

% Thi

70

Ngày Insert

02/10/2020

FileName

KC211006.pdf

Từ Năm Ngày Biên soạn

2019 10/10/20

Kết quả đạt được: Sinh viên sẽ được xem từ chương trình đào tạo đến Đề cương học phần, các Tài liệu học tập Giảng viên công bố cho các học phần sinh viên sẽ học (*theo chương trình đào tao của sinh viên*) như sau:

| Ng Chương trình đáng ký học phần theo học chẽ tín chỉ của sinh viên Trường Đại học Tây Nguyễn (BoardID:/DL055C2/CN76206689016R/ MAC: 984088156AB5 IP:192.168.10.35 Host:TruongHai_Dell User:Trương Hải) — |                                                              |               |         |                          |                                   |                                    |                                       |                            |                     |              |
|----------------------------------------------------------------------------------------------------|--------------------------------------------------------------|---------------|---------|--------------------------|-----------------------------------|------------------------------------|---------------------------------------|----------------------------|---------------------|--------------|
| Học kỳ: 1                                                                                                    | Năm học: 2020-2021                                           | 🔺 🕨 Thời      | gian:   | 09/10/20 10:55           | :09 AM                            |                                    |                                       | 🛷 Hưới                     | ng dẫn sử dụng      | C OFF line   |
| Mã SV:         N           17103007         06                                                                                                    | gày sinh:         Mật khẩu           /09/1998         •••••• |               | Đồng    | Ý Đối mật khẩu           | <u>C</u> lose                     |                                    |                                       |                            |                     |              |
| Ngành học<br>(i) 103 Công n                                                                                                    | ghệ thông tin                                                | K             | im G    | ia Bảo <sub>-</sub> Công | nghệ thông tin K17 Đ              | iểm TBCTL: 1.83 CVHT: G            | V. Phan Thị Đài Trang (Tel: ; mail:dc | : 70, thôn 10, E           | a tiêu, Đấk Lấk)    |              |
| Đăng ký học p                                                                                                    | hần Đăng ký học hè Kết quả họ                                | c tập Học phi | và lịch | thi Thời khóa biểu       | Đăng ký thi lại 🛛 Tốt nghiệp 🛛 Hư | ớng dẫn IdTCPClient Đề cương họ    | oc phần                               |                            | _                   |              |
| Mã HP<br>FL211020                                                                                                    | CÁC HỌC PHẢN<br>Tên HP<br>Tiếng Anh 1(2.0)                   | DCHP ^        | KC      | ă HP<br>211027 Tin học đ | Tên học phần<br>ại cương(2.0)     | Áp dụng từ năm20202020             | Load Đề cương HP 🚑                    | <b>⊿ Duyệt</b><br>24000411 | ]                   |              |
| KC211009                                                                                                    | Đại số tuyến tính(3.0)                                       | 0             | 0.12    | i liệu nộc tập           |                                   |                                    |                                       |                            |                     |              |
| KC211027                                                                                                    | Tin học đại cương(2.0)                                       |               |         | T Loại TL                | Tác giả                           | Tên tài liệu                       | NXB                                   | Có ở Thư viện              | FileName            | ^            |
| ML211020                                                                                                    | Nguyên lý cơ bản 1(2.0)                                      | 0             |         | 1 Giáo trình học ph      | ần Hoàng Thị Thanh Hà (2014)      | Giáo trình Tin học đại cương       | NXB Thông tin Truyền thông            | 0                          |                     |              |
| SP211001                                                                                                    | Tiêng Việt thực hành(2.0)                                    | 0             |         | 2 Giáo trình học ph      | ần Nguyễn Đức Thắng (2015)        | Bài giảng Tin học đại cương        | Thư viện Trường Đại học Tây Ngu       | 0                          |                     |              |
| SP211011                                                                                                    | Giáo dục thê chất 1(1.0)                                     | 0             |         | 3 Tài liệu tham khảo     | Joan E. Lambert (2016)            | MOS 2016 Study Guide for Microso   | ft                                    | 0                          |                     |              |
| KC211032                                                                                                    | Vẫn hóa học đường(2.0)                                       | 0             |         | 4 Tài liệu tham khảo     | Joan E. Lambert (2016)            | MOS 2016 Study Guide for Microso   | ft                                    | 0                          |                     |              |
| KC211710                                                                                                    | Kỹ năng giao tiêp(2.0)                                       | 0             |         | 5 Tài liệu tham khảo     | Joan E. Lambert (2016)            | MOS 2016 Study Guide for Microso   | ft                                    | 0                          |                     |              |
| SP211014                                                                                                    | Tâm lý học đại cương(2.0)                                    | 0             |         | 6 Tài liệu mở rộng       | Trân Xuân Thắng (2015)            | Bài giảng Tin học Đại cương        |                                       | 0                          | baigiangtindc-20082 | 8004723.pd   |
| FL211021                                                                                                    | Tiêng Anh 2(2.0)                                             |               |         | 7 Tài liệu mở rộng       | Bộ môn Tin học (2017)             | Đề thực hành Word                  |                                       | 0                          | De Thuc hanh Wor    | 1 - chinh su |
| KC211006                                                                                                    | Xác suất thông kê(2.0)                                       |               |         | 8 Tài liệu mở rộng       | Bộ môn Tin học (2012)             | Đề thực hành Excel                 |                                       | 0                          | De Thuc hanh Excel  | 2012 - Chi   |
| KC212601                                                                                                    | Câu trúc rời rạc(2.0)                                        | 0             |         | 9 Tài liệu mở rộng       | Thông tư 01/2011                  | Hướng dẫn thể thức và kỹ thuật trừ | ıh Bộ Nội vụ                          | 0                          | Thongtu 01_2011.p   | ff           |
| KC212602                                                                                                    | Tô chức máy tính(3.0)                                        | 0             |         |                          |                                   |                                    |                                       |                            |                     |              |
| KC213601                                                                                                    | Xử lý tin hiệu(2.0)                                          | 0             |         |                          |                                   |                                    |                                       |                            |                     |              |
| KC217001                                                                                                    | Kỹ thuật lập trình cơ bản(3.0)                               | 0             |         |                          |                                   |                                    |                                       |                            |                     |              |
| ML211021                                                                                                    | Nguyên lý cơ bản 2(3.0)                                      | 0             |         |                          |                                   |                                    |                                       |                            |                     |              |
| SP211006                                                                                                    | Xã hội học đại cương(2.0)                                    | 0             |         |                          |                                   |                                    |                                       |                            |                     |              |
| SP211012                                                                                                    | Giáo dục thê chât 2(1.0)                                     | 0             |         |                          |                                   |                                    |                                       |                            |                     |              |
| FL211022                                                                                                    | Tiêng Anh 3(2.0)                                             | 0             |         |                          |                                   |                                    |                                       |                            |                     |              |
| KC211604                                                                                                    | Lý thuyệt thông tin(2.0)                                     | 0             |         |                          |                                   |                                    |                                       |                            |                     |              |
| KC212603                                                                                                    | Câu trúc đữ liệu và giải thuật(4.0)                          | 0             |         |                          |                                   |                                    |                                       |                            |                     |              |
| KC213615                                                                                                    | Thiết kê và lập trình Web cơ bản(4                           | 4 0           |         |                          |                                   |                                    |                                       |                            |                     | <u> </u>     |
|                                                                                                    | Load Chương trình đào tạo                                    | ,             |         |                          |                                   |                                    | baigiangtindc                         | -20082800472               | 3.pdf               | ad Tài liệu  |
| CTDT_Su Ph                                                                                                    | am Toan hoc 2020 (complete).pdf                              |               |         |                          |                                   |                                    |                                       |                            |                     |              |

- Trong danh mục "CÁC HỌC PHẦN", thì ĐCHP=0 là học phần chưa công bố đề cương, ĐCHP >0 là có các đề cương đã công bố (*Có thể có nhiều phiên bản đã duyệt*).
- Nội dung chương trình đào tạo sinh viên sẽ được load về để thực hiện theo cho đúng.
- Đề cương học phần đã duyệt thì sinh viên được quyền xem (Load file hoặc in report)
- Sinh viên được quyền xem các tài liệu liên quan đến học phần, đặc biệt có thể load file về để tự học, hỗ trợ nâng cao chất lượng đào tạo.
- Hướng phát triển tiếp theo: Một học phần giảng viên thiết kế phân ra nhiều file bài giảng, mỗi bài giảng có một số câu hỏi đánh giá, để load về được bài giảng tiếp theo thì sinh viên phải trả lời vượt qua một số câu hỏi do giảng viên quy định, hình thức này sẽ giúp sinh viên load tài liệu để tự học có điều kiện.